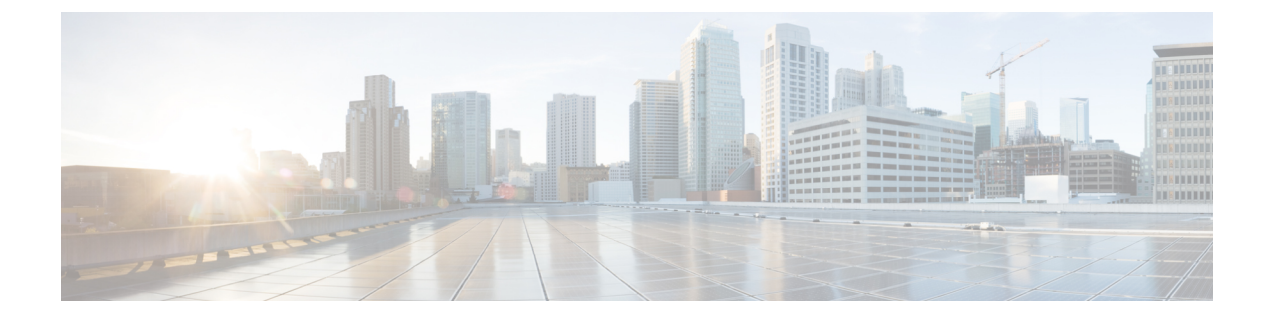

# インストール タスク

ここでは、次の内容について説明します。

- Cisco Crosswork データゲートウェイ (Cisco Crosswork Data Gateway) のインストール (1 ページ)
- Cisco Crosswork データゲートウェイ(Cisco Crosswork Data Gateway) 導入パラメータとシ ナリオ (3 ページ)
- VMware への Crosswork Data Gateway のインストール (22 ページ)
- OpenStack プラットフォームへの Crosswork Data Gateway のインストール (40 ページ)
- Amazon EC2 に Crosswork Data Gateway をインストールする (79 ページ)
- Crosswork Data Gateway を展開するための自動構成 (91 ページ)
- ・登録パッケージの生成 (95ページ)
- ・登録パッケージの入手 (97ページ)
- Crosswork Cloud アプリケーションを使用した Crosswork Data Gateway の登録 (100ページ)
- Crosswork Data Gateway 接続のトラブルシュート (101 ページ)

# Cisco Crosswork データゲートウェイ(Cisco Crosswork Data Gateway) のインストール

Cisco Crosswork データゲートウェイ(Cisco Crosswork Data Gateway) は、最初に Base VM と 呼ばれる VM として展開されます。ここには、Crosswork Cloud に登録するのに必要なソフト ウェアしか含まれていません。Crosswork Data Gateway が Crosswork Cloud に登録されると、 Crosswork Cloud は収集ジョブの設定を Crosswork Data Gateway にプッシュし、ネットワーク デバイスから必要なデータを収集できるようにします。

ネットワークのサイズと地域に基づいて、複数の Cisco Crosswork データゲートウェイ (Cisco Crosswork Data Gateway) を展開できます。

Cisco Crosswork データゲートウェイ(Cisco Crosswork Data Gateway)展開および設定ワーク フロー

Cisco Crosswork データゲートウェイ(Cisco Crosswork Data Gateway) を展開および設定して Crosswork Cloud で使用するには、次の手順を実行します。

1. Cisco Crosswork データゲートウェイ (Cisco Crosswork Data Gateway) を展開するプラット フォームを決定し、必要なソフトウェアイメージがあることを確認します。

| VMware     | vCenter vSphere Client を使用した Crosswork<br>Data Gateway のインストール (23 ページ)        |  |
|------------|--------------------------------------------------------------------------------|--|
|            | OVF ツールによる Crosswork Data Gateway<br>のインストール (34ページ)                           |  |
| OpenStack  | OpenStack CLI を使用した OpenStack への<br>Crosswork Data Gateway のインストール (40<br>ページ) |  |
|            | OpenStack UI を使用した OpenStack への<br>Crosswork Data Gateway のインストール (55<br>ページ)  |  |
|            | Crosswork Data Gateway を展開するための自<br>動構成 (91 ページ)                               |  |
| Amazon EC2 | CloudFormation (CF) テンプレートを使用し<br>た Crosswork Data Gateway のインストール<br>(80 ページ) |  |
|            | Amazon EC2 に Crosswork Data Gateway を手<br>動でインストールする (87 ページ)                  |  |
|            | Crosswork Data Gateway を展開するための自<br>動構成 (91 ページ)                               |  |

- インストールの計画を立てます。展開パラメータと可能な展開シナリオについては、この トピックを参照してください。Cisco Crosswork データゲートウェイ (Cisco Crosswork Data Gateway) 導入パラメータとシナリオ (3ページ)
- 3. 登録パッケージの生成とエクスポート
  - ・登録パッケージの生成 (95ページ)
  - ・登録パッケージの入手 (97ページ)
- Crosswork Cloud アプリケーションに Cisco Crosswork データゲートウェイ (Cisco Crosswork Data Gateway) を登録します。Crosswork Cloud アプリケーションを使用した Crosswork Data Gateway の登録 (100ページ) を参照してください。

# Cisco Crosswork データゲートウェイ(Cisco Crosswork Data Gateway) 導入パラメータとシナリオ

Crosswork Data Gateway のインストールを開始する前に、可能性のある導入シナリオと導入パラメータについて、このセクション全体をお読みください。

#### ユーザ アカウント

インストール時に、Cisco Crosswork データゲートウェイ(Cisco Crosswork Data Gateway)は3 つのデフォルト ユーザー アカウントを作成します。

- インストール時にユーザー名 dg-admin とパスワードが設定された Cisco Crosswork データ ゲートウェイ (Cisco Crosswork Data Gateway)の管理者。管理者は、この ID を使用して ログインし、Cisco Crosswork データゲートウェイ (Cisco Crosswork Data Gateway)のトラ ブルシューティングを行います。
- インストール時にユーザー名 dg-oper とパスワードが設定された Cisco Crosswork データ ゲートウェイ (Cisco Crosswork Data Gateway)のオペレータ。これは読み取り専用ユー ザーで、すべての「read」操作と限定された「action」コマンドを実行する権限がありま す。
- Crosswork Data Gateway の問題のトラブルシューティングをシスコが支援できるようにす るために使用される dg-tac ユーザーアカウント。(TAC シェルアクセスの有効化)。こ のアカウントの一時パスワードは、トラブルシューティングアクセスを有効にすると作成 されます。

管理者とオペレータが実行できる操作については、サポートされるユーザ ロール を参照して ください。

dg-admin および dg-oper ユーザーアカウントは予約済みのユーザー名であり、変更できません。両方のアカウントに対して、コンソールでパスワードの変更を実行できます。パスフレーズの変更を参照してください。パスワードを紛失したか忘れた場合は、必要に応じて、新しい VM を作成し、現在の VM を破棄して、新しい VM を Crosswork Cloud に再登録する必要があります。

#### インストールのパラメータとシナリオ

次の表では、以下の点に注意してください。

\*は必須パラメータであることを示します。その他のパラメータはオプションです。必要な展開シナリオに基づいて選択できます。展開シナリオについては、必要に応じて「**その他の情** 報」列で説明します。

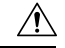

注意 必須パラメータが設定されていない場合、Crosswork Data Gateway はデフォルト値を使用して 展開されます。ただし、デフォルト値が環境要件と一致しない場合があります。 \*\*インストール中に入力できるパラメータ、または後で追加の手順を使用して入力できるアドレスを示します。

(注) 展開時にパラメータを入力するときは、正しいパラメータを追加していることを確認してください。パラメータ値が正しくない場合は、現在の Crosswork Data Gateway VM を破棄し、新しい VM を作成してその新しい VM を Cisco Crosswork に再登録する必要があります。

表 1: Cisco Crosswork データゲートウェイ (Cisco Crosswork Data Gateway) 導入パラメータとシナリオ

| 名前                   | パラメータ       | Description                                                                                                    | その他の情報 |  |
|----------------------|-------------|----------------------------------------------------------------------------------------------------|--------|--|
| ホスト情報                | ホスト情報       |                                                                                                    |        |  |
| ホスト名<br>(Hostname) * | Hostname    | 完全修飾ドメイン名<br>(FQDN) として指定さ<br>れた Cisco Crosswork<br>Data Gateway VM の名<br>前。<br>大規模なシステムでは、<br>複数の Cisco Crosswork<br>データゲートウェイ<br>(Cisco Crosswork Data<br>Gateway) VM が存在す<br>る可能性があります。し<br>たがって、ホスト名は一<br>意であり、特定の VM<br>を簡単に識別できるよう<br>に作成する必要がありま<br>す。 |        |  |
| 説明(Description)<br>* | Description | Cisco Crosswork データ<br>ゲートウェイ(Cisco<br>Crosswork Data<br>Gateway)の詳細です。                                                                                                    |        |  |
| ラベル (Label)          | Label       | 複数の Cisco Crosswork<br>データゲートウェイ<br>(Cisco Crosswork Data<br>Gateway) を分類および<br>グループ化するために<br>Cisco Crosswork Cloud で<br>使用されるラベル。                                                                                                    |        |  |

| 名前            | パラメータ        | Description                                                                                                    | その他の情報                                                                                                   |
|---------------|--------------|----------------------------------------------------------------------------------------------------|----------------------------------------------------------------------------------------------------|
| 導入*           | Deployment   | コントローラタイプを伝<br>えるパラメータ。クラウ<br>ドの導入では、値に<br>Crosswork Cloudを指定<br>します。                                                 | VMware vCenter の<br>場合、このパラメー<br>タを構成することは<br>できません。<br>OVFActive ツール<br>は、このパラメータ<br>をデフォルト値で構<br>成します。 |
| プロファイル*       | Profile      | パラメータは、VM リ<br>ソースプロファイルを伝<br>達します。                                                                                   | VMware vCenter の<br>場合、このパラメー<br>タを構成することは<br>できません。OVF<br>ツールは、このパラ<br>メータをデフォルト<br>値で構成します。            |
| AllowRFC8190* | AllowRFC8190 | RFC 8190 範囲のアドレ<br>スを自動的に許可しま<br>す。オプションは No、<br>Yes、または Ask です。<br>初期構成スクリプトで確<br>認が求められます。デ<br>フォルト値は [Yes] で<br>す。 |                                                                                                    |

I

| 名前                                                    | パラメータ                       | Description                                                                                                    | その他の情報                                                                                                    |
|-------------------------------------------------------|-----------------------------|----------------------------------------------------------------------------------------------------|----------------------------------------------------------------------------------------------------|
| 秘密キー URI<br>(Private Key URI)<br>証明書ファイルと<br>キーパスフレーズ | DGCertKey<br>DGCertChainPwd | セッションキー署名用の<br>秘密キーファイルへの<br>URI。これは SCP<br>(user@host:path/to/file)<br>を使用して取得できま<br>す。<br>Cisco Crosswork データ<br>ゲートウェイ (Cisco | Crosswork Cloud<br>は、Cisco Crosswork<br>データゲートウェイ<br>(Cisco Crosswork<br>Data Gateway) との<br>ハンドシェイクに自<br>己署名証明書を使用<br>します。これらの証                                                                                                    |
| (Certificate File and<br>Key Passphrase)              |                             | ケートワェイ(Cisco<br>Crosswork Data<br>Gateway)の PEM 形式<br>の証明書ファイルと秘密<br>キーを取得する SCP<br>ユーザパスフレーズ。                                   | 明書はインストール<br>時にとし、サードパー<br>ティシストール<br>にだし、サードパー<br>ティフラ合いのです。<br>記明すのパラメータを入力<br>します。<br>部書でのパラスータを入力<br>します。<br>たたってosswork Data<br>Gateway VMのプリ<br>セットま明書を上書<br>し、SCP URI<br>(userhost/path/to/file)<br>とし、SCP URI<br>(userhost/path/to/file)<br>とし、SCP URI<br>(userhost/path/to/file)<br>とす。つホストは、ネッ<br>トクトレーフェイルを<br>キットを介ーフェイスか<br>ら)ばなインストール<br>になります。 |
| データディスクサイ<br>ズ(Data Disk Size)                        | DGAppdataDisk               | 2番目のデータディスク<br>のサイズ (GB単位)。<br>デフォルトのサイズは<br>24GBです。シスコの担<br>当者に相談せずにデフォ<br>ルト値を変更しないでく<br>ださい。                                  |                                                                                                    |

| 名前                                                                                                    | パラメータ            | Description                                                                  | その他の情報                                                                                 |
|----------------------------------------------------------------------------------------------------|------------------|------------------------------------------------------------------------------|----------------------------------------------------------------------------------------|
| AwsIamRole                                                                                                    | AwsIamRole       | EC2のインストールに使<br>用する AWS IAM のロー<br>ル名。                                       | AWS 環境の Identity<br>and Access<br>Management (IAM)<br>で、関連する権限を<br>使用してロールが作<br>成されます。 |
| パスフレーズ                                                                                                    |                  |                                                                              |                                                                                        |
| dg-admin パスフ<br>レーズ(dg-admin<br>Passphrase)*                                                                                                    | dg-adminPassword | <b>dg-admin</b> ユーザ用に選<br>択したパスワード。<br>パスワードは 8 ~ 64 文<br>字で指定する必要があり<br>ます。 |                                                                                        |
| dg-oper パスフレー<br>ズ(dg-oper<br>Passphrase)*                                                                                                    | dg-operPassword  | dg-oper ユーザ用に選択<br>したパスワード。<br>パスワードは 8 〜 64 文<br>字である必要がありま<br>す。           |                                                                                        |
| <ul> <li>インターフェイス         <ul> <li>(注) Crosswork Data Gateway を正しくインストールするには、IPv4 または IPv6 アドレスを静的または DHCP に構成する必要があります。使用しないプロトコルは [なし(None)]に設定する必要があります。</li> </ul> </li> </ul> |                  |                                                                              |                                                                                        |
| vNIC ロールの割り当て                                                                                                    |                  |                                                                              |                                                                                        |

I

| 名前                  | パラメータ              | Description                                                                                                    | その他の情報                                                                                                    |
|---------------------|--------------------|----------------------------------------------------------------------------------------------------|----------------------------------------------------------------------------------------------------|
| NicDefaultGateway*  | NicDefaultGateway  | DNS および NTP トラ<br>フィックを処理するため<br>のデフォルトゲートウェ<br>イとして使用されるイン<br>ターフェイス。<br>他のインターフェイスに<br>割り当てられていないト<br>ラフィックは、デフォル<br>トでこのインターフェイ<br>スに割り当てられます。<br>オプションは、eth0、<br>eth1、eth2、またはeth3<br>です。デフォルト値は<br>eth0 です。 | Crosswork Data<br>Gateway を展開する<br>ために選択した<br>vNIC モデルに基づ<br>いて、インターフェ<br>イスの数を設定でき<br>ます。たとえば、2<br>つのアクティブな<br>vNIC に Crosswork<br>Data Gateway を展開<br>した場合、eth0 およ<br>び eth1 インター<br>フェイスを使用する<br>ようにロールを構成<br>する必要がありま |
| NicAdministration*  | NicAdministration  | Crosswork Data Gateway<br>の管理に関連するトラ<br>フィックをルーティング<br>するために使用されるイ<br>ンターフェイス。このイ<br>ンターフェイスでは、設<br>定済みのポートを介して<br>SSH プロトコルを使用<br>します。<br>オプションは、eth0、<br>eth1、eth2、またはeth3<br>です。デフォルト値は<br>eth0 です。           | す。<br>・NicControl、<br>NicNBExternalData、<br>NicSBData ロー<br>ルは、eth1 に<br>マップされま<br>す。<br>・NicControl、<br>NicNBExternalData、<br>NicSBData ロー<br>ルは、eth1 に<br>マップされま<br>す。                                                  |
| NicExternalLogging* | NicExternalLogging | Crosswork Cloud にログ<br>を送信するために使用さ<br>れるインターフェイス。<br>オプションは、eth0、<br>eth1、eth2、またはeth3<br>です。デフォルト値は<br>eth0 です。                                                                                                 | <ul> <li>NicSBData ロー<br/>ルは、eth2 に<br/>マップされま<br/>す。</li> <li>NicControl およ<br/>び<br/>NicNBExternalData<br/>ロールは、いい</li> </ul>                                                                                           |
| NicManagement*      | NicManagement      |                                                                                                    | レールは、ethl<br>にマップされま<br>す。                                                                                                    |

| 名前                           | パラメータ             | Description                                                                                                    | その他の情報 |
|------------------------------|-------------------|----------------------------------------------------------------------------------------------------|--------|
|                              |                   | 登録およびその他の管理<br>トラフィックを送信する<br>ために使用されるイン<br>ターフェイス。<br>オプションは、eth0、<br>eth1、eth2、またはeth3<br>です。デフォルト値は<br>eth0 です。      |        |
| NicControl*                  | NicControl        | 宛先、デバイス、および<br>収集設定の送信に使用さ<br>れるインターフェイス。<br>オプションは、eth0、<br>eth1、eth2、またはeth3<br>です。デフォルト値は                            |        |
| NicNBSystemData <sup>*</sup> | NicNBSystemData   | eth0 です。<br>収集されたデータをシス<br>テムの宛先に送信するた<br>めに使用されるインター<br>フェイス。<br>オプションは、eth0、<br>eth1、eth2、またはeth3<br>です。デフォルト値は       |        |
| NicNBExternalData*           | NicNBExternalData | Crosswork Cloud に収集<br>データを送信するために<br>使用されるインターフェ<br>イス。<br>オプションは、eth0、<br>eth1、eth2、またはeth3<br>です。デフォルト値は<br>eth0 です。 |        |
| NicSBData <sup>*</sup>       | NicSBData         |                                                                                                    |        |

I

| 名前           | パラメータ         | Description                                                 | その他の情報        |
|--------------|---------------|-------------------------------------------------------------|---------------|
|              |               | すべてのデバイスから<br>データを収集するために<br>使用されるインターフェ<br>イス。             |               |
|              |               | オプションは、eth0、<br>eth1、eth2、またはeth3<br>です。デフォルト値は<br>eth0 です。 |               |
| vNICIPv4アドレス | (使用するインターフェイス | .の数に応じてvNIC0、vNI                                            | IC1、およびvNIC2) |

| 名前                                                      | パラメータ                                                                | Description                                                                                                    | その他の情報                                                                                                    |
|---------------------------------------------------------|----------------------------------------------------------------------|----------------------------------------------------------------------------------------------------|----------------------------------------------------------------------------------------------------|
| vNIC IPv4 メソッド<br>(vNIC IPv4<br>Method) *               | Vnic0IPv4Method<br>Vnic1IPv4Method<br>Vnic2IPv4Method                | オプションは、None、<br>Static、または DHCP で<br>す。<br>(注) DHCP サ<br>ポートは、<br>OCOW2 イ                                                                                                    | [メソッド<br>(Method)]の選択<br>に応じて、以下を実<br>行します。<br>・[なし<br>(None)1:                                                                                                    |
|                                                         |                                                                      | <ul> <li>QCOW2 イ<br/>メージを使<br/>用して実行<br/>される展開<br/>に対しての<br/>み有効にな<br/>ります。</li> <li>IPv4 アドレスを使用す<br/>るには、[方式<br/>(Method)]を staticま<br/>たは DHCP と選択し、</li> <li>[vNICxIPv6方式<br/>(vNICxIPv6 Method)]<br/>を None と選択します。</li> </ul> | <ul> <li>(None) ]:</li> <li>IPv4 アドレス</li> <li>の残りのフィー</li> <li>ルドをスキップ</li> <li>します。vNIC</li> <li>IPv6 アドレス</li> <li>パラメータに情</li> <li>報を入力しま</li> <li>す。</li> <li>(Fibition)</li> <li>(Static) ]: [ア</li> <li>ドレス</li> <li>(Address) ]、</li> <li>[ネットマスク</li> <li>(None) (Netmask) ]、</li> </ul> |
|                                                         |                                                                      | [方式(Method)] のデ<br>フォルト値は [なし<br>(None)] です。                                                                                                    | [スキップゲー<br>トウェイ(Skip<br>Gateway)]、お                                                                                                    |
| vNIC IPv4アドレス<br>(vNIC IPv4<br>Address)                 | Vnic0IPv4Address<br>Vnic1IPv4Address<br>Vnic2IPv4Address             | インターフェイスの<br>IPv4 アドレス。                                                                                                    | よび [ゲート<br>ウェイ<br>(Gateway)]<br>フィールドに情                                                                                                    |
| vNIC IPv4 ネットマ<br>スク(vNIC IPv4<br>Netmask)              | Vnic0IPv4Netmask<br>Vnic1IPv4Netmask<br>Vnic2IPv4Netmask             | ドット区切りの4つの数<br>字列形式によるインター<br>フェイスの IPv4 ネット<br>マスク。                                                                                                    | 報を入力しま<br>す。<br>•[DHCP]:vNIC<br>IPv4アドレス                                                                                                    |
| vNIC IPv4 スキップ<br>ゲートウェイ<br>(vNIC IPv4 Skip<br>Gateway) | VnicOIPv4SkipGateway<br>Vnic1IPv4SkipGateway<br>Vnic2IPv4SkipGateway | オプションは True また<br>は False です。<br>True を選択すると、<br>ゲートウェイの設定がス<br>キップされます。<br>デフォルト値は False で<br>す。                                                                                                    | バフメータ値は<br>自動的に割り当<br>てられます。<br>デフォルト値は<br>変更しないでく<br>ださい。                                                                                                    |

I

| 名前                                                     | パラメータ                                | Description  | その他の情報 |
|--------------------------------------------------------|--------------------------------------|--------------|--------|
| vNIC IPv4 ゲート                                          | Vnic0IPv4Gateway                     | vNIC ゲートウェイの |        |
| ウェイ(vNIC IPv4<br>Gateway)                              | VniclIPv4Gateway<br>Vnic2IPv4Gateway | IPv4 アドレス。   |        |
| vNICIPv6アドレス(使用するインターフェイスの数に応じて vNIC0、vNIC1、および vNIC2) |                                      |              |        |

| 名前                                                      | パラメータ                                                                | Description                                                                                                    | その他の情報                                                                                                    |
|---------------------------------------------------------|----------------------------------------------------------------------|----------------------------------------------------------------------------------------------------|----------------------------------------------------------------------------------------------------|
| vNIC IPv6 メソッド<br>(vNIC IPv6<br>Method) *               | Vnic0IPv6Method<br>Vnic1IPv6Method<br>Vnic2IPv6Method                | <ul> <li>オプションは、None、</li> <li>Static、DHCP、または</li> <li>SLAAC (QCOW2 only)です。</li> <li>[方式 (Method)]のデ</li> <li>フォルト値は[なし(None)]です。</li> <li>(注) DHCPサポートは、</li> <li>QCOW2イメージを使用して実行される展開に対してのみ有効になります。</li> </ul> | <ul> <li>[メソッド</li> <li>(Method)]の選択</li> <li>に応じて、以下を実行します。</li> <li>•[なし</li> <li>(None)]:</li> <li>IPv6 アドレスの残りのフィールドをスキップします。vNICx</li> <li>IPv4 アドレスパラメータに情報を入力します。</li> <li>•[静的(Static)]:[アドレスの</li> </ul> |
| vNIC IPv6 アドレス<br>(vNIC IPv6<br>Address)                | Vnic0IPv6Address<br>Vnic1IPv6Address<br>Vnic2IPv6Address             | インターフェイスの<br>IPv6 アドレス。                                                                                                    | (Address)]、<br>[ネットマスク<br>(Netmask)]、<br>[スキップゲー                                                                                                    |
| vNIC IPv6 ネットマ<br>スク(vNIC IPv6<br>Netmask)              | Vnic0IPv6Netmask<br>Vnic1IPv6Netmask<br>Vnic2IPv6Netmask             | インターフェイスの<br>IPv6 プレフィックス。                                                                                                    | <ul> <li>トウェイ (Skip<br/>Gateway)]、お<br/>よび[ゲート<br/>ウェイ<br/>(Gateway)]</li> <li>フィールドに情<br/>報を入力しま<br/>す。</li> <li>(DHCP]: vNIC<br/>IPv6 アドレス<br/>パラメータ値は<br/>自動的に割り当</li> </ul>                                   |
| vNIC IPv6 スキップ<br>ゲートウェイ<br>(vNIC IPv6 Skip<br>Gateway) | Vnic0IPv6SkipGateway<br>Vnic1IPv6SkipGateway<br>Vnic2IPv6SkipGateway | オプションは True また<br>は False です。<br>True を選択すると、<br>ゲートウェイの設定がス<br>キップされます。<br>デフォルト値は False で<br>す。                                                                                                    |                                                                                                    |
| vNIC IPv6 ゲート<br>ウェイ (vNIC IPv6<br>Gateway)             | Vnic0IPv6Gateway<br>Vnic1IPv6Gateway<br>Vnic2IPv6Gateway             | vNIC ゲートウェイの<br>IPv6 アドレス。                                                                                                    | てられます。<br>VnicxIPv6Address<br>のデフォルト値<br>は変更しないで<br>ください。                                                                                                    |
| DNS サーバ                                                 |                                                                      |                                                                                                    |                                                                                                    |

| 名前                                             | パラメータ  | Description                                                                                                    | その他の情報 |
|------------------------------------------------|--------|----------------------------------------------------------------------------------------------------|--------|
| DNS アドレス<br>(DNS Address) *                    | DNS    | 管理インターフェイスか<br>らアクセス可能な DNS<br>サーバーの IPv4 または<br>IPv6 アドレスのスペー<br>ス区切りリスト。                                           |        |
| DNS 検索ドメイン<br>(DNS Search<br>Domain)           | Domain | DNS の検索ドメイン。<br>デフォルト値は<br>localdomain です。                                                                           |        |
| DNS セキュリティ<br>拡張機能(DNS<br>Security Extensions) | DNSSEC | オプションは、False、<br>True、Allow-Downgrade<br>です。DNS セキュリ<br>ティ拡張機能を使用する<br>には、True を選択しま<br>す。<br>デフォルト値は False で<br>す。  |        |
| DNS over TLS                                   | DNSTLS | オプションは、False、<br>True、または<br>Opportunistic です。<br>DNS over TLS を使用す<br>るには、True を選択し<br>ます。<br>デフォルト値は False で<br>す。 |        |
| マルチキャスト<br>DNS(Multicast<br>DNS)               | mDNS   | オプションは、False、<br>True、または Resolveで<br>す。マルチキャスト<br>DNS を使用するには、<br>True を選択します。<br>デフォルト値は Falseで<br>す。              |        |

| 名前                                                                             | パラメータ | Description                                                                                                    | その他の情報                                                                                                    |
|--------------------------------------------------------------------------------|-------|----------------------------------------------------------------------------------------------------|----------------------------------------------------------------------------------------------------|
| リンクローカル <i>マ</i><br>ルチキャスト名前解<br>決(Link-Local<br>Multicast Name<br>Resolution) | LLMNR | オプションは、False、<br>True、Opportunistic、<br>またはResolveです。リ<br>ンクローカルマルチ<br>キャスト名前解決を使用<br>するには、Trueを選択<br>します。<br>デフォルト値はFalseで<br>す。 |                                                                                                    |
| NTP Servers                                                                    |       |                                                                                                    |                                                                                                    |
| NTPv4 サーバ<br>(NTPv4 Servers) *                                                 | NTP   | NTPv4 サーバーリス<br>ト。管理インターフェイ<br>スでアクセス可能な<br>NTPv4 サーバーの IPv4<br>アドレス、IPv6 アドレ<br>スまたはホスト名のス<br>ペース区切りリストを入<br>力します。               | ここに、「<サンプ<br>ル>.ntp.org」のよう<br>な形式で値を入力す<br>る必要があります。<br>NTP サーバは、<br>Cisco Crosswork デー<br>タゲートウェイ<br>(Cisco Crosswork<br>Data Gateway)、<br>Crosswork Cloud、<br>およびデバイス間の<br>時刻同期に不可欠で<br>す。機能しないアド<br>レスまたはダミーア<br>ドレスを使用する<br>と、Crosswork Cloud<br>とCisco Crosswork<br>データゲートウェイ<br>(Cisco Crosswork<br>データゲートウェイ<br>(Cisco Crosswork<br>データゲートウェイ<br>(Cisco Crosswork<br>Data Gateway)が相<br>互に通信を試みる際<br>に問題が発生する可<br>能性があります。 |

I

| 名前                                                       | パラメータ         | Description                                                     | その他の情報                                                             |
|----------------------------------------------------------|---------------|-----------------------------------------------------------------|--------------------------------------------------------------------|
| NTPv4 認証の使用<br>(Use NTPv4<br>Authentication)             | NTPAuth       | NTPv4 認証を使用する<br>には、True を選択しま<br>す。デフォルト値は<br>False です。        | NTPKey、<br>NTPKeyFile、および<br>NTPKeyFilePwd は、<br>NTPAuth が True に設 |
| NTPv4 キー(NTPv4<br>Keys)                                  | NTPKey        | サーバーリストにマッピ<br>ングするためのキー<br>ID。キー ID のスペース<br>区切りリストを入力しま<br>す。 | ル これ しい る 場 古 に<br>の み 構成 で きます。                                   |
| NTPv4 キーファイ<br>ルURI(NTPv4 Key<br>File URI)               | NTPKeyFile    | chronyキーファイルへの<br>SCP URI。                                      |                                                                    |
| NTPv4 キーファイ<br>ルパスフレーズ<br>(NTPv4 Key File<br>Passphrase) | NTPKeyFilePwd | chronyキーファイルへの<br>SCP URI のパスワード。                               |                                                                    |
| リモート Syslog サー                                           | -バー           |                                                                 |                                                                    |

| 名前                                              | パラメータ                 | Description                                                                                            | その他の情報 |
|-------------------------------------------------|-----------------------|----------------------------------------------------------------------------------------------------|--------|
| リモート Syslog<br>サーバーの使用 <sup>*</sup>             | UseRemoteSyslog       | リモートホストにSyslog<br>メッセージを送信するに<br>は、Trueを選択しま<br>す。デフォルト値は<br>Falseです。                                  |        |
| Syslog サーバーのア<br>ドレス(Syslog<br>Server Address)  | SyslogAddress         | 管理インターフェイスか<br>らアクセス可能なSyslog<br>サーバーの IPv4 または<br>IPv6 アドレス。                                          |        |
|                                                 |                       | <ul> <li>(注) IPv6 アドレ<br/>スを使用し<br/>ている場合<br/>は、アドレ<br/>スを角カッ<br/>コ([1::1])<br/>で囲みま<br/>す。</li> </ul> |        |
| Syslog サーバーポー<br>ト(Syslog Server<br>Port)       | SyslogPort            | オプションの syslog サー<br>バーのポート番号。ポー<br>ト値の範囲は 1 ~ 65535<br>です。デフォルトでは、<br>この値は 514 に設定され<br>ます。            |        |
| Syslog サーバープロ<br>トコル(Syslog<br>Server Protocol) | SyslogProtocol        | オプションは、Syslogを<br>送信する UDP、TCP、ま<br>たは RELP です。デフォ<br>ルト値は UDP です。                                     |        |
| Syslog マルチサー<br>バーモード                           | SyslogMultiserverMode |                                                                                                    |        |

I

| 名前                                                                   | パラメータ              | Description                                                                                                    | その他の情報 |
|----------------------------------------------------------------------|--------------------|----------------------------------------------------------------------------------------------------|--------|
|                                                                      |                    | フェールオーバーまたは<br>同時モードの複数のサー<br>バー。このパラメータ<br>は、プロトコルが非<br>UDP の場合に適用され<br>ます(UDP は、<br>Simultaneous を使用する<br>必要があります)。 |        |
|                                                                      |                    | オプションは、<br>Simultaneous または<br>Failover です。<br>デフォルト値は<br>Simultaneous です。                                            |        |
| TLS 経由の Syslog<br>を使用する(Use<br>Syslog over TLS)                      | SyslogTLS          | TLS を使用して syslog<br>のトラフィックを暗号化<br>するには、True を選択<br>します。<br>デフォルト値は False で<br>す。                                     |        |
| Syslog TLS ピア名<br>(Syslog TLS Peer<br>Name)                          | SyslogPeerName     | サーバー証明書の<br>SubjectAltNameまたはサ<br>ブジェクト共通名に入力<br>されたとおりの Syslog<br>サーバーのホスト名。                                         |        |
| Syslog ルート証明書<br>ファイル URI<br>(Syslog Root<br>Certificate File URI)   | SyslogCertChain    | SCPを使用して取得した<br>syslog サーバーの PEM<br>形式のルート証明書への<br>URI。                                                               |        |
| Syslog 証明書ファイ<br>ルのパスフレーズ<br>(Syslog Certificate<br>File Passphrase) | SyslogCertChainPwd | Syslog 証明書チェーンを<br>取得する SCP ユーザの<br>パスワード。                                                                            |        |

| 名前 | パラメータ | Description | その他の情報                                                                                                    |
|----|-------|-------------|----------------------------------------------------------------------------------------------------|
|    |       |             | 外部 syslog サーバを<br>設定すると、サービ<br>スイベントが外部<br>syslog サーバーに送<br>信されます。それ以<br>外の場合は、Cisco<br>Crosswork データ<br>ゲートウェイ<br>(Cisco Crosswork<br>Data Gateway) VM<br>にのみ記録されま |
|    |       |             | す。<br>外部 syslog サーバを<br>使用する場合は、こ<br>れらの7つの設定を<br>行う必要がありま<br>す。                                                                                                    |
|    |       |             | <ul> <li>(注) URI</li> <li>ファイ</li> <li>ルを含</li> <li>むホス</li> <li>トは、</li> <li>ネット</li> <li>ワーク</li> </ul>                                                           |
|    |       |             | 上で<br>(SCP<br>を介し<br>て<br>vNIC0<br>イン                                                                                                    |
|    |       |             | ター<br>フェイ<br>スか<br>ら)到<br>達可能<br>でなけ                                                                                                    |
|    |       |             | れはな<br>らず、<br>ファイ<br>ルはイ<br>ンス<br>トール<br>時に存                                                                                                    |

I

| 名前                                            | パラメータ           | Description                                                               | その他の情報                                                                                     |
|-----------------------------------------------|-----------------|---------------------------------------------------------------------------|--------------------------------------------------------------------------------------------|
|                                               |                 |                                                                           | 在して<br>いる必<br>要があ<br>りま<br>す。                                                              |
| リモート監査サーバ                                     | —               |                                                                           |                                                                                            |
| リモート監査サー<br>バーの使用 <sup>*</sup>                | UseRemoteAuditd | リモートホストにAuditd<br>メッセージを送信するに<br>は、Trueを選択しま<br>す。<br>デフォルト値はFalseで<br>す。 | 監査メッセージをリ<br>モートサーバーに送<br>信するように<br>Crosswork Data<br>Gateway を設定しま<br>す。<br>外部の Auditd サー |
| Auditd サーバアドレ<br>ス (Auditd Server<br>Address) | AuditdAddress   | オプションの Auditd<br>サーバーのホスト名、<br>IPv4、または IPv6 アド<br>レス。                    | バーに監査メッセー<br>ジを転送するには、<br>これらの3つのパラ<br>メータを指定しま                                            |
| 監査サーバポート<br>(Auditd Server<br>Port)           | AuditdPort      | オプションの監査サーバ<br>のポート番号。<br>デフォルトのポート番号<br>は 60 です。                         | す。<br>                                                                                     |
| コントローラとプロ                                     | キシの設定           |                                                                           |                                                                                            |

| 名前                                                                                                  | パラメータ                 | Description                                                 | その他の情報                                                     |
|----------------------------------------------------------------------------------------------------|-----------------------|-------------------------------------------------------------|------------------------------------------------------------|
| プロキシ サーバの<br>URL(Proxy Server<br>URL)                                                               | ProxyURL              | オプションとなる HTTP<br>プロキシサーバーの<br>URL。                          | クラウドの導入で<br>は、Cisco Crosswork<br>Data Gateway は TLS        |
| プロキシ サーバ バ<br>イパス リスト<br>(Proxy Server<br>Bypass List)                                              | ProxyBypass           | プロキシを使用しないア<br>ドレスとホスト名のカン<br>マ区切りリスト。                      | 在田 (インクーネッ<br>トに接続する必要が<br>あります。<br>プロキシサーバーを<br>使用する場合は、こ |
| 認証プロキシのユー<br>ザ名 (Authenticated<br>Proxy Username)                                                   | ProxyUsername         | 認証済みプロキシサーバ<br>のユーザ名。                                       | れらのパラメータを<br>指定します。                                        |
| 認証プロキシのパス<br>フレーズ<br>(Authenticated<br>Proxy Passphrase)                                            | ProxyPassphrase       | 認証済みプロキシサーバ<br>のパスフレーズ。                                     |                                                            |
| HTTPS プロキシ<br>SSL/TLS 証明書ファ<br>イル URI(HTTPS<br>Proxy SSL/TLS<br>Certificate File URI)               | ProxyCertChain        | SCPを使用して取得した<br>HTTPS プロキシの PEM<br>形式の SSL/TLS 証明書<br>ファイル。 |                                                            |
| HTTPS プロキシ<br>SSL/TLS 証明書ファ<br>イルのパスフレーズ<br>(HTTPS Proxy<br>SSL/TLS Certificate<br>File Passphrase) | ProxyCertChainPwd     | プロキシ証明書チェーン<br>を取得する SCP ユーザ<br>のパスワード。                     |                                                            |
| 自動登録パッケージ                                                                                           | の転送(Auto Enrollment l | Package Transfer)                                           |                                                            |

| 名前                                                            | パラメータ                | Description                                                            | その他の情報                                                                                                    |
|---------------------------------------------------------------|----------------------|------------------------------------------------------------------------|----------------------------------------------------------------------------------------------------|
| 登録の宛先ホストと<br>パス(Enrollment<br>Destination Host and<br>Path)** | EnrollmentURI        | SCPを使用して登録パッ<br>ケージを転送する SCP<br>ホストおよびパス<br>(user@host:/path/to/file)。 | Crosswork Cloud に<br>Cisco Crosswork デー<br>タゲートウェイ<br>(Cisco Crosswork<br>Data Gateway) を登                                                                                                    |
| 登録パスフレーズ<br>(Enrollment<br>Passphrase) **                     | EnrollmentPassphrase | 登録パッケージを転送す<br>るための SCP ユーザパ<br>スフレーズ。                                 | 録するには、登録<br>パッケージが必小ー<br>を指定ケージが必小ー<br>タを指定ケージは、<br>Cisco Crosswork デー<br>タゲートウェイ<br>(Cisco Crosswork<br>Data Gateway)の口<br>回起動時にその自動<br>にていたいます。<br>インストール転送<br>たールウストーン<br>りのパッケージの入<br>手順にケージの入<br>手順にケージを動で<br>エクスポートしま<br>す。 |

次の作業: Cisco Crosswork Data Gateway VM のインストールに進みます。

## VMware への Crosswork Data Gateway のインストール

次のいずれかの方法で VMware に Crosswork Data Gateway をインストールできます。

- vCenter vSphere Client を使用した Crosswork Data Gateway のインストール (23 ページ)
- OVF ツールによる Crosswork Data Gateway のインストール (34 ページ)

# vCenter vSphere Client を使用した Crosswork Data Gateway のインストール

vCenter vSphere Client を使用して Crosswork Data Gateway をインストールするには、次の手順 を実行します。

**ステップ1** 『Cisco Crosswork Data Gateway 5.0 Release Notes for Cloud Applications』を参照し、インストーラバンドル (.tar.gz ファイル) と OVA ファイルを cisco.com からディレクトリにダウンロードします。

これらの手順では、ファイル名 cw-na-dg-5.0.0-45-release-20230418.uefi.ova および cw-na-dg-5.0.0-sample-install-scripts.tar.gz を使用します。cw-na-dg-5.0.0-sample-install-scripts.tar.gz に は、1つ、2つ、および3つの vNIC 展開用のサンプルスクリプトが含まれており、ニーズに合わせて最 適化できます。

- **注目** このトピックで言及されているファイル名はサンプル名であり、cisco.comの実際のファイル 名とは異なる場合があります。
- (注) 最新の Mozilla Firefox バージョンを使用して .ova イメージをダウンロードする場合、ダウン ロードしたファイルの拡張子が .dms である場合は、インストール前に拡張子を .ova に戻しま す。
- ステップ2 vCenterに接続し、ログイン情報を使用してログインします。
- ステップ3 Crosswork Data Gateway VM を展開するデータセンターを選択します。
- **ステップ4** vCenter vSphere Client に接続し、[アクション(Actions)] > [OVFテンプレートの展開(Deploy OVF Template)] を選択します。
  - 警告 デフォルトの VMware vCenter の展開タイムアウトは 15 分です。OVF テンプレートの入力に かかる時間が 15 分を超えると、vCenter がタイムアウトし、最初からやり直す必要がありま す。これを防ぐには、必要なパラメータと要件を準備しておきインストールを計画すること をお勧めします。必須およびオプションのパラメータのリストについては、Cisco Crosswork データゲートウェイ (Cisco Crosswork Data Gateway) 導入パラメータとシナリオ (3 ペー ジ)を参照してください。
- **ステップ5** VMware の [OVFテンプレートの展開(Deploy OVF Template)] ウィザードが表示され、最初の手順 [1 テ ンプレートの選択(1 Select template)] が強調表示されます。
  - a) [参照 (Browse)]をクリックし、OVA イメージファイルをダウンロードした場所に移動してファイルを選択します。

選択すると、ファイル名がウィンドウに表示されます。

図 1: [OVFテンプレートの展開(Deploy OVF Template)] - [OVFテンプレートの選択(Select an OVF Template)] ウィンドウ

| I Select an OVF template                                                                                                 | Select an OVF template                                                                                                    |
|----------------------------------------------------------------------------------------------------|----------------------------------------------------------------------------------------------------|
| 2 Select a name and folder<br>3 Select a compute resource<br>4 Review details<br>5 Select storage<br>5 Ready to complete | Select an OVF template from remote URL or local file system Enter a URL to download and install the OVF package from the Internet, or browse to a location accessible from your computer, such a a local hard drive, a network share, or a CD/DVD drive. O URL http://temoteserver-address/filetodeploy.ovf l.ova Icocal file Browse cw-na-dg-5.0.0-signed-installer.uefi.ova |
|                                                                                                    |                                                                                                    |
|                                                                                                    |                                                                                                    |
|                                                                                                    |                                                                                                    |
|                                                                                                    |                                                                                                    |
|                                                                                                    |                                                                                                    |
|                                                                                                    |                                                                                                    |
|                                                                                                    |                                                                                                    |

- **ステップ6** 次の図のように、[次へ(Next)]をクリックして、[2名前とフォルダの選択(2Select name and folder)] に移動します。
  - a) 作成する VM の名前を入力します。

大規模なシステムでは、複数の Cisco Crosswork Data Gateway VM を使用する可能性があります。したがって、Cisco Crosswork Data Gateway の名前は一意であり、特定の VM を簡単に識別できるように作成する必要があります。

b) [仮想マシンの場所を選択(Select a location for the virtual machine)] リストで、Crosswork Data Gateway を展開するデータセンターを選択します。

図 2: [OVFテンプレートの展開(Deploy OVF Template)] - [名前とフォルダの選択(Name and Folder Selection)] ウィンドウ

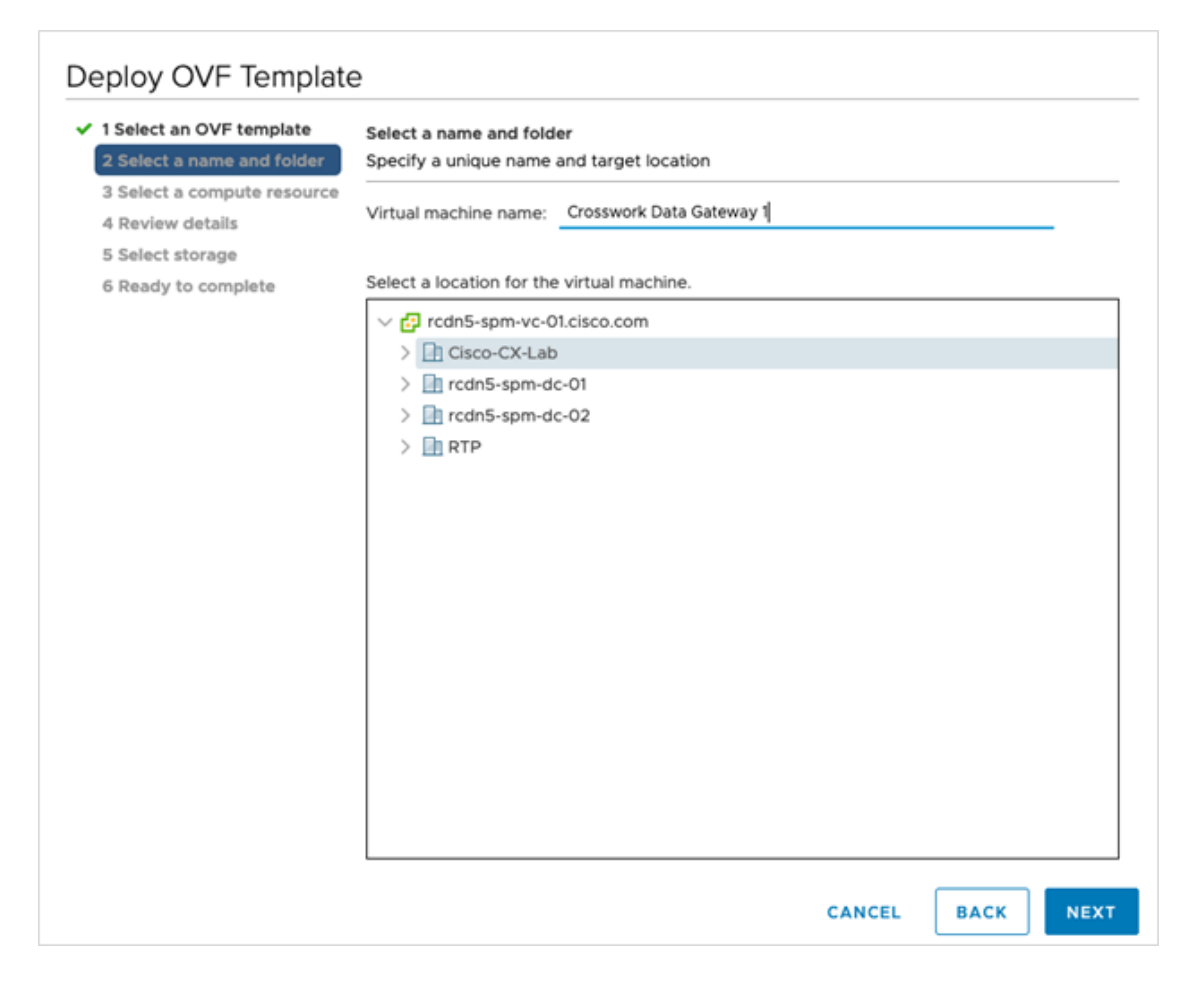

ステップ7 [次へ(Next)]をクリックして、[3 コンピューティングリソースの選択(3 Select a compute resource)]に 進みます。VM のホストを選択します。 Deploy OVF Template 1 Select an OVF template Select a compute resource 2 Select a name and folder Select the destination compute resource for this operation 3 Select a compute resource 🗸 📄 Cisco-CX-Lab 4 Review details > 🗍 10.90.120.91 5 Select storage 6 Ready to complete > 🗐 10.90.120.92 > 📋 10.90.120.93 Compatibility Compatibility checks succeeded. CANCEL BACK

図 3: [OVFテンプレートの展開(Deploy OVF Template)] - [コンピュータリソースの選択(Select a computer resource)] ウィンドウ

ステップ8 [次へ(Next)]をクリックします。VMware vCenter Server が OVA を検証します。検証にかかる時間は ネットワーク速度によって決まります。検証が完了すると、ウィザードは [4 詳細の確認(4 Review details)]に移動します。OVA の情報を確認して [次へ(Next)]をクリックします。

展開する OVF テンプレートを確認します。

(注) この情報は OVF から収集され、変更はできません。テンプレートは、オンプレミス展開の ディスク要件を報告します。ステップ10で正しいディスク構成を選択するため、これは無視 してかまいません。 Deploy OVF Template 1 Select an OVF template **Review details**  2 Select a name and folder Verify the template details. 3 Select a compute resource 4 Review details A The OVF package contains advanced configuration options, which might pose a security risk. Review the advanced configuration options below. Click next to accept the advanced configuration option 5 License agreements 6 Configuration 7 Select storage Publisher No certificate present 8 Select networks Product Cisco Crosswork Data Gateway 9 Customize template 10 Ready to complete Version 5.0.0 Vendor Cisco Systems, Inc. Description Cisco Crosswork Data Gateway Download size 1.4 GB Size on disk 47.7 MB (thin provisioned) 70.0 GB (thick provisioned) Extra configuration uefi.secureBoot.enabled = true firmware = efi CANCEL BACK

図 4: [OVFテンプレートの展開(Deploy OVF Template)] - [詳細の確認(Review details)] ウィンドウ

- ステップ9 [次へ(Next)]をクリックして、[5ライセンス契約書(5 License agreements)]に移動します。エンドユー ザライセンス契約書を確認し、[承認(Accept)]をクリックします。
- **ステップ10** 次の図のように、[次へ (Next)]をクリックして[6設定 (6 Configuration)]に移動します。[Crosswork Cloud]を選択します。

図 5: [OVFテンプレートの展開 (Deploy OVF Template)] - [設定 (Configuration)] ウィンドウ

| Select an OVF template<br>Select a name and folder                                                                                                    | Configuration<br>Select a deployment configuration                                                                             |                                                  |      |
|----------------------------------------------------------------------------------------------------|----------------------------------------------------------------------------------------------------|--------------------------------------------------|------|
| Select a compute resource<br>Review details<br>Elicense agreements<br>Configuration<br>Select storage<br>Select networks<br>Customize template<br>D Ready to complete | Crosswork Cloud Crosswork On-Premise Standard Crosswork On-Premise Extended Crosswork On-Premise Standard With Extra Resources | Description<br>8 CPU; 32GB RAM; 1-3 NICs; 74GB I | Nisk |
|                                                                                                    |                                                                                                    | 4 items                                          |      |

- ステップ11 次の図のように、[次へ (Next)]をクリックして[7ストレージの選択 (7 Select storage)]に移動します。 a) [仮想ディスクフォーマットの選択 (Select virtual disk format)]フィールドで次のように選択します。
  - 実稼働環境の場合、[シックプロビジョニングLazy Zeroed (Thick Provision Lazy Zeroed)]を選択 します。
  - ・開発環境の場合、[シンプロビジョニング(Thin Provision)]を選択します。
  - b) [データストア (Datastores)] テーブルから、使用するデータストアを選択します。

図 6: [OVFテンプレートの展開(Deploy OVF Template)]- [ストレージの選択(Select storage)] ウィンドウ

#### Deploy OVF Template

| 2 Coloct a name and folder  | Select storage                            |                    |                    |              |      |
|-----------------------------|-------------------------------------------|--------------------|--------------------|--------------|------|
| 2 Select a name and folder  | Select the storage for the c              | onfiguration and d | lisk files         |              |      |
| 3 Select a compute resource |                                           |                    |                    |              |      |
| 4 Review details            | Encrypt this virtual mach                 | nine (Requires Key | Management Serve   | r)           |      |
| 5 License agreements        | Select virtual disk format                |                    | Thick Provision La | zv Zeroed    |      |
| 6 Configuration             | Select virtual disk format.               |                    |                    | izy zeroed 🔹 |      |
| 7 Select storage            | VM Storage Policy:                        |                    | Datast             | ore Default  | ~    |
| 8 Select networks           | Name                                      | Capacity           | Provisioned        | Free         | Туре |
| 9 Customize template        | Local Datastore                           | 2.45 TB            | 1.19 TB            | 1.46 TB      | VM   |
|                             |                                           |                    |                    |              |      |
|                             |                                           |                    |                    |              |      |
|                             | Compatibility                             |                    |                    |              |      |
|                             | Compatibility<br>✓ Compatibility checks s | ucceeded.          |                    |              |      |

ステップ12 次の図のように、[次へ(Next)]をクリックして[8ネットワークの選択(8 Select networks)]に移動し ます。ページの上部にあるドロップダウンから、各インターフェイスに適切な vNIC ロールを選択しま す。

> ネットワークに使用される名前は、環境が最初にどのように構成されたかによって異なります。インス トールパラメータを確認するときに構成した設定に基づいて、ステップ13の名前を変更できます。

> vNIC0から順に、使用する宛先ネットワークを選択してください。未使用のvNICは、デフォルト値のままにしてください。

- (注) 次のイメージ画像では、以下のネットワークが選択されています。
  - VM Network は、インタラクティブコンソールにアクセスして、Crosswork Data Gateway VM のトラブルシューティングを行うための管理ネットワークです。
  - **Crosswork-Cloud** は、Crosswork Data Gateway が Crosswork Cloud に接続するコントロー ラネットワークです。
  - Crosswork-Devices は、デバイスアクセストラフィック用のネットワークです。

図 7: [OVFテンプレートの展開(Deploy OVF Template)] - [ネットワークの選択(Select networks)] ウィンドウ

| Pestination Network      VM Network      VM Network      VM Network      VM Network      VM Network | ~<br>~<br>~         |
|----------------------------------------------------------------------------------------------------|---------------------|
| VM Network<br>VM Network<br>VM Network<br>VM Network                                                | ~<br>~<br>~         |
| VM Network<br>VM Network<br>VM Network                                                              | ~<br>~<br>~         |
| VM Network<br>VM Network                                                                            | ~                   |
| VM Network                                                                                          | ~                   |
|                                                                                                    |                     |
|                                                                                                    | 4 items             |
| tatic - Manual<br>2v4                                                                               |                     |
| t                                                                                                   | atic - Manual<br>v4 |

| CANCEL | ВАСК | NEXT |   |
|--------|------|------|---|
|        |      |      | A |

注目 Crosswork は vNIC3 ネットワークをサポートしていません。

- ステップ13 [次へ (Next)]をクリックして、[ホスト情報の設定(Host Information Settings)]が展開された[9テンプレートのカスタマイズ (9 Customize template)]に移動します。Cisco Crosswork データゲートウェイ (Cisco Crosswork Data Gateway) 導入パラメータとシナリオ (3ページ)の説明に従って、パラメータの情報を入力します。
  - (注) このメニューが最初に表示されるとき、「7つのプロパティに無効な値があります(7 properties have invalid values)」というエラーが発生します。これは正常な動作であり、適切な値を入力するとクリアされます。
  - (注) 大規模なシステムでは、複数の Cisco Crosswork Data Gateway VM を使用する可能性があります。したがって、Cisco Crosswork Data Gateway のホスト名は一意であり、特定の VM を簡単に識別できるように作成する必要があります。

図 8:[OVFテンプレートの展開(Deploy OVF Template)]-[テンプレートのカスタマイズ(Customize template)]>[ホスト情報(Host information)]ウィンドウ

| Deploy OVF Template                                                                                                    |                                                                                                    |                                                                                    |
|----------------------------------------------------------------------------------------------------|----------------------------------------------------------------------------------------------------|------------------------------------------------------------------------------------|
| ✓ 1 Select an OVF template                                                                                                    | <ul> <li>O1. Host Information</li> </ul>                                                                                                    | 10 settings                                                                        |
| <ul> <li>✓ 2 Select a name and folder</li> <li>✓ 3 Select a compute resource</li> <li>✓ 4 Review details</li> </ul>            | a. Hostname *                                                                                                    | Please enter the server's hostname (dg.localdomain)<br>CDG01                       |
| <ul> <li>✓ 5 License agreements</li> <li>✓ 6 Configuration</li> <li>✓ 7 Select storage</li> <li>✓ 8 Select networks</li> </ul> | b. Description *<br>Please enter a short, user friendly description for dis                                                                                  | splay in the Crosswork Controller                                                  |
| 9 Customize template<br>10 Ready to complete                                                                                   | c. Crosswork Data Gateway Label<br>An optional freeform label used by the Crosswork C                                                                        | ontroller to categorize and group multiple DG instances                            |
|                                                                                                    | d. Allow Usable RFC 8190 Addresses<br>If an address for vNIC0, vNIC1, vNIC2, or vNIC3 fails is<br>request confirmation during initial configuration<br>Yes ~ | into a usable range identified by RFC 8190 or its predecessors, reject, accept, or |
|                                                                                                    | e. Crosswork Data Gateway Private Key URI Please enter the optional Crosswork Data Gateway                                                                   | private key URI retrieved using SCP (user@host./path/to/file)                      |
|                                                                                                    | f Crosswork Nata Gateway Certificate Eile I IDI                                                                                                    | CANCEL BACK NEXT                                                                   |

図 9: [OVFテンプレートの展開(Deploy OVF Template)] - [テンプレートのカスタマイズ(Customize template)] > [ホスト情報(Host information)] ウィンドウ > [高可用性ネットワークモード(High Availability Network Mode)]

| Deploy OVF Template<br><pre>     1 Select an OVF template     2 Select a name and folder     3 Select a compute resource     4 Review details </pre> | Please enter the SCP user passphrase to retrieve th Password Confirm Password                                                                      | e Crosswork Data Gateway PEM formatted certificate file and private key   |  |
|----------------------------------------------------------------------------------------------------|----------------------------------------------------------------------------------------------------|---------------------------------------------------------------------------|--|
| <ul> <li>✓ 5 License agreements</li> <li>✓ 6 Configuration</li> <li>✓ 7 Select storage</li> </ul>                                                    | h. Data Disk Size                                                                                                    | Data disk size in GB mounted as /opt/dg/appdata 24                        |  |
| 8 Select networks     9 Customize template     10 Ready to complete                                                                                  | L Amazon Web Services IAM Role Name Please enter the AWS IAM role name to use for sending VIP updates. This is required when deploying on AWS EC2. |                                                                           |  |
|                                                                                                    | j. High Availability Network Mode<br>Select the network mode to use with external load l<br>V L2<br>L3                                             | balancers. This will determine whether all interfaces require an address. |  |
|                                                                                                    | O2. Passphrases     a. dg-admin Passphrase *                                                                                                    | 2 settings                                                                |  |
|                                                                                                    | Please enter a passphrase for the dg-admin user. It Password                                                                                       | must be at least 8 characters.                                            |  |
|                                                                                                    | Confirm Password                                                                                                    |                                                                           |  |

**重要** 1つまたは2つのNICを使用する場合は、vNIC0のみを構成する必要があります。3つのNIC のセットアップの場合、vNIC0とvNIC1の両方を構成する必要があります。

- 注目 VMware vCenter Server 6.5、6.7 には、正しいパラメータの展開に関する問題があります。こ の問題を無効にするには、OVF テンプレートを展開するときに、[OVFテンプレートの展開 (Deploy OVF Template) ]  $\dot{r}$   $\dot{r}$ ページで、次のように構成します。
  - •[03. vNICロールの割り当て(03. vNIC Role Assignment)] セクションで、すべてのロール を eth0 に設定します。

図 10: [OVFテンプレートの展開(Deploy OVF Template)] - [単一のvNIC展開用のテンプレートのカスタマイズ(Customize Template for Single vNIC deployment) ]

#### Deploy OVF Template

| 1 Select an OVF template                                                            | V 03. vNIC Role Assignment  | 7 settings                                                                               |
|-------------------------------------------------------------------------------------|-----------------------------|------------------------------------------------------------------------------------------|
| <ul> <li>2 Select a name and folder</li> <li>3 Select a compute resource</li> </ul> | a. Default Gateway          | The interface used as the Default Gateway and for DNS and NTP traffic                    |
| 4 Review details                                                                    |                             | eth0 ~                                                                                   |
| 5 License agreements                                                                | b. Administration           | The interface used for SSH access to the VM                                              |
| <ul> <li>6 Configuration</li> </ul>                                                 |                             | ath0 x                                                                                   |
| 7 Select storage                                                                    |                             |                                                                                          |
| 8 Select networks                                                                   | c. External Logging         | The interface used to send logs to an external logging server                            |
| 9 Customize template                                                                |                             | eth0 v                                                                                   |
| 10 Ready to complete                                                                | d. Management               | The interface used for enrollment and other management traffic                           |
|                                                                                     | e. Control                  | The interface used for destination, device, and collection configuration $$\rm ethO\ v$$ |
|                                                                                     | g. Northbound External Data | The interface used to send collection data to external destinations<br>eth0 ~            |
|                                                                                     | h. Southbound Data          | The interface used collect data from all devices                                         |

図 11: [OVFテンプレートの展開(Deploy OVF Template)]-[2つのvNIC展開用のテンプレートのカスタマイズ(Customize Template for Two vNIC deployment) ]

#### Deploy OVF Template

| ✓ 1 Select an OVF template                                                                                    | ✓ 03. vNIC Role Assignment  | 7 settings                                                                              |
|----------------------------------------------------------------------------------------------------|-----------------------------|-----------------------------------------------------------------------------------------|
| <ul> <li>2 Select a name and folder</li> <li>3 Select a compute resource</li> <li>4 Review details</li> </ul> | a. Default Gateway          | The interface used as the Default Gateway and for DNS and NTP traffic eth0 $\checkmark$ |
| <ul> <li>✓ 5 License agreements</li> <li>✓ 6 Configuration</li> <li>✓ 7 Select storage</li> </ul>             | b. Administration           | The interface used for SSH access to the VM                                             |
| <ul> <li>8 Select networks</li> <li>9 Customize template</li> <li>10 Ready to complete</li> </ul>             | c. External Logging         | The interface used to send logs to an external logging server                           |
|                                                                                                    | d. Management               | The interface used for enrollment and other management traffic                          |
|                                                                                                    | e. Control                  | The interface used for destination, device, and collection configuration                |
|                                                                                                    | g. Northbound External Data | The interface used to send collection data to external destinations                     |
|                                                                                                    | h. Southbound Data          | The interface used collect data from all devices                                        |

図 12 : [OVFテンプレートの展開(Deploy OVF Template)] - [3つのvNIC展開用のテンプレートのカスタマイズ(Customize Template for 3 vNICs deployment)]

| Deploy OVF Template                                                                                                    | 2                           |                                                                              |
|----------------------------------------------------------------------------------------------------|-----------------------------|------------------------------------------------------------------------------|
| <ul> <li>1 Select an OVF template</li> <li>2 Select a name and folder</li> <li>3 Select a compute resource</li> <li>4 Review details</li> </ul> | V 03. vNIC Role Assignment  | 7 settings                                                                   |
|                                                                                                    | a. Default Gateway          | The interface used as the Default Gateway and for DNS and NTP traffic eth0 v |
| <ul> <li>✓ 5 License agreements</li> <li>✓ 6 Configuration</li> <li>✓ 7 Colorbation</li> </ul>                                                  | b. Administration           | The interface used for SSH access to the VM<br>eth0 v                        |
| Select storage     Select networks     O Customize template                                                                                     | c. External Logging         | The interface used to send logs to an external logging server<br>eth0 v      |
| 10 Ready to complete                                                                                                    | d. Management               | The interface used for enrollment and other management traffic eth0 v        |
|                                                                                                    | e. Control                  | The interface used for destination, device, and collection configuration     |
|                                                                                                    | g. Northbound External Data | The interface used to send collection data to external destinations          |
|                                                                                                    | h. Southbound Data          | The interface used collect data from all devices                             |

**ステップ14** [次へ (Next)]をクリックして、[10完了の準備(10 Ready to complete)]に移動します。設定を確認し、 展開を開始する準備ができたら [終了(Finish)]をクリックします。

図 13: [OVFテンプレートの展開(Deploy OVF Template)] - [準備完了(Ready to Complete)] ウィンドウ

| <ul> <li>1 Select an OVF template</li> <li>2 Select a name and folder</li> </ul> | Ready to complete<br>Click Finish to start creation. |                                                            |  |  |
|----------------------------------------------------------------------------------|------------------------------------------------------|------------------------------------------------------------|--|--|
| 3 Select a compute resource<br>4 Review details                                  |                                                      |                                                            |  |  |
| 5 License agreements                                                             | Provisioning type                                    | Deploy from template                                       |  |  |
| 6 Configuration<br>7 Select storage                                              | Name                                                 | CDG02                                                      |  |  |
| 8 Select networks                                                                | Template name                                        | dg                                                         |  |  |
| 9 Customize template                                                             | Download size                                        | 1.4 GB                                                     |  |  |
| to nearly to complete                                                            | Size on disk                                         | 70.0 GB                                                    |  |  |
|                                                                                  | Folder                                               | Cisco-CX-Lab                                               |  |  |
|                                                                                  | Resource                                             | 10.90.147.99                                               |  |  |
|                                                                                  | Storage mapping                                      | 1                                                          |  |  |
|                                                                                  | All disks                                            | Datastore: Datastore2; Format: Thick provision lazy zeroed |  |  |
|                                                                                  | Network mapping                                      | 4                                                          |  |  |
|                                                                                  | vNIC3                                                | Crosswork-Devices                                          |  |  |
|                                                                                  | vNIC2                                                | Crosswork-Devices                                          |  |  |
|                                                                                  | VNIC1                                                | Crosswork-Devices                                          |  |  |
|                                                                                  | VNICO                                                | VM Network                                                 |  |  |

**ステップ15** 展開が完了するまで待ってから続行します。展開ステータスを確認するには、次の手順を実行します。 a) vCenter vSphere クライアントを開きます。

b) ホスト VM の [最近のタスク (Recent Tasks)] タブに、[OVFテンプレートの展開 (Deploy OVF template)] ジョブと [OVFパッケージのインポート (Import OVF package)] ジョブのステータスを表示します。

展開ステータスが100%になるまで待ちます。これで、VMの電源をオンにできます。

ステップ16 展開ステータスが100%になったら、VMの電源を入れて展開プロセスを完了します。次の図に示すように、ホストのエントリを展開して VM をクリックしてから右クリックし、[アクション (Actions)]>[電源(Power)]>[電源オン (Power On)]の順に選択します。

図14:電源投入時の動作

| dg-vm-137      | ACTIONS ~           |       |           |  |
|----------------|---------------------|-------|-----------|--|
| ummary Monitor | Actions - cw-vm-137 |       | history   |  |
| Monitor        | Power               | · · · | Power On  |  |
|                | Guest OS            | • I   | Power Off |  |
| Powered Off    | Snapshots           | •     | Suspend   |  |
|                | 2                   |       |           |  |
| VM Hardware    | VM Policies         | •     | ^         |  |
| > CPU          | Template            | •     |           |  |

VM が起動するまで少なくとも5分間待機し、vCenter または SSH 経由でログインします。

警告 vCenterでVMのネットワーク設定を変更すると、意図しない重大な結果になる可能性があり ます。これには、スタティックルートと接続の損失などが含まれます。これらの設定を変更 する場合は、自己責任で行ってください。IP アドレスを変更する場合は、現在のVM を破棄 し、新しいVM を作成して、その新しいVM を Crosswork Cloud に再登録します。

Crosswork Data Gateway がインストールされていることを確認します。検証を実行する方法の 詳細については、Crosswork Data Gateway がインストールされていることを確認する (38ページ)を参照してください。

#### 次のタスク

登録パッケージを生成およびエクスポートして、Crosswork Cloud に Crosswork Data Gateway を 登録します。登録パッケージの入手 (97ページ) を参照してください。

### OVF ツールによる Crosswork Data Gateway のインストール

要件に応じて、スクリプトの必須またはオプションのパラメータのリストを変更し、OVFツー ルを実行する必要があります。インストールパラメータとそのデフォルト値のリストについて は、Cisco Crosswork データゲートウェイ (Cisco Crosswork Data Gateway) 導入パラメータとシ ナリオ (3 ページ)を参照してください。

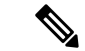

(注) スクリプトを作成するときに、すべての必須パラメータおよびオプションのパラメータを目的の値で指定するようにしてください。スクリプトに含まれていないパラメータは、展開のデフォルト値と見なされます。

SSH で Cisco Crosswork Data Gateway VM にログインするには、次の手順を実行します。

#### 始める前に

- vCenter データセンターで、[ホスト(Host)]>[設定(Configure)]>[ネットワーキング(Networking)]>[仮想スイッチ(Virtual Switches)]に移動し、仮想スイッチを選択します。
- ・仮想スイッチで、[編集(Edit)]>[セキュリティ(Security)]を選択し、次のDVSポート グループプロパティを次のようにします。
  - •[プロミスキャスモード (Promiscuous mode)]を[拒否 (Reject)]に設定します
  - [MACアドレスの変更(MAC address changes)] を [拒否(Reject)] に設定します

設定を確認し、Crosswork Data Gateway により使用される仮想スイッチごとにこのプロセスを 繰り返します。

- ステップ1 cisco.com から OVA およびサンプルスクリプトファイルをダウンロードします。これらの手順では、ファ イル名 cw-na-dg-5.0.0-45-release-20230418.uefi.ova および cw-na-dg-5.0.0-sample-install-scripts.tar.gz を使用 します。cw-na-dg-5.0.0-sample-install-scripts.tar.gz には、1つ、2つ、および3つの vNIC 展開用のサンプ ルスクリプトが含まれており、ニーズに合わせて最適化できます。
- ステップ2次のコマンドを使用して、OVAバンドルを解凍します。

tar -xvzf cw-na-dg-5.0.0-45-release-20230418.uefi.ova

ファイルバンドルの内容が新しいディレクトリに解凍されます。この新しいディレクトリには、イメージの検証に必要な ova サンプルインストールのスクリプトとファイルが含まれています。

- **ステップ3** READMEファイルの内容を確認して、パッケージに含まれるコンポーネントとそれらがどのように検証されるかを理解してください。
- ステップ4 使用する展開に対応するサンプルスクリプトを選択します。シスコは、ニーズに合わせて最適化できる3 つの vNIC 展開用のサンプルスクリプトを提供しています。「Crosswork Data Gateway IPv4 展開のためのサ ンプルスクリプト (36 ページ)」を参照してください。
  - (注) サンプルのシェルスクリプトには、必須オプションのみが含まれています。OVF Tool コマンドのオプションパラメータをカスタマイズする場合は、表1: Cisco Crosswork データゲートウェイ(Cisco Crosswork Data Gateway) 導入パラメータとシナリオ(4ページ)でこれらのパラメータの詳細を確認してください。
- ステップ5 次のコマンドを使用して、スクリプトを実行可能にします。

chmod +x {filename}

**ステップ6** 次のコマンドを使用して、OVAおよびスクリプトファイルが保存されているディレクトリからスクリプト を実行します。

./{script name} {path and ova file name}

次に例を示します。

./three-nic /home/admin/CDG\_Install/cw-na-dg-5.0.0-45-release-20230418.uefi.ova

**ステップ1** スクリプトで指定された値が有効な場合は、プロンプトが表示されたら、vCenterユーザーのパスワードを 入力します。

無効な値が原因でスクリプトが失敗した場合、次のようなメッセージが表示されます。

admin@nso-576-tsdn-410-aio:~/CDG\_Install\$ ./three-nic /home/admin/CDG\_Install/cw-na-dg-5.0.0-45-release-20230418.uefi.ova Opening OVA source: /home/admin/CDG\_Install/cw-na-dg-5.0.0-45-release-20230418.uefi.ova The manifest does not validate Warning: - Line -1: Unsupported value 'firmware' for attribute 'key' on element 'ExtraConfig'. - Line -1: Unsupported value 'uefi.secureBoot.enabled' for attribute 'key' on element 'ExtraConfig'. Enter login information for target vi://rcdn5-spm-vc-01.cisco.com/ Username: johndoe Password: \*\*\*\*\*

パスワードを入力したら、画面または vCenter コンソールを監視して、インストールの進行状況を確認し ます。たとえば、

Opening VI target: vi://johndoe@rcdn5-spm-vc-01.cisco.com:443/Cisco-sample-sample/host/10.10.100.10
Warning:
- Line 146: Unable to parse 'enableMPTSupport' for attribute 'key' on element 'Config'.
- Line 229: Unable to parse 'vmxnet3.noOprom' for attribute 'key' on element 'Config'.
Poplouing to VI: vi://iebndoe@rcdn5-spm-vg-01 sizes com:443/Cisco-sample\_parple/host/10.10.100.10

Deploying to VI: vi://johndoe@rcdn5-spm-vc-01.cisco.com:443/Cisco-sample-sample/host/10.10.100.10 Disk progress: 65%

インストールが完了すると、Crosswork Data Gateway VM の電源がオンになります。

#### 次のタスク

VMにログインします。詳細については、Crosswork Data Gateway VM へのログインとログアウト (38 ページ)を参照してください。ログインすると、Crosswork Data Gateway にインストールが完了したことを示すウェルカム画面とオプションメニューが表示されます。ログアウトし、Crosswork Data Gateway VM からのログアウト (40 ページ)で説明するインストール後のタスクに進みます。

Crosswork Cloud での Crosswork Data Gateway の登録に進みます 登録パッケージの入手 (97 ページ) を参照してください。

#### Crosswork Data Gateway IPv4 展開のためのサンプルスクリプト

次の例では、IPv4 アドレスを使用して Crosswork Data Gateway を展開します。

(注) スクリプトを実行する前に、OVFtool バージョンが 4.4.x であることを確認してください。
```
#!/usr/bin/env bash
DM="<thin/thick>"
Disclaimer="<Disclaimer>"
DNSv4="<DNS Server>"
NTP="<NTP Server>"
Domain="<Domain>"
Hostname="<CDG hostname>"
VM NAME="<VM name on vcenter>"
DeploymentOption="cloud"
DS="<Datastore>"
Host="<ESXi host>"
ManagementNetwork="<vSwitch/dvSwitch>"
DataNetwork="<vSwitch/dvSwitch>"
DeviceNetwork="<vSwitch/dvSwitch>"
ManagementIPv4Address="<CDG managment IP>"
ManagementIPv4Netmask="<CDG managment mask>"
ManagementIPv4Gateway="<CDG managment gateway>"
DataIPv4Address="<CDG Data network IP>"
DataIPv4Netmask="<CDG Data network mask>"
DataIPv4Gateway="<CDG Data network gateway>"
DeviceIPv4Address="<CDG Device network IP>"
DeviceIPv4Netmask="<CDG Device network mask>"
DeviceIPv4Gateway="<CDG Device network gateway>"
dgadminpwd="<CDG password for dg-admin user>"
dgoperpwd="<CDG password for dg-admin user>"
URI="<user@host:/path/to/file>"
Passphrase="<Passphrase for Enrollment URI server>"
ROBOT OVA PATH=$1
VCENTER LOGIN="Administrator%40vsphere.local@<vCenter-IP>"
VCENTER PATH="<vCenter-DC-NAME>/host"
ovftool --acceptAllEulas --skipManifestCheck --X:injectOvfEnv -ds=$DS --diskMode=$DM
--overwrite --powerOffTarget --powerOn --noSSLVerify \
--allowExtraConfig \
--name=$VM NAME \
--deploymentOption=${DeploymentOption} \
--net:"vNIC0=${ManagementNetwork}" \
--prop:"Hostname=${Hostname}" \
--prop:"Description=${Disclaimer}" \
--prop:"DNS=${DNSv4}"
--prop:"NTP=${NTP}" \
--prop:"Domain=${Domain}" \
--prop:"EnrollmentURI=${URI}" \
--prop:"EnrollmentPassphrase=${Passphrase}" \
--prop:"Vnic0IPv4Method=Static" \
--prop:"Vnic0IPv4Address=${ManagementIPv4Address}" \
--prop:"Vnic0IPv4Gateway=${ManagementIPv4Gateway}" \
--prop:"Vnic0IPv4Netmask=${ManagementIPv4Netmask}" \
--prop:"NicDefaultGateway=eth0"
--prop:"NicAdministration=eth0" \
--prop:"NicExternalLogging=eth0" \
--prop:"NicManagement=eth0" \
--prop:"NicControl=eth0" \
--prop:"NicNBExternalData=eth0" \
--prop:"NicSBData=eth0" \
--prop:"dg-adminPassword=${dgadminpwd}" \
--prop:"dg-operPassword=${dgoperpwd}" \
$ROBOT OVA PATH \
vi://$VCENTER LOGIN/$VCENTER PATH/$Host
```

```
*****
Append section below for Two NIC deployment
******
#--net:"vNIC1=${DataNetwork}" \
#--prop:"Vnic1IPv4Method=Static" \
#--prop:"Vnic1IPv4Address=${DataIPv4Address}" \
#--prop:"Vnic1IPv4Gateway=${DataIPv4Gateway}" \
#--prop:"Vnic1IPv4Netmask=${DataIPv4Netmask}" \
#--prop:"NicDefaultGateway=eth0"
#--prop:"NicAdministration=eth0" \
#--prop:"NicExternalLogging=eth0" \
#--prop:"NicManagement=eth0" \
#--prop:"NicControl=eth1" \
#--prop:"NicNBExternalData=eth1" \
#--prop:"NicSBData=eth1" \
****
Append section below for three NIC deployment
*****
#--net:"vNIC1=${DataNetwork}" \
#--net:"vNIC2=${DeviceNetwork}" \
#--prop:"Vnic1IPv4Method=Static" \
#--prop: "Vnic2IPv4Method=Static" \
#--prop:"Vnic1IPv4Address=${DataIPv4Address}" \
#--prop:"Vnic1IPv4Gateway=${DataIPv4Gateway}" \
#--prop:"Vnic1IPv4Netmask=${DataIPv4Netmask}" \
#--prop:"Vnic2IPv4Address=${DeviceIPv4Address}"
#--prop:"Vnic2IPv4Gateway=${DeviceIPv4Gateway}" \
#--prop:"Vnic2IPv4Netmask=${DeviceIPv4Netmask}" \
#--prop:"NicDefaultGateway=eth0"
#--prop:"NicAdministration=eth0" \
#--prop:"NicExternalLogging=eth0" \
#--prop:"NicManagement=eth0"
#--prop:"NicControl=eth1" \
#--prop:"NicNBExternalData=eth1" \
#--prop:"NicSBData=eth2" \
```

# **Crosswork Data Gateway** がインストールされていることを確認する

Crosswork Data Gateway が vCenter を介して正常にインストールされていることを確認できます。

次の手順を実行して、Crosswork Data Gateway がインストールされていることを確認します。

- ステップ1 vCenter 経由で Crosswork Data Gateway VM にログインします。
- ステップ2 vCenter で VM を右クリックし、[コンソールを開く (Open Console)]を選択します。
- ステップ3 ユーザー名(割り当てられたロールに応じて dg-admin または dg-oper)と、対応するパスワード(インストールプロセスで作成したパスワード)を入力し、Enterを押します。

# Crosswork Data Gateway VM へのログインとログアウト

次のいずれかの方法で Crosswork Data Gateway VM にログインできます。

• vCenter を介した Crosswork Data Gateway へのアクセス (39 ページ)

• SSH による Crosswork Data Gateway VM へのアクセス (39 ページ)

Crosswork Data Gateway VM からログアウトするには、Crosswork Data Gateway VM からのログ アウト (40 ページ) を参照してください。

# vCenter を介した Crosswork Data Gateway へのアクセス

vCenter 経由でログインするには、次の手順を実行します。

ステップ1 vCenter で VM を右クリックし、[コンソールを開く (Open Console)]を選択します。

Crosswork Data Gateway コンソールが起動します。

ステップ2 ユーザー名(割り当てられたロールに応じて dg-admin または dg-oper)と、対応するパスワード(インストールプロセスで作成したパスワード)を入力し、Enterを押します。

## SSH による Crosswork Data Gateway VM へのアクセス

SSHプロセスは、多数のログイン失敗後にクライアントIPをブロックすることにより、ブルートフォース攻撃から保護されます。不正なユーザ名またはパスワード、接続の切断、あるいはアルゴリズムの不一致などの失敗は、IPに対してカウントされます。20分の時間枠内で最大4回失敗すると、クライアントIPは少なくとも7分間ブロックされます。失敗が累積し続けると、ブロックされる時間が長くなります。各クライアントIPは個別に追跡されます。

SSH で Cisco Crosswork Data Gateway VM にログインするには、次の手順を実行します。

ステップ1 Cisco Crosswork Data Gateway の管理 IP にネットワークアクセスできるワークステーションから、次のコマンドを実行します。

### ssh <username>@<ManagementNetworkIP>

ここで、ManagementNetworkIP は管理ネットワークの IP アドレスです。

次の例を参考にしてください。

管理者ユーザーとしてログインする場合:ssh dg-admin@<ManagementNetworkIP>

オペレータユーザーとしてログインする場合:ssh dg-oper@<ManagementNetworkIP>

ステップ2 対応するパスワード(インストールプロセスで作成したパスワード)を入力し、Enter を押します。

Cisco Crosswork Data Gateway VM にアクセスできない場合は、ネットワーク設定に問題があり ます。コンソールからネットワーク設定を確認します。正しくない場合は、Cisco Crosswork Data Gateway VM を削除し、正しいネットワーク設定で再インストールすることをお勧めしま す。

### Crosswork Data Gateway VM からのログアウト

ログアウトするには、メインメニューから[1ログアウト(1Logout)]を選択し、Enterを押すか、[OK]をクリックします。

# OpenStack プラットフォームへの Crosswork Data Gateway のインストール

次のいずれかの方法で OpenStack プラットフォームに Crosswork Data Gateway をインストール できます。

- OpenStack CLI を使用した OpenStack への Crosswork Data Gateway のインストール (40 ページ)
- OpenStack UI を使用した OpenStack への Crosswork Data Gateway のインストール (55 ページ)

# OpenStack CLI を使用した OpenStack への Crosswork Data Gateway のイ ンストール

この項では、OpenStack プラットフォームに Crosswork Data Gateway をインストールする際の 手順について詳しく説明します。

- (注) 1. この手順では、OpenStack 環境でネットワーク、ポート、およびボリュームを作成するためのコマンド一覧を記載します。これにはいくつかの方法があることをご留意ください。
  - 2. ここに記載されているすべてのIPアドレスは、マニュアルで参照することを目的としたサ ンプルのIPアドレスです。

#### 始める前に

次の情報を用意しておきます。

- •インストールする Crosswork Data Gateway VM インスタンスの数。
- インストールの計画を立てます。Cisco Crosswork データゲートウェイ (Cisco Crosswork Data Gateway) 導入パラメータとシナリオ (3ページ) を参照してください。
- •1 つ以上の VM に使用するアドレス指定方法(DHCP または静的)を決定します。
- 静的アドレス指定を使用する場合は、各 VM の IP アドレス、サブネット、ポートなどの ネットワーク情報を用意します。
- セキュリティグループのルールとポリシーを作成して使用する前に理解します。

ステップ1 Cisco Crosswork Data Gateway gcow2 パッケージをダウンロードして検証します。

- a) 入手可能な最新の Cisco Crosswork Data Gateway イメージ (\*.bios.signed.bin) を cisco.com からローカル マシン、または OpenStack にアクセスできるローカルネットワーク上の場所にダウンロードします。 これらの手順では、パッケージ名 cw-na-dg-5.0.0-signed-qcow2.uefi.tar.gz および cw-na-dg-5.0.0-sample-install-scripts.tar.gz を使用します。
- b) 次のコマンドを使用して、インストーラバンドルを解凍します。

```
tar -xvzf cw-na-dg-5.0.0-signed-qcow2.uefi.tar.gz
```

```
このコマンドにより、製品の真正性が確認されます。ディレクトリには、以下のファイルが格納され
ています。
```

```
README
cw-na-dg-5.0.0-45-release-20230418.uefi.tar.gz.signature
cw-na-dg-5.0.0-45-release-20230418.uefi.tar.gz
cisco_x509_verify_release.py3
cisco_x509_verify_release
CDG-CCO_RELEASE
```

- c) 次のコマンドを使用して、ビルドの署名を確認します。
  - (注) スクリプトが実行されているマシンには、cisco.comへのHTTPアクセスが必要です。セキュ リティ制限のためにcisco.comにアクセスできない場合か、またはスクリプトの実行後に確 認メッセージが正常に受信されなかった場合は、シスコのカスタマーエクスペリエンス チームにお問い合わせください。

Python 2.x を使用している場合は、次のコマンドを使用してファイルを検証します。

```
python cisco_x509_verify_release.py -e <.cer file> -i <.tar.gz file> -s <.tar.gz.signature file>
-v dgst -sha512
```

Python 3.x を使用している場合は、次のコマンドを使用してファイルを検証します。

```
python cisco_x509_verify_release.py3 -e <.cer file> -i <.tar.gz file> -s <.tar.gz.signature
file> -v dgst -sha512
```

**ステップ2** Crosswork Data Gateway VM に使用するアドレス指定のタイプに基づいて、手順3 **または**手順4 を実行します。

### ステップ3 Crosswork Data Gateway VM の config.txt を静的アドレス指定で更新します。

- a) Crosswork Data Gateway リリースイメージをダウンロードしたディレクトリに移動します。
- b) config.txtファイルを開き、インストールの要件に従ってパラメータを変更します。詳細については、 Cisco Crosswork データゲートウェイ(Cisco Crosswork Data Gateway) 導入パラメータとシナリオ(3 ページ)を参照してください。

静的アドレス指定を使用して、ホスト名 cdg1-nodhcp でNICを1つ展開する場合のサンプル config.txt ファイルを以下に示します。このリスト内の必須パラメータは強調表示されています。

- #### Required Parameters
- ### Deployment Settings

## vNIC0 IPv6 Netmask # Please enter the server's IPv6 vNIC0 netmask if statically assigned Vnic0IPv6Netmask=64

## vNIC0 IPv6 Address # Please enter the server's IPv6 vNIC0 address if statically assigned Vnic0IPv6Address=::0

### Vnic0IPv6Method=None

## vNIC0 IPv6 Method # Skip or statically assign the vNICO IPv6 address # Default value: None

### vNIC0 IPv6 Address

#### Vnic0IPv4Gateway=0.0.0.1

## vNIC0 IPv4 Gateway # Please enter the server's IPv4 vNIC0 gateway if statically assigned

#### Vnic0IPv4SkipGateway=False

## vNIC0 IPv4 Skip Gateway # Skip statically assigning a gateway address to communicate with other devices, VMs, or services # Default value: False

### Vnic0IPv4Netmask=0.0.0.0

## vNIC0 IPv4 Netmask # Please enter the server's IPv4 vNIC0 netmask if statically assigned

### Vnic0IPv4Address=0.0.0.0

## vNIC0 IPv4 Address # Please enter the server's IPv4 vNIC0 address if statically assigned

#### Vnic0IPv4Method=None

## vNIC0 IPv4 Method # Skip or statically assign the vNICO IPv4 address # Default value: DHCP

#### ### vNIC0 IPv4 Address

#### dg-operPassword=changeme

## dg-oper Passphrase # Please enter a passphrase for the dg-oper user. It must be at least 8 characters.

#### dg-adminPassword=changeme

## dg-admin Passphrase # Please enter a passphrase for the dg-admin user. It must be at least 8 characters.

#### ### Passphrases

#### ## Description # Please enter a short, user friendly description for display in the Crosswork Controller Description=changeme

### Hostname=changeme

## Hostname # Please enter the server's hostname (dg.localdomain)

### ### Host Information

### # Default value: Crosswork-Cloud Profile=Crosswork-Cloud

## Resource Profile # How much memory and disk should be allocated?

#### 43

```
## vNIC0 IPv6 Skip Gateway
# Skip statically assigning a gateway address to communicate with other devices, VMs, or services
# Default value: False
Vnic0IPv6SkipGateway=False
## vNIC0 IPv6 Gateway
# Please enter the server's IPv6 vNIC0 gateway if statically assigned
Vnic0IPv6Gateway=::1
### DNS Servers
## DNS Address
# Please enter a space delimited list of DNS server addresses accessible from the Default Gateway
role
DNS=changeme
## DNS Search Domain
# Please enter the DNS search domain
Domain=changeme
### NTPv4 Servers
## NTPv4 Servers
# Please enter a space delimited list of NTPv4 server hostnames or addresses accessible from
the Default Gateway role
NTP=changeme
#### Optional Parameters
### Host Information
## Label
# An optional freeform label used by the Crosswork Controller to categorize and group multiple
DG instances
Label=
## Allow Usable RFC 8190 Addresses
# If an address for vNICO, vNIC1, vNIC2, or vNIC3 falls into a usable range identified by RFC
8190 or its predecessors, reject, accept, or request confirmation during initial configuration
# Default value: Yes
AllowRFC8190=Yes
## Crosswork Data Gateway Private Key URI
# Please enter the optional Crosswork Data Gateway private key URI retrieved using SCP
(user@host:/path/to/file)
DGCertKey=
## Crosswork Data Gateway Certificate File URI
# Please enter the optional Crosswork Data Gateway PEM formatted certificate file URI retrieved
using SCP (user@host:/path/to/file)
DGCertChain=
## Crosswork Data Gateway Certificate File and Key Passphrase
# Please enter the SCP user passphrase to retrieve the Crosswork Data Gateway PEM formatted
certificate file and private key
DGCertChainPwd=
### DNS Servers
## DNS Security Extensions
# Use DNS security extensions
# Default value: False
DNSSEC=False
```

## DNS over TLS # Use DNS over TLS # Default value: False DNSTLS=False ## Multicast DNS # Use multicast DNS # Default value: False mDNS=False ## Link-Local Multicast Name Resolution # Use link-local multicast name resolution # Default value: False LLMNR=False ### NTPv4 Servers ## NTPv4 Authentication # Use authentication for all NTPv4 servers # Default value: False NTPAuth=False ## NTPv4 Keys # Please enter a space delimited list of IDs present in the key file. The number of IDs in the list must match the number of servers, even if some or all are the same ID. NTPKey= ## NTPv4 Key File URI # Please enter the optional Chrony key file retrieved using SCP (user@host:/path/to/file) NTPKeyFile= ## NTPv4 Key File Passphrase # Please enter the SCP user passphrase to retrieve the Chrony key file NTPKeyFilePwd= ### Remote Syslog Servers ## Remote Syslog Server # Send Syslog messages to a remote host # Default value: False UseRemoteSyslog=False ## Syslog Server Address # Please enter a hostname, IPv4 address, or IPv6 address of the Syslog server accessible from the Default Gateway role SyslogAddress= ## Syslog Server Port # Please enter a Syslog port # Default value: 514 SyslogPort=514 ## Syslog Server Protocol # Please enter the Syslog protocol # Default value: UDP SyslogProtocol=UDP ## Syslog over TLS # Use Syslog over TLS (must use TCP or RELP as the protocol) # Default value: False SyslogTLS=False ## Syslog TLS Peer Name # Please enter the Syslog server's hostname exactly as entered in the server certificate

subjectAltName or subject common name SvslogPeerName= ## Syslog Root Certificate File URI # Please enter the optional Syslog root PEM formatted certificate file retrieved using SCP (user@host:/path/to/file) SyslogCertChain= ## Syslog Certificate File Passphrase # Please enter the SCP user passphrase to retrieve the Syslog PEM formatted cetificate file SyslogCertChainPwd= ### Remote Auditd Servers ## Remote auditd Server # Send auditd messages to a remote host # Default value: False UseRemoteAuditd=False ## Auditd Server Address # Please enter a hostname, IPv4 address, or IPv6 address of the auditd server accessible from the Default Gateway role AuditdAddress= ## Auditd Server Port # Please enter na auditd port # Default value: 60 AuditdPort=60 ### Controller Settings ## Proxy Server URL # Please enter the optional HTTP/HTTPS proxy URL ProxyURL= ## Proxy Server Bypass List # Please enter an optional space delimited list of subnets and domains that will not be sent to the proxy server ProxyBypass= ## Authenticated Proxy Username # Please enter an optional username for an authenticated proxy servers ProxyUsername= ## Authenticated Proxy Passphrase # Please enter an optional passphrase for an authenticated proxy server ProxyPassphrase= ## HTTPS Proxy SSL/TLS Certificate File URI # Please enter the optional HTTPS Proxy PEM formatted SSL/TLS certificate file URI retrieved using SCP (user@host:/path/to/file). This will override the Controller SSL/TLS Certificate File URI. ProxyCertChain= ## HTTPS Proxy SSL/TLS Certificate File Passphrase # Please enter the SCP user passphrase to retrieve the HTTPS Proxy PEM formatted SSL/TLS certificate file ProxyCertChainPwd= ### Auto Enrollment Package Transfer ## Enrollment Destination Host and Path # Please enter the optional SCP destination host and path to transfer the enrollment package using SCP (user@host:/path/to/file)

EnrollmentURI= ## Enrollment Passphrase # Please enter the optional SCP user passphrase to transfer the enrollment package EnrollmentPassphrase= #### Static Parameters - Do not change this section ### Deployment Settings ## Deployment Type # What type of deployment is this? # Default value: Crosswork Cloud Deployment=Crosswork Cloud ### Host Information ## Data Disk Size # Data disk size in GB mounted as /opt/dg/appdata DGAppdataDisk=24 ### vNIC Role Assignment ## Default Gateway # The interface used as the Default Gateway and for DNS and NTP traffic # Default value: eth0 NicDefaultGateway=eth0 ## Administration # The interface used for SSH access to the VM # Default value: eth0 NicAdministration=eth0 ## External Logging # The interface used to send logs to an external logging server # Default value: eth0 NicExternalLogging=eth0 ## Management # The interface used for enrollment and other management traffic # Default value: eth0 NicManagement=eth0 ## Control # The interface used for destination, device, and collection configuration # Default value: eth0 NicControl=eth0 ## Northbound System Data # The interface used to send collection data to the system destination # Default value: eth0 NicNBSystemData=eth0 ## Northbound External Data # The interface used to send collection data to external destinations # Default value: eth0 NicNBExternalData=eth0 ## Southbound Data # The interface used collect data from all devices # Default value: eth0 NicSBData=eth0 c) config.txt ファイルを VM のホスト名や更新した VM を識別しやすい名前で保存します。

- d) (重要) config.txt で vNIC IP アドレスとして入力した IP アドレスを書き留めておいてください。手 順9で VM のポートを作成するときに、同じ IP アドレスを指定する必要があります。
- e) 手順3(b)と手順3(d)を繰り返して、各VMの一意の config.txt ファイルを静的アドレス指定を使 用してを更新および保存します。
- f) 手順5に進みます。

### ステップ4 Crosswork Data Gateway VM の config.txt を DHCP を使用して更新します。

- a) Crosswork Data Gateway リリースイメージをダウンロードしたディレクトリに移動します。
- b) config.txtファイルを開き、インストールの要件に従ってパラメータを変更します。詳細については、 Cisco Crosswork データゲートウェイ (Cisco Crosswork Data Gateway) 導入パラメータとシナリオ (3) ページ)を参照してください。

DHCP を使用して、ホスト名 cdg1-nodhcp で NIC を1つ展開する場合のサンプル config.txt ファイル を以下に示します。このリスト内の必須パラメータは強調表示されています。

#### Required Parameters

### Deployment Settings

```
## Resource Profile
# How much memory and disk should be allocated?
# Default value: Crosswork-Cloud
Profile=Crosswork-Cloud
```

### Host Information

```
## Hostname
# Please enter the server's hostname (dq.localdomain)
Hostname=changeme
```

```
## Description
# Please enter a short, user friendly description for display in the Crosswork Controller
Description=changeme
```

### Passphrases

```
## dq-admin Passphrase
# Please enter a passphrase for the dg-admin user. It must be at least 8 characters.
dg-adminPassword=changeme
```

```
## dg-oper Passphrase
# Please enter a passphrase for the dg-oper user. It must be at least 8 characters.
```

dg-operPassword=changeme

### vNIC0 IPv4 Address

```
## vNIC0 IPv4 Method
# Skip or statically assign the vNICO IPv4 address
# Default value: DHCP
```

Vnic0IPv4Method=None

```
## vNICO IPv4 Address
# Please enter the server's IPv4 vNIC0 address if statically assigned
Vnic0IPv4Address=0.0.0.0
```

```
## vNIC0 IPv4 Netmask
# Please enter the server's IPv4 vNIC0 netmask if statically assigned
Vnic0IPv4Netmask=0.0.0.0
```

## Allow Usable RFC 8190 Addresses # If an address for vNIC0, vNIC1, vNIC2, or vNIC3 falls into a usable range identified by RFC 8190 or its predecessors, reject, accept, or request confirmation during initial configuration # Default value: Yes

DG instances Label=

# An optional freeform label used by the Crosswork Controller to categorize and group multiple

### Host Information

#### Optional Parameters

#### NTP=changeme

## Label

## NTPv4 Servers # Please enter a space delimited list of NTPv4 server hostnames or addresses accessible from the Default Gateway role

### NTPv4 Servers

#### Domain=changeme

# Please enter the DNS search domain

## DNS Search Domain

#### DNS=changeme

## DNS Address # Please enter a space delimited list of DNS server addresses accessible from the Default Gateway role

### DNS Servers

#### Vnic0IPv6Gateway=::1

## vNIC0 IPv6 Gateway # Please enter the server's IPv6 vNIC0 gateway if statically assigned

#### Vnic0IPv6SkipGateway=False

## vNIC0 IPv6 Skip Gateway # Skip statically assigning a gateway address to communicate with other devices, VMs, or services # Default value: False

#### Vnic0IPv6Netmask=64

## vNIC0 IPv6 Netmask # Please enter the server's IPv6 vNIC0 netmask if statically assigned

#### Vnic0IPv6Address=::0

## vNIC0 IPv6 Address # Please enter the server's IPv6 vNIC0 address if statically assigned

### Vnic0IPv6Method=None

## vNIC0 IPv6 Method # Skip or statically assign the vNICO IPv6 address # Default value: None

### vNIC0 IPv6 Address

#### Vnic0IPv4Gateway=0.0.0.1

## vNIC0 IPv4 Gateway # Please enter the server's IPv4 vNIC0 gateway if statically assigned

#### # Default value: False Vnic0IPv4SkipGateway=False

## vNIC0 IPv4 Skip Gateway # Skip statically assigning a gateway address to communicate with other devices, VMs, or services

AllowRFC8190=Yes ## Crosswork Data Gateway Private Key URI # Please enter the optional Crosswork Data Gateway private key URI retrieved using SCP (user@host:/path/to/file) DGCertKey= ## Crosswork Data Gateway Certificate File URI # Please enter the optional Crosswork Data Gateway PEM formatted certificate file URI retrieved using SCP (user@host:/path/to/file) DGCertChain= ## Crosswork Data Gateway Certificate File and Key Passphrase # Please enter the SCP user passphrase to retrieve the Crosswork Data Gateway PEM formatted certificate file and private key DGCertChainPwd= ### DNS Servers ## DNS Security Extensions # Use DNS security extensions # Default value: False DNSSEC=False ## DNS over TLS # Use DNS over TLS # Default value: False DNSTLS=False ## Multicast DNS # Use multicast DNS # Default value: False mDNS=False ## Link-Local Multicast Name Resolution # Use link-local multicast name resolution # Default value: False LLMNR=False ### NTPv4 Servers ## NTPv4 Authentication # Use authentication for all NTPv4 servers # Default value: False NTPAuth=False ## NTPv4 Keys # Please enter a space delimited list of IDs present in the key file. The number of IDs in the list must match the number of servers, even if some or all are the same ID. NTPKey= ## NTPv4 Key File URI # Please enter the optional Chrony key file retrieved using SCP (user@host:/path/to/file) NTPKeyFile= ## NTPv4 Key File Passphrase # Please enter the SCP user passphrase to retrieve the Chrony key file NTPKeyFilePwd= ### Remote Syslog Servers ## Remote Syslog Server # Send Syslog messages to a remote host

# Default value: False

UseRemoteSyslog=False

## Syslog Server Address
# Please enter a hostname, IPv4 address, or IPv6 address of the Syslog server accessible from
the Default Gateway role
SyslogAddress=

## Syslog Server Port
# Please enter a Syslog port
# Default value: 514
SyslogPort=514

## Syslog Server Protocol
# Please enter the Syslog protocol
# Default value: UDP
SyslogProtocol=UDP

## Syslog over TLS
# Use Syslog over TLS (must use TCP or RELP as the protocol)
# Default value: False
SyslogTLS=False

## Syslog TLS Peer Name
# Please enter the Syslog server's hostname exactly as entered in the server certificate
subjectAltName or subject common name
SyslogPeerName=

## Syslog Root Certificate File URI
# Please enter the optional Syslog root PEM formatted certificate file retrieved using SCP
(user@host:/path/to/file)
SyslogCertChain=

## Syslog Certificate File Passphrase
# Please enter the SCP user passphrase to retrieve the Syslog PEM formatted cetificate file
SyslogCertChainPwd=

### Remote Auditd Servers

## Remote auditd Server # Send auditd messages to a remote host # Default value: False UseRemoteAuditd=False

## Auditd Server Address
# Please enter a hostname, IPv4 address, or IPv6 address of the auditd server accessible from
the Default Gateway role
AuditdAddress=

## Auditd Server Port
# Please enter na auditd port
# Default value: 60
AuditdPort=60

### Controller Settings

## Proxy Server URL
# Please enter the optional HTTP/HTTPS proxy URL
ProxyURL=

## Proxy Server Bypass List
# Please enter an optional space delimited list of subnets and domains that will not be sent to
 the proxy server
ProxyBypass=

## Authenticated Proxy Username # Please enter an optional username for an authenticated proxy servers ProxyUsername= ## Authenticated Proxy Passphrase # Please enter an optional passphrase for an authenticated proxy server ProxyPassphrase= ## HTTPS Proxy SSL/TLS Certificate File URI # Please enter the optional HTTPS Proxy PEM formatted SSL/TLS certificate file URI retrieved using SCP (user@host:/path/to/file). This will override the Controller SSL/TLS Certificate File URI. ProxyCertChain= ## HTTPS Proxy SSL/TLS Certificate File Passphrase # Please enter the SCP user passphrase to retrieve the HTTPS Proxy PEM formatted SSL/TLS certificate file ProxyCertChainPwd= ### Auto Enrollment Package Transfer ## Enrollment Destination Host and Path # Please enter the optional SCP destination host and path to transfer the enrollment package using SCP (user@host:/path/to/file) EnrollmentURI= ## Enrollment Passphrase # Please enter the optional SCP user passphrase to transfer the enrollment package EnrollmentPassphrase= #### Static Parameters - Do not change this section ### Deployment Settings ## Deployment Type # What type of deployment is this? # Default value: Crosswork Cloud Deployment=Crosswork Cloud ### Host Information ## Data Disk Size # Data disk size in GB mounted as /opt/dg/appdata DGAppdataDisk=24 ### vNIC Role Assignment ## Default Gateway # The interface used as the Default Gateway and for DNS and NTP traffic # Default value: eth0 NicDefaultGateway=eth0 ## Administration # The interface used for SSH access to the VM # Default value: eth0 NicAdministration=eth0 ## External Logging # The interface used to send logs to an external logging server # Default value: eth0 NicExternalLogging=eth0 ## Management # The interface used for enrollment and other management traffic

```
# Default value: eth0
NicManagement=eth0
## Control
# The interface used for destination, device, and collection configuration
# Default value: eth0
NicControl=eth0
## Northbound System Data
# The interface used to send collection data to the system destination
# Default value: eth0
NicNBSystemData=eth0
## Northbound External Data
# The interface used to send collection data to external destinations
# Default value: eth0
NicNBExternalData=eth0
## Southbound Data
# The interface used collect data from all devices
# Default value: eth0
NicSBData=eth0
```

- c) config.txt ファイルを VM のホスト名や更新した VM を識別しやすい名前で保存します。
- d) 手順4(b)と手順4(c)を繰り返して、各VMの一意の config.txt ファイルを DHCP アドレス指定を 使用してを更新および保存します。
- e) 手順5に進みます。
- ステップ5 CLIから OpenStack VM にログインします。

#### ステップ6 VM のリソースプロファイルまたはフレーバーを作成します。

openstack flavor create --public --id auto --vcpus 8 --ram 32768 --disk 74 cdg-cloud

### ステップ7 OpenStack インストール用のイメージを作成します。

openstack image create --public --disk-format qcow2 --container-format bare --file
<bios\_release\_image\_file> <image\_name>

次に例を示します。

openstack image create --public --disk-format qcow2 --container-format bare --file cw-na-dg-5.0.0-65-release-20221130.bios.qcow2 cdg-cloud-bios

### ステップ8 各 Crosswork Data Gateway VM に対して、VM 固有のパラメータを作成します。

インストールする Crosswork Data Gateway VM インスタンスごとに、次のパラメータを作成します。

### a) (オプション) 24 GB/秒のデータディスクを作成します。

openstack volume create --size

コマンド例:

openstack volume create --size 24 cdg-vol1

### b) 着信 TCP/UDP/ICMP 接続を許可するセキュリティポリシーを作成します。

OpenStack は、デフォルトで着信 TCP/UDP/ICMP 接続を許可しません。TCP/UDP/ICMP プロトコルからの着信接続を許可するセキュリティポリシーを作成します。

openstack security group create open --protocol tcp --dst-port <port number> --remote-ip

<IP\_address> openstack security group rule create open --protocol udp --dst-port <port\_number> --remote-ip <IP\_address> openstack security group rule create --protocol icmp open

- c) 静的アドレス指定を使用した Crosswork Data VM に対してのみ、IP アドレスを指定してポートを作成 します。
  - 重要 この手順は、静的アドレス指定を使用する場合にのみ必要です。DHCP アドレス指定を使 用する場合、ポートのIP アドレスは、サブネットのIP アドレス割り当てプールから自動的 に割り当てられます。

openstack port create --network network\_name --fixed-ip subnet=subnet name,ip-address=port ip address port name

静的アドレス指定を使用する1つの NIC を備えた CDG VM のポートを作成する場合のコマンド例:

openstack port create --network network1 --fixed-ip subnet=subnet1,ip-address=10.10.11.101 mgmt-port1

上記のコマンドで、network1 は環境内の管理ネットワーク、subnet1 は管理ネットワーク上のサブネット、mgmt-port1 は、VM の config.txt ファイルで指定した vNIC0 の IP アドレス(10.10.11.101) で作成するポートです。

### d) ポートにセキュリティポリシーを適用します。

openstack port set <port name> --security-group open

次に例を示します。

openstack port set mgmt-port1 --security-group open

e) インストールするすべての VM について、手順9を繰り返します。

#### ステップ9 1 つ以上の Crosswork Data Gateway VMをインストールします。

### 静的アドレス指定を使用する NIC を 1 つ備えた Crosswork Data Gateway VM をインストールするための コマンド

openstack server create --flavor <flavor\_name> --image <image\_name> --port <mgmt-port>
--config-drive True --user-data <config.txt> --block-device-mapping
vdb=<volume name>:::true <CDG hostname>

次に例を示します。

openstack server create --flavor cdg-cloud --image cdg-cloud-bios --port mgmt-port1
--config-drive True --user-data config-nodhcp-cdg1.txt --block-device-mapping
vdb=cdg1:::true cdg1-nodhcp

### または

openstack server create --config-drive true --flavor cdg --image <image\_name> --key-name default
--nic net-id=<network id>,v4-fixed-ip=<CDG static IP> --security-group <security group name>
--user-data

<config.txt> <CDG\_hostname>

### DHCP を使用する NIC を 1 つ備えた Crosswork Data Gateway VM をインストールするためのコマンド

openstack server create --flavor <flavor\_name> --image <image\_name> --network <networkl> --network
 <network2> --network <network3> --config-drive True --user-data <config.txt> --host <boot\_drive>
 --block-device-mapping vdb=<volume name>:::true <CDG hostname>

#### 次に例を示します。

openstack server create --flavor <flavor\_name> --image <image\_name> --network <networkl>
--config-drive True --user-data <config.txt> --host <boot\_drive>
--block-device-mapping vdb=<volume name>:::true <CDG hostname>

#### または

openstack server create --config-drive true --flavor cdg --image --key-name default --network --security-group --user-data

(注) VM をインストールするためのコマンドで指定するネットワークの数は、展開する NIC の数に よって異なります。

たとえば、2 つの NIC を備えた VM をインストールする場合のコマンドは次のとおりです。

openstack server create --flavor cdg-cloud --image cdg-cloud-bios --port mgmt-port2 --port south-port2 --config-drive True --user-data config-nodhcp\_2nic.txt --block-device-mapping vdb=cdg-vol:::true cdg-bios-nodhcp 2NIC

#### Crosswork Data Gateway VM が正常にインストールされたことを確認します。

次のコマンドを実行して、VM のインストールのステータスを表示します。

openstack server list

| (osp16VTS) [stack@ospd16-director cdg-i                                      | mage]\$ openstack server                  | list   |                                                                                                |                                            |                            |
|------------------------------------------------------------------------------|-------------------------------------------|--------|------------------------------------------------------------------------------------------------|--------------------------------------------|----------------------------|
| ID                                                                           | Name                                      | Status | Networks                                                                                       | Image                                      | Flavor                     |
| 8b039d3c-1bb9-4ce2-9b24-1654216c4dd6<br>9c6d913f-c24b-43a3-9816-f865e58e7e95 | cdg-bios-nodhcp_2NIC<br>  cdg-bios-nodhcp | ACTIVE | network1-nodhcp=: ; network3-nodhcp=<br>network1-nodhcp= ; network2-nodhcp= ; network3-nodhcp= | cdg-cloud-bios-345<br>  cdg-cloud-bios-345 | cdg-cloud  <br>  cdg-cloud |

VM のステータスが [アクティブ(Active)]と表示されたら、約10分間待って、CLI または OpenStack UI から VM が適切に展開され、想定通りに稼働していることを確認します。

#### **OpenStack** の CLI から実行する場合

1. OpenStack の CLI で次のコマンドを実行して、VM インスタンスの URL を取得します。

openstack console url show <CDG hostname>

次に例を示します。

openstack console url show cdg-dhcp

 dg-admin ユーザーまたは dg-oper ユーザー(割り当てられたロールに応じて)のアカウン トと、VMの config.txt ファイルに入力した対応するパスワードを使用してログインしま す。正常にログインすると、Crosswork Data Gateway のインタラクティブコンソールが表示されます。

#### **OpenStack** の UI から実行する場合

- 1. OpenStack の UI にログインします。
- 2. [コンピューティング (Compute)]>[インスタンス (Instances)]に移動します。
- **3.** Crosswork Data Gateway の VM 名をクリックします。VM コンソールへのリンクが新しい タブで開きます。

 dg-admin ユーザーまたは dg-oper ユーザー(割り当てられたロールに応じて)のアカウン トと、VMの config.txt ファイルに入力した対応するパスワードを使用してログインしま す。正常にログインすると、Crosswork Data Gateway のインタラクティブコンソールが表示されます。

### 次のタスク

Crosswork Cloud での Crosswork Data Gateway の追加に進みます 登録パッケージの入手 (97 ページ) を参照してください。

# **OpenStack UI** を使用した **OpenStack** への **Crosswork Data Gateway** のイ ンストール

この項では、OpenStack プラットフォームに Crosswork Data Gateway をインストールする際の 手順について詳しく説明します。

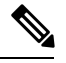

<sup>(</sup>注)

) ここに記載されているすべての IP アドレスは、マニュアルで参照することを目的としたサン プルの IP アドレスです。

### 始める前に

次の情報を用意しておきます。

- •インストールする Crosswork Data Gateway VM インスタンスの数。
- インストールの計画を立てます。Cisco Crosswork データゲートウェイ (Cisco Crosswork Data Gateway) 導入パラメータとシナリオ (3ページ) を参照してください。
- •1 つ以上の VM に使用するアドレス指定方法(DHCP または静的)を決定します。
- •静的アドレス指定を使用する場合は、各 VM の IP アドレス、サブネット、ポートなどの ネットワーク情報を用意します。
- VMに適用するセキュリティグループを作成する前に、セキュリティグループのルールと セキュリティポリシーを理解します。

### ステップ1 Cisco Crosswork Data Gateway gcow2 パッケージをダウンロードして検証します。

- a) 入手可能な最新の Cisco Crosswork Data Gateway イメージ (\*.bios.signed.bin) を cisco.com からローカ ルマシン、または OpenStack にアクセスできるローカルネットワーク上の場所にダウンロードしま す。これらの手順では、パッケージ名 cw-na-dg-5.0.0-signed-qcow2.uefi.tar.gz および cw-na-dg-5.0.0-sample-install-scripts.tar.gz を使用します。
- b) 次のコマンドを使用して、インストーラバンドルを解凍します。
   tar -xvzf cw-na-dq-5.0.0-signed-qcow2.uefi.tar.gz

このコマンドにより、製品の真正性が確認されます。ディレクトリには、以下のファイルが格納されています。

```
README
cw-na-dg-5.0.0-45-release-20230418.uefi.tar.gz.signature
cw-na-dg-5.0.0-45-release-20230418.uefi.tar.gz
cisco_x509_verify_release.py3
cisco_x509_verify_release
CDG-CCO RELEASE
```

ネットワーク接続の問題が発生した場合は、この検証をスキップして、次の手順の説明に従って手 動検証を実行します。

sh cw-na-dg-5.0.0-65-release-20221130.bios.signed.bin --skip-verification

- c) 次のコマンドを使用して、ビルドの署名を確認します。
  - (注) スクリプトが実行されているマシンには、cisco.com への HTTP アクセスが必要です。セキュリティ制限のために cisco.com にアクセスできない場合か、またはスクリプトの実行後に確認メッセージが正常に受信されなかった場合は、シスコのカスタマーエクスペリエンス チームにお問い合わせください。

Python 2.x を使用している場合は、次のコマンドを使用してファイルを検証します。

python cisco\_x509\_verify\_release.py -e <.cer file> -i <.tar.gz file> -s <.tar.gz.signature file> -v dgst -sha512

Python 3.x を使用している場合は、次のコマンドを使用してファイルを検証します。

```
python cisco_x509_verify_release.py3 -e <.cer file> -i <.tar.gz file> -s <.tar.gz.signature
file> -v dgst -sha512
```

**ステップ2** Crosswork Data Gateway VM に使用するアドレス指定のタイプに基づいて、ステップ3**または**ステップ4 を実行します。

### ステップ3 Crosswork Data Gateway VM の config.txt を静的アドレス指定で更新します。

- a) Crosswork Data Gateway リリースイメージをダウンロードしたディレクトリに移動します。
- b) config.txt ファイルを開き、インストールの要件に従ってパラメータを変更します。詳細については、Cisco Crosswork データゲートウェイ(Cisco Crosswork Data Gateway) 導入パラメータとシナリオ (3ページ)を参照してください。
  - **重要** VMのポートを作成するために使用している IP アドレスを書き留めます。各 VM の config.txt ファイルの vNIC IP アドレスには、ここで入力したものと同じ IP アドレスを 指定する必要があります。

静的アドレス指定を使用して、ホスト名 cdg1-nodhcp でNICを1つ展開する場合のサンプル config.txt ファイルを以下に示します。このリスト内の必須パラメータは強調表示されています。

```
#### Required Parameters
```

### Deployment Settings

```
## Resource Profile
# How much memory and disk should be allocated?
# Default value: Crosswork-Cloud
```

## vNIC0 IPv6 Skip Gateway # Skip statically assigning a gateway address to communicate with other devices, VMs, or

#### Vnic0IPv6Netmask=64

## vNIC0 IPv6 Netmask # Please enter the server's IPv6 vNIC0 netmask if statically assigned

### Vnic0IPv6Address=::0

## vNIC0 IPv6 Address # Please enter the server's IPv6 vNIC0 address if statically assigned

#### Vnic0IPv6Method=None

## vNIC0 IPv6 Method # Skip or statically assign the vNICO IPv6 address # Default value: None

### vNIC0 IPv6 Address

## vNIC0 IPv4 Gateway # Please enter the server's IPv4 vNIC0 gateway if statically assigned Vnic0IPv4Gateway=0.0.0.1

# # Default value: False Vnic0IPv4SkipGateway=False

## vNIC0 IPv4 Skip Gateway # Skip statically assigning a gateway address to communicate with other devices, VMs, or services

### Vnic0IPv4Netmask=0.0.0.0

## vNIC0 IPv4 Netmask # Please enter the server's IPv4 vNIC0 netmask if statically assigned

#### Vnic0IPv4Address=0.0.0.0

## vNIC0 IPv4 Address # Please enter the server's IPv4 vNIC0 address if statically assigned

### Vnic0IPv4Method=None

## vNIC0 IPv4 Method # Skip or statically assign the vNICO IPv4 address # Default value: DHCP

### vNIC0 IPv4 Address

#### dg-operPassword=changeme

## dg-oper Passphrase # Please enter a passphrase for the dg-oper user. It must be at least 8 characters.

#### dg-adminPassword=changeme

## dg-admin Passphrase # Please enter a passphrase for the dg-admin user. It must be at least 8 characters.

### Passphrases

#### Description=changeme

## Description # Please enter a short, user friendly description for display in the Crosswork Controller

# Hostname=changeme

## Hostname # Please enter the server's hostname (dg.localdomain)

### Host Information

#### Profile=Crosswork-Cloud

services

# Default value: False

Vnic0IPv6SkipGateway=False ## vNIC0 IPv6 Gateway # Please enter the server's IPv6 vNIC0 gateway if statically assigned Vnic0IPv6Gateway=::1 ### DNS Servers ## DNS Address # Please enter a space delimited list of DNS server addresses accessible from the Default Gateway role DNS=changeme ## DNS Search Domain # Please enter the DNS search domain Domain=changeme ### NTPv4 Servers ## NTPv4 Servers # Please enter a space delimited list of NTPv4 server hostnames or addresses accessible from the Default Gateway role NTP=changeme #### Optional Parameters ### Host Information ## Label # An optional freeform label used by the Crosswork Controller to categorize and group multiple DG instances Label= ## Allow Usable RFC 8190 Addresses # If an address for vNIC0, vNIC1, vNIC2, or vNIC3 falls into a usable range identified by RFC 8190 or its predecessors, reject, accept, or request confirmation during initial configuration # Default value: Yes AllowRFC8190=Yes ## Crosswork Data Gateway Private Key URI # Please enter the optional Crosswork Data Gateway private key URI retrieved using SCP (user@host:/path/to/file) DGCertKey= ## Crosswork Data Gateway Certificate File URI # Please enter the optional Crosswork Data Gateway PEM formatted certificate file URI retrieved using SCP (user@host:/path/to/file) DGCertChain= ## Crosswork Data Gateway Certificate File and Key Passphrase # Please enter the SCP user passphrase to retrieve the Crosswork Data Gateway PEM formatted certificate file and private key DGCertChainPwd= ### DNS Servers ## DNS Security Extensions # Use DNS security extensions # Default value: False DNSSEC=False ## DNS over TLS

# Use DNS over TLS # Default value: False DNSTLS=False ## Multicast DNS # Use multicast DNS # Default value: False mDNS=False ## Link-Local Multicast Name Resolution # Use link-local multicast name resolution # Default value: False LLMNR=False ### NTPv4 Servers ## NTPv4 Authentication # Use authentication for all NTPv4 servers # Default value: False NTPAuth=False ## NTPv4 Keys # Please enter a space delimited list of IDs present in the key file. The number of IDs in the list must match the number of servers, even if some or all are the same ID. NTPKey= ## NTPv4 Key File URI # Please enter the optional Chrony key file retrieved using SCP (user@host:/path/to/file) NTPKeyFile= ## NTPv4 Key File Passphrase # Please enter the SCP user passphrase to retrieve the Chrony key file NTPKeyFilePwd= ### Remote Syslog Servers ## Remote Syslog Server # Send Syslog messages to a remote host # Default value: False UseRemoteSyslog=False ## Syslog Server Address # Please enter a hostname, IPv4 address, or IPv6 address of the Syslog server accessible from the Default Gateway role SyslogAddress= ## Syslog Server Port # Please enter a Syslog port # Default value: 514 SyslogPort=514 ## Syslog Server Protocol # Please enter the Syslog protocol # Default value: UDP SyslogProtocol=UDP ## Syslog over TLS # Use Syslog over TLS (must use TCP or RELP as the protocol) # Default value: False SyslogTLS=False ## Syslog TLS Peer Name # Please enter the Syslog server's hostname exactly as entered in the server certificate subjectAltName or subject common name

SyslogPeerName=

```
## Syslog Root Certificate File URI
# Please enter the optional Syslog root PEM formatted certificate file retrieved using SCP
(user@host:/path/to/file)
SyslogCertChain=
## Syslog Certificate File Passphrase
# Please enter the SCP user passphrase to retrieve the Syslog PEM formatted cetificate file
SvslogCertChainPwd=
### Remote Auditd Servers
## Remote auditd Server
# Send auditd messages to a remote host
# Default value: False
UseRemoteAuditd=False
## Auditd Server Address
# Please enter a hostname, IPv4 address, or IPv6 address of the auditd server accessible from
the Default Gateway role
AuditdAddress=
## Auditd Server Port
# Please enter na auditd port
# Default value: 60
AuditdPort=60
### Controller Settings
## Proxy Server URL
# Please enter the optional HTTP/HTTPS proxy URL
ProxyURL=
## Proxy Server Bypass List
# Please enter an optional space delimited list of subnets and domains that will not be sent
to the proxy server
ProxyBypass=
## Authenticated Proxy Username
# Please enter an optional username for an authenticated proxy servers
ProxyUsername=
## Authenticated Proxy Passphrase
# Please enter an optional passphrase for an authenticated proxy server
ProxvPassphrase=
## HTTPS Proxy SSL/TLS Certificate File URI
# Please enter the optional HTTPS Proxy PEM formatted SSL/TLS certificate file URI retrieved
using SCP (user@host:/path/to/file). This will override the Controller SSL/TLS Certificate
File URI.
ProxyCertChain=
## HTTPS Proxy SSL/TLS Certificate File Passphrase
# Please enter the SCP user passphrase to retrieve the HTTPS Proxy PEM formatted SSL/TLS
certificate file
ProxyCertChainPwd=
### Auto Enrollment Package Transfer
## Enrollment Destination Host and Path
# Please enter the optional SCP destination host and path to transfer the enrollment package
using SCP (user@host:/path/to/file)
EnrollmentURI=
```

## Enrollment Passphrase # Please enter the optional SCP user passphrase to transfer the enrollment package EnrollmentPassphrase= #### Static Parameters - Do not change this section ### Deployment Settings ## Deployment Type # What type of deployment is this? # Default value: Crosswork Cloud Deployment=Crosswork Cloud ### Host Information ## Data Disk Size # Data disk size in GB mounted as /opt/dg/appdata DGAppdataDisk=24 ### vNIC Role Assignment ## Default Gateway # The interface used as the Default Gateway and for DNS and NTP traffic # Default value: eth0 NicDefaultGateway=eth0 ## Administration # The interface used for SSH access to the VM # Default value: eth0 NicAdministration=eth0 ## External Logging # The interface used to send logs to an external logging server # Default value: eth0 NicExternalLogging=eth0 ## Management # The interface used for enrollment and other management traffic # Default value: eth0 NicManagement=eth0 ## Control # The interface used for destination, device, and collection configuration # Default value: eth0 NicControl=eth0 ## Northbound System Data # The interface used to send collection data to the system destination # Default value: eth0 NicNBSystemData=eth0 ## Northbound External Data # The interface used to send collection data to external destinations # Default value: eth0 NicNBExternalData=eth0 ## Southbound Data # The interface used collect data from all devices # Default value: eth0 NicSBData=eth0

c) config.txt ファイルを VM のホスト名や更新した VM を識別しやすい名前で保存します。

- d) (重要) config.txtの vNIC IP アドレスとしてここで入力した IP アドレスを書き留めておいてくだ さい。手順9で VM のポートを作成するときに、同じ IP アドレスを指定する必要があります。
- e) 手順3(b) と手順3(d) を繰り返して、各VMの一意の config.txt ファイルを静的アドレス指定 を使用してを更新および保存します。
- f) 手順5に進みます。

#### ステップ4 Crosswork Data Gateway VMの config.txt を DHCP を使用して更新します。

- a) Crosswork Data Gateway リリースイメージをダウンロードしたディレクトリに移動します。
- b) config.txt ファイルを開き、インストールの要件に従ってパラメータを変更します。詳細については、Cisco Crosswork データゲートウェイ(Cisco Crosswork Data Gateway) 導入パラメータとシナリオ (3ページ)を参照してください。

静的アドレス指定を使用して、ホスト名 cdg1-nodhcp でNICを1つ展開する場合のサンプル config.txt ファイルを以下に示します。このリスト内の必須パラメータは強調表示されています。

#### Required Parameters

### Deployment Settings

```
## Resource Profile
# How much memory and disk should be allocated?
# Default value: Crosswork-Cloud
Profile=Crosswork-Cloud
```

### Host Information

```
## Hostname
# Please enter the server's hostname (dg.localdomain)
Hostname=changeme
```

## Description

# Please enter a short, user friendly description for display in the Crosswork Controller Description=changeme

### Passphrases

```
## dg-admin Passphrase
# Please enter a passphrase for the dg-admin user. It must be at least 8 characters.
dg-adminPassword=changeme
```

```
## dg-oper Passphrase
# Please enter a passphrase for the dg-oper user. It must be at least 8 characters.
dg-operPassword=changeme
```

```
### vNIC0 IPv4 Address
```

```
## vNIC0 IPv4 Method
# Skip or statically assign the vNIC0 IPv4 address
# Default value: DHCP
```

#### Vnic0IPv4Method=None

```
## vNIC0 IPv4 Address
# Please enter the server's IPv4 vNIC0 address if statically assigned
Vnic0IPv4Address=0.0.0.0
```

```
## vNIC0 IPv4 Netmask
# Please enter the server's IPv4 vNIC0 netmask if statically assigned
Vnic0IPv4Netmask=0.0.0.0
```

## vNIC0 IPv4 Gateway # Please enter the server's IPv4 vNIC0 gateway if statically assigned Vnic0IPv4Gateway=0.0.0.1 ### vNIC0 IPv6 Address ## vNIC0 IPv6 Method # Skip or statically assign the vNICO IPv6 address # Default value: None Vnic0IPv6Method=None ## vNIC0 IPv6 Address # Please enter the server's IPv6 vNIC0 address if statically assigned Vnic0IPv6Address=::0 ## vNIC0 IPv6 Netmask # Please enter the server's IPv6 vNIC0 netmask if statically assigned Vnic0IPv6Netmask=64 ## vNIC0 IPv6 Skip Gateway # Skip statically assigning a gateway address to communicate with other devices, VMs, or services # Default value: False Vnic0IPv6SkipGateway=False ## vNIC0 IPv6 Gateway # Please enter the server's IPv6 vNIC0 gateway if statically assigned Vnic0IPv6Gateway=::1 ### DNS Servers ## DNS Address # Please enter a space delimited list of DNS server addresses accessible from the Default Gateway role DNS=changeme ## DNS Search Domain # Please enter the DNS search domain Domain=changeme ### NTPv4 Servers ## NTPv4 Servers # Please enter a space delimited list of NTPv4 server hostnames or addresses accessible from the Default Gateway role NTP=changeme #### Optional Parameters ### Host Information ## Label # An optional freeform label used by the Crosswork Controller to categorize and group multiple DG instances Label= ## Allow Usable RFC 8190 Addresses # If an address for vNIC0, vNIC1, vNIC2, or vNIC3 falls into a usable range identified by RFC

# Skip statically assigning a gateway address to communicate with other devices, VMs, or

## vNIC0 IPv4 Skip Gateway

# Default value: False
Vnic0IPv4SkipGateway=False

services

8190 or its predecessors, reject, accept, or request confirmation during initial configuration # Default value: Yes AllowRFC8190=Yes ## Crosswork Data Gateway Private Key URI # Please enter the optional Crosswork Data Gateway private key URI retrieved using SCP (user@host:/path/to/file) DGCertKey= ## Crosswork Data Gateway Certificate File URI # Please enter the optional Crosswork Data Gateway PEM formatted certificate file URI retrieved using SCP (user@host:/path/to/file) DGCertChain= ## Crosswork Data Gateway Certificate File and Key Passphrase # Please enter the SCP user passphrase to retrieve the Crosswork Data Gateway PEM formatted certificate file and private key DGCertChainPwd= ### DNS Servers ## DNS Security Extensions # Use DNS security extensions # Default value: False DNSSEC=False ## DNS over TLS # Use DNS over TLS # Default value: False DNSTLS=False ## Multicast DNS # Use multicast DNS # Default value: False mDNS=False ## Link-Local Multicast Name Resolution # Use link-local multicast name resolution # Default value: False LLMNR=False ### NTPv4 Servers ## NTPv4 Authentication # Use authentication for all NTPv4 servers # Default value: False NTPAuth=False ## NTPv4 Keys # Please enter a space delimited list of IDs present in the key file. The number of IDs in the list must match the number of servers, even if some or all are the same ID. NTPKey= ## NTPv4 Key File URI # Please enter the optional Chrony key file retrieved using SCP (user@host:/path/to/file) NTPKeyFile= ## NTPv4 Key File Passphrase # Please enter the SCP user passphrase to retrieve the Chrony key file NTPKeyFilePwd= ### Remote Syslog Servers ## Remote Syslog Server

# Send Syslog messages to a remote host # Default value: False UseRemoteSyslog=False ## Syslog Server Address # Please enter a hostname, IPv4 address, or IPv6 address of the Syslog server accessible from the Default Gateway role SyslogAddress= ## Syslog Server Port # Please enter a Syslog port # Default value: 514 SyslogPort=514 ## Syslog Server Protocol # Please enter the Syslog protocol # Default value: UDP SyslogProtocol=UDP ## Syslog over TLS # Use Syslog over TLS (must use TCP or RELP as the protocol) # Default value: False SyslogTLS=False ## Syslog TLS Peer Name # Please enter the Syslog server's hostname exactly as entered in the server certificate subjectAltName or subject common name SyslogPeerName= ## Syslog Root Certificate File URI # Please enter the optional Syslog root PEM formatted certificate file retrieved using SCP (user@host:/path/to/file) SyslogCertChain= ## Syslog Certificate File Passphrase # Please enter the SCP user passphrase to retrieve the Syslog PEM formatted cetificate file SyslogCertChainPwd= ### Remote Auditd Servers ## Remote auditd Server # Send auditd messages to a remote host # Default value: False UseRemoteAuditd=False ## Auditd Server Address # Please enter a hostname, IPv4 address, or IPv6 address of the auditd server accessible from the Default Gateway role AuditdAddress= ## Auditd Server Port # Please enter na auditd port # Default value: 60 AuditdPort=60 ### Controller Settings ## Proxy Server URL # Please enter the optional HTTP/HTTPS proxy URL ProxyURL= ## Proxy Server Bypass List # Please enter an optional space delimited list of subnets and domains that will not be sent to the proxy server

ProxyBypass=

```
## Authenticated Proxy Username
# Please enter an optional username for an authenticated proxy servers
ProxyUsername=
## Authenticated Proxy Passphrase
# Please enter an optional passphrase for an authenticated proxy server
ProxyPassphrase=
## HTTPS Proxy SSL/TLS Certificate File URI
# Please enter the optional HTTPS Proxy PEM formatted SSL/TLS certificate file URI retrieved
using SCP (user@host:/path/to/file). This will override the Controller SSL/TLS Certificate
File URI.
ProxyCertChain=
## HTTPS Proxy SSL/TLS Certificate File Passphrase
# Please enter the SCP user passphrase to retrieve the HTTPS Proxy PEM formatted SSL/TLS
certificate file
ProxyCertChainPwd=
### Auto Enrollment Package Transfer
## Enrollment Destination Host and Path
# Please enter the optional SCP destination host and path to transfer the enrollment package
using SCP (user@host:/path/to/file)
EnrollmentURI=
## Enrollment Passphrase
# Please enter the optional SCP user passphrase to transfer the enrollment package
EnrollmentPassphrase=
#### Static Parameters - Do not change this section
### Deployment Settings
## Deployment Type
# What type of deployment is this?
# Default value: Crosswork Cloud
Deployment=Crosswork Cloud
### Host Information
## Data Disk Size
# Data disk size in GB mounted as /opt/dg/appdata
DGAppdataDisk=24
### vNIC Role Assignment
## Default Gateway
# The interface used as the Default Gateway and for DNS and NTP traffic
# Default value: eth0
NicDefaultGateway=eth0
## Administration
# The interface used for SSH access to the VM
# Default value: eth0
NicAdministration=eth0
## External Logging
# The interface used to send logs to an external logging server
# Default value: eth0
NicExternalLogging=eth0
```

```
## Management
# The interface used for enrollment and other management traffic
# Default value: eth0
NicManagement=eth0
## Control
# The interface used for destination, device, and collection configuration
# Default value: eth0
NicControl=eth0
## Northbound System Data
# The interface used to send collection data to the system destination
# Default value: eth0
NicNBSystemData=eth0
## Northbound External Data
# The interface used to send collection data to external destinations
# Default value: eth0
NicNBExternalData=eth0
## Southbound Data
# The interface used collect data from all devices
# Default value: eth0
NicSBData=eth0
```

- c) config.txt ファイルを VM のホスト名や更新した VM を識別しやすい名前で保存します。
- d) 手順4(b) と手順4(c) を繰り返して、各VMの一意の config.txt ファイルを静的アドレス指定を 使用してを更新および保存します。
- e) 手順5に進みます。
- ステップ5 OpenStack の UI から OpenStack VM にログインします。
- **ステップ6** [コンピューティング (Compute)]>[フレーバー (Flavors)]に移動して、リソースプロファイルまたは フレーバーを作成します。

次の図に示すように、[名前 (Name)]、[VCPU (VCPUs)]、[RAM]、[ルートディスク (Root Disk)]、 および[エフェメラルディスク (Ephemeral Disk)]フィールドに詳細を入力し、[フレーバーの作成 (Create Flavor)]をクリックします。

| Flavor Information * Flavor Access |                                                          |
|------------------------------------|----------------------------------------------------------|
| Name *                             | Flavors define the sizes for RAM, disk, number of cores. |
| cdg-cloud-flavor                   | and other resources and can be selected when users       |
| ID @                               | dopioj indunico.                                         |
| auto                               |                                                          |
| VCPUs *                            |                                                          |
| 8                                  | *<br>*                                                   |
| RAM (MB) *                         |                                                          |
| 32768                              | *<br>*                                                   |
| Root Disk (GB) *                   |                                                          |
| 50                                 | *<br>*                                                   |
| Ephemeral Disk (GB)                |                                                          |
| 24                                 | *<br>*                                                   |
| Swap Disk (MB)                     |                                                          |
| 0                                  | *<br>*                                                   |
| RX/TX Factor                       |                                                          |
| 1                                  | *                                                        |
|                                    |                                                          |

### ステップ7 OpenStack インストール用のイメージを作成します。

- a) 次のフィールドに詳細情報を入力します。
  - 1. [イメージ名(Image Name)]: 作成するイメージの名前を指定します。
  - **2.** [ファイル (File)]: Crosswork Data Gateway リリースイメージをダウンロードしたディレクトリ に移動して、イメージを選択します。
  - **3.** [フォーマット(Format)]:ドロップダウンリストから[QCOW2-QEMUエミュレータ(QCOW2 QEMU Emulator)]を選択します。
  - 4. 他の設定は、図に示されている値のままにします。
- b) [イメージの作成 (Create Image)]をクリックします。

図 16 : [イメージの作成 (Create Image)] ウィンドウ

| Create Image              |                                                                                                   | ×                                                  |
|---------------------------|---------------------------------------------------------------------------------------------------|----------------------------------------------------|
| Image Details<br>Metadata | Image Details<br>Specify an image to upload to the Image Service.<br>Image Name<br>cdg_bios_image | Image Description                                  |
|                           | Image Source<br>File*<br>Browse cw-na-dg-4.0.0-6-TESTONLY-2022072                                 |                                                    |
|                           | QCOW2 - QEMU Emulator ~                                                                           | Ramdisk                                            |
|                           | Choose an image                                                                                   | Choose an image     Vinimum RAM (MB)       0     0 |
|                           | Image Sharing       Visibility       Private     Shared       Public     Community                | Protected<br>Yes No                                |
| <b>≭</b> Cancel           |                                                                                                   | < Back Next > Create Image                         |

### ステップ8 着信 TCP/UDP/ICMP 接続を許可するセキュリティポリシーを作成します。

OpenStack は、デフォルトで着信 TCP/UDP/ICMP 接続を許可しません。TCP/UDP/ICMP プロトコルからの着信接続を許可するセキュリティポリシーを作成します。

- (注) Crosswork Data Gateway を展開した後でも、セキュリティグループを作成して VM に適用できます。
- a) OpenStack の UI で、[ネットワーク (Networks)]>[セキュリティグループ (Security Groups)]に移 動します。
- b) [+セキュリティグループの作成(+ Create Security Group)]をクリックします。

| Red Hat OpenStack Platform Project  | Admin Identity                       |                                                            | -                                                                                                    |                                  | Project v Help 👖 admin v |
|-------------------------------------|--------------------------------------|------------------------------------------------------------|----------------------------------------------------------------------------------------------------|----------------------------------|--------------------------|
| Project ~ Compute ~ V               |                                      | Create Security Group                                      | ×                                                                                                    |                                  |                          |
| Network Topology Networks           | Routers Security Groups Floating     |                                                            |                                                                                                    |                                  |                          |
| Project / Network / Security Groups |                                      | Name *                                                     | Description:                                                                                                    |                                  |                          |
| Security Group                      | S                                    | Description Security group for CDQ deployment on openstack | Security groups are sets of IP filter rules that are applied<br>to network interfaces of a VM. After the security group is<br>created, you can add rules to the security group. | Filter Q + Create Security Group | Delete Security Groups   |
| Displaying 2 items                  |                                      |                                                            |                                                                                                    |                                  |                          |
| Name                                | Security Group ID                    |                                                            |                                                                                                    |                                  | Actions                  |
| default                             | c6ea3410-ed6d-4633-988e-20b6e64c09f2 |                                                            | Create Security Group                                                                                                    | up                               | Manage Rules             |
| open                                | 82ce09c8-15e7-4fa3-9cac-46fbc39d3b3f |                                                            | open                                                                                                    |                                  | Manage Rules -           |
| Displaying 2 forms                  |                                      |                                                            |                                                                                                    |                                  |                          |

図 17: [セキュリティグループの作成 (Create Security Group)] ウィンドウ

- c) セキュリティグループの名前と説明を[名前 (Name)]と[説明 (Description)]にそれぞれ指定しま す。[セキュリティグループの作成 (Create Security Group)]をクリックします。
- d) セキュリティルールの作成用に表示される新しいウィンドウで[ルールの追加(Add Rule)]をクリックし、方向、ポート範囲、およびIPアドレス範囲を指定して、各プロトコルのセキュリティポリシーを作成します。

セキュリティグループには、デフォルトで2つのルールが割り当てられています。これらのルール を削除するには、[ルールの削除(Delete Rule)]オプションを使用します。

図 18: [セキュリティグループルールの管理 (Manage Security Group Rules)] ウィンドウ

| Project / Network / Securit | ty Groups / Manage Security C | Group Rul      |               |                  |                       |             |             |
|-----------------------------|-------------------------------|----------------|---------------|------------------|-----------------------|-------------|-------------|
| Manage Se                   | ecurity Group                 | o Rules: cdg ( | fb7eff2e-dcdb | -4b7f-9ea1-59285 | 55731050)             |             |             |
|                             |                               |                |               |                  |                       | + Add       | d Rule      |
| Displaying 2 items          |                               |                |               |                  |                       |             |             |
| Direction                   | Ether Type                    | IP Protocol    | Port Range    | Remote IP Prefix | Remote Security Group | Description | Actions     |
| Egress                      | IPv4                          | Any            | Any           | 0.0.0.0/0        |                       |             | Delete Rule |
| Egress                      | IPv6                          | Any            | Any           | ::/0             |                       | -           | Delete Rule |
| Displaying 2 items          |                               |                |               |                  |                       |             |             |
|                             |                               |                |               |                  |                       |             |             |
|                             |                               |                |               |                  |                       |             |             |
|                             |                               |                |               |                  |                       |             |             |
|                             |                               |                |               |                  |                       |             |             |
|                             |                               |                |               |                  |                       |             |             |

- ステップ9 静的アドレス指定を使用する場合にのみ、IP アドレスを指定してポートを作成します。
  - 重要 この手順は、静的アドレス指定を使用する場合にのみ必要です。DHCP アドレス指定を使用 する場合、ポートの IP アドレスは、サブネットの IP アドレス割り当てプールから自動的に 割り当てられます。

- a) OpenStack の UI で、[ネットワーク (Network)]>[ネットワーク (Networks)]に移動します。
- b) 展開する NIC の数に応じて、(管理ネットワークから順に)ネットワークを選択し、[+ポートの作成(+ Create Ports)]をクリックします。
- c) [名前 (Name)]および [固定IPアドレス (Fixed IP Address)]フィールドに詳細を入力します。[管理 状態を有効にする (Enable Admin State)]と[ポートセキュリティ (Port Security)]チェックボック スをオンにします。

図 19:[ポートの作成 (Create Port)] ウィンドウ

| Create Port                                                                                                    |                                                                                                    | ×   |
|----------------------------------------------------------------------------------------------------|----------------------------------------------------------------------------------------------------|-----|
| Create Port  Info Security Groups Name  mgmt-port1  Enable Admin State  Device ID  Device Owner   Enable Address or subnet   Fixed IP Address   Fixed IP Address* | Description:<br>You can create a port for the network. If you specify<br>device ID to be attached, the device specified will be<br>attached to the port created. | 0   |
| MAC Address Ø                                                                                                    |                                                                                                    |     |
| ✓ Port Security ♥ VNIC Type ♥ Normal ▼ Binding: Host ♥                                                                                                    |                                                                                                    |     |
|                                                                                                    | Cancel Crea                                                                                                    | ite |

**ステップ10** [コンピューティング (Compute)]>[インスタンス (Instances)]に移動します。このページで[インスタンスの起動 (Launch Instance)]をクリックします。

[インスタンスの起動(Launch Instance)] ウィンドウが表示され、VMのインストールが開始されます。

**ステップ11** [詳細(Details)] タブの [インスタンス名(Instance Name)] フィールドに VM 名を指定し、[カウント (Count)]を1にします。[次へ(Next)]をクリックします。 (注) 大規模なシステムでは、複数の Cisco Crosswork Data Gateway VM を使用する可能性があります。したがって、Cisco Crosswork Data Gateway の名前は一意であり、特定の VM を簡単に識別できるように作成する必要があります。VM の config.txt ファイルの Hostname パラメータで指定したものと同じ名前を入力することを推奨します。

図 20: [インスタンスの起動(Launch Instance)] ウィンドウ

| Details         | Please provide the initial hostname for the instance, the a<br>count. Increase the Count to create multiple instances wi | availability zone where it will be deployed, and the instance the same settings. |
|-----------------|----------------------------------------------------------------------------------------------------|----------------------------------------------------------------------------------|
| Source          | Project Name                                                                                                    | Total Instances                                                                  |
| -lavor *        | admin                                                                                                    | (100 Max)                                                                        |
| *               | Instance Name *                                                                                                    | 3%                                                                               |
| Networks        | test_instance                                                                                                    |                                                                                  |
| Network Ports   | Description                                                                                                    | 2 Current Usage                                                                  |
| Security Groups |                                                                                                    | 97 Remaining                                                                     |
| Key Pair        | Availability Zone                                                                                                    |                                                                                  |
| Configuration   | nova                                                                                                    | ~                                                                                |
| Server Groups   | Count *                                                                                                    |                                                                                  |
| Scheduler Hints | 1                                                                                                    |                                                                                  |
| Netadata        |                                                                                                    |                                                                                  |

ステップ12 [ソース (Source)] タブでは次の操作を行います。

- [ブートソースの選択 (Select Boot Source)]:ドロップダウンリストから[イメージ (Image)]を選択します。
- 2. 新しいボリュームの作成(Create New Volume)]:[いいえ(No)]を選択します。
- 3. OpenStack 環境で使用可能なすべてのイメージは、[使用可能(Available)]ペインの下に一覧表示さ れます。 ▲ をクリックして、イメージを選択します。これによりイメージが[割り当て済み (Allocated)]ペインに移動し、イメージを選択したことが示されます。
- 4. [次へ (Next)]をクリックします。
| Launch Instance   |                                                                                                 |                                                               |                                       |                                                                  |                                          | ×                        |
|-------------------|-------------------------------------------------------------------------------------------------|---------------------------------------------------------------|---------------------------------------|------------------------------------------------------------------|------------------------------------------|--------------------------|
| Details<br>Source | Instance source is the temp<br>snapshot), a volume or a vo<br>new volume.<br>Select Boot Source | late used to create an instar<br>blume snapshot (if enabled). | nce. You can<br>You can also<br>Creat | use an image, a sr<br>o choose to use per<br><b>e New Volume</b> | apshot of an insta<br>sistent storage by | nce (image<br>creating a |
| Flavor *          | Image                                                                                           |                                                               | Yes                                   | No                                                               |                                          |                          |
| Networks *        | Allocated                                                                                       |                                                               |                                       |                                                                  |                                          |                          |
| Security Groups   | Name                                                                                            | Updated                                                       | Size                                  | Format                                                           | Visibility                               |                          |
| Key Pair          | > cdg-cloud-bios-6                                                                              | 7/22/22 5:03 AM                                               | 1.41 GB                               | QCOW2                                                            | Public                                   | •                        |
| Configuration     | Displaying 1 item                                                                               |                                                               |                                       |                                                                  |                                          |                          |
| Server Groups     | ✓ Available 1                                                                                   |                                                               |                                       |                                                                  |                                          | Select one               |
| Scheduler Hints   | Q Click here for filters                                                                        | or full text search.                                          |                                       |                                                                  |                                          | ×                        |
| Metadata          | Displaying 1 item                                                                               |                                                               |                                       |                                                                  |                                          |                          |
|                   | Name                                                                                            | Updated                                                       | Size                                  | Format                                                           | Visibility                               |                          |
|                   | > cdg-cloud-uefi-6                                                                              | 7/22/22 5:14 AM                                               | 1.41 GB                               | QCOW2                                                            | Public                                   | •                        |
|                   | Displaying 1 item                                                                               |                                                               |                                       |                                                                  |                                          |                          |
| * Cancel          |                                                                                                 |                                                               |                                       | < Back N                                                         | lext > 🔓 Laur                            | nch Instance             |

図 21: [インスタンスの起動(Launch Instance)] ウィンドウ - [ソース(Source)] タブ

ステップ13 [使用可能(Available)]ペインの[フレーバー(Flavor)]タブで、VM に選択するフレーバーについて
◆ をクリックし、[使用可能(Available)]ペインから[割り当て済み(Allocated)]ペインに移動します。[次へ(Next)]をクリックします。

図 22 : [インスタンスの起動(Launch Instance)] ウィンドウ - [フレーバー(Flavor)] タブ

| Details         | Allocated   | e the sizing fo  | r the compu    | ite, memory and | storage capacity | of the instance. |        |      |
|-----------------|-------------|------------------|----------------|-----------------|------------------|------------------|--------|------|
| Source          | Name        | VCPUS            | RAM            | Total Disk      | Root Disk        | Ephemeral Disk   | Public |      |
| lavor           | > cdg-cloud | 8                | 32 GB          | 50 GB           | 50 GB            | 0 GB             | Yes    | ¥    |
| letworks *      | ✓ Available | 0                |                |                 |                  |                  | Cal    |      |
| letwork Ports   | Q Click he  | re for filters o | r full text se | earch.          |                  |                  | Sei    | ecto |
| Security Groups | Name        | VCPUS            | RAM            | Total Disk      | Root Disk        | Ephemeral Disk   | Public |      |
| Key Pair        |             |                  |                |                 |                  |                  |        |      |
| Configuration   |             |                  |                |                 |                  |                  |        |      |
| Server Groups   |             |                  |                |                 |                  |                  |        |      |
|                 |             |                  |                |                 |                  |                  |        |      |
| Scheduler Hints |             |                  |                |                 |                  |                  |        |      |

ステップ14 VM にネットワークを割り当てます。展開する vNIC の数に応じて、[使用可能(Available)] ペインの

ネットワークのリストから各ネットワークで ◆ をクリックして、VM に最大3つのネットワークを選 択します。これにより、選択したネットワークが[割り当て済み(Allocated)]ペインに移動します。[次 へ (Next)]をクリックします。

**重要** ネットワークを選択する順序は重要です。NIC を3つ展開する場合、最初に選択したネット ワークが vNIC0 インターフェイスに、2番目が vNIC1 インターフェイスに、3番目が vNIC2 インターフェイスに割り当てられます。

| Launch Instance |                           |                                |                    |                |                    | ×        |
|-----------------|---------------------------|--------------------------------|--------------------|----------------|--------------------|----------|
| Details *       | Networks provide the comm | nunication channels for instar | nces in the cloud. |                |                    | 0        |
| 0               | ✓ Allocated ③             |                                |                    | Select network | s from those liste | d below. |
| Source          | Network                   | Subnets Associated             | Shared             | Admin State    | Status             |          |
| Flavor *        | ♦ 1 > network1            | subnet1                        | No                 | Up             | Active             | ¥        |
| Networks        |                           |                                |                    |                |                    |          |
| Network Ports   | ♦ 2 > network3            | subnet3                        | No                 | Up             | Active             | *        |
| Security Groups | \$3 > network2            | subnet2                        | No                 | Up             | Active             | •        |
| Key Pair        | ✓ Available ③             |                                |                    | Se             | elect at least one | network  |
| Configuration   | Q Click here for filters  | or full text search.           |                    |                |                    | ×        |
| Server Groups   | Network                   | Subnets Associated             | Shared             | Admin State    | Status             |          |
| Scheduler Hints | > network2-nodhcp         | subnet2-nodhcp                 | No                 | Up             | Active             | •        |
| Metadata        | > network3-nodhcp         | subnet3-nodhcp                 | No                 | Up             | Active             | <b>^</b> |
|                 | > network1-nodhcp         | subnet1-nodhcp                 | No                 | Up             | Active             | •        |
|                 |                           |                                |                    |                |                    |          |
| ★ Cancel        |                           |                                |                    | < Back Next >  | 📤 Launch In        | stance   |

図 23: [インスタンスの起動(Launch Instance)] ウィンドウ - [ネットワーク(Networks)] タブ

ステップ15 ポートを VM に割り当てます。

[使用可能(Available)]ペインに表示されているポートのリストから、 をクリックしてポートを[割り当て済み(Allocated)]ペインに移動します。

| Launch Instance |                                                                             |                         | ×                        |
|-----------------|-----------------------------------------------------------------------------|-------------------------|--------------------------|
| Details         | Ports provide extra communication channels to your instances. You can both. | select ports instead of | networks or a mix of     |
| Source          | ✓ Allocated ①                                                               | Select ports            | from those listed below. |
| Flavor          | Name IP                                                                     | Admin State             | Status                   |
| Networks        |                                                                             | Up                      | Down 🔸                   |
| Network Ports   | ✓ Available 2                                                               |                         | Select one               |
| Security Groups | Q Filter                                                                    |                         |                          |
| Key Pair        | Name IP                                                                     | Admin State             | Status                   |
| Configuration   | > south-port2 on subnet subnet3-nodhcp                                      | Up                      | Down 🛧                   |
| Server Groups   | > mgmt-port2 on subnet subnet1-nodhcp                                       | Up                      | Down 🛧                   |
| Scheduler Hints |                                                                             |                         |                          |
| Metadata        |                                                                             |                         |                          |
| X Cancel        |                                                                             | < Back Next >           | Launch Instance          |

図 24: [インスタンスの起動(Launch Instance)] ウィンドウ - [ネットワークポート(Network Ports)] タブ

[Next] をクリックします。

ステップ16 VMに適用するセキュリティグループを[使用可能(Available)]ペインから[割り当て済み(Allocated)] ペインに移動して、セキュリティグループを VM に割り当てます。

次の図では、2つのセキュリティグループ(default と cdg)が VM に適用されています。

| Launch Instance |                       |                            |                  |              |          | ×                  |
|-----------------|-----------------------|----------------------------|------------------|--------------|----------|--------------------|
| Details *       | Select the security g | roups to launch the ir     | nstance in.      |              |          | G                  |
| Source          | Name                  | Description                |                  |              |          |                    |
| Flavor *        | ✓ default             | Default security g         | roup             |              |          | •                  |
| Networks *      | Direction             | Ether Type                 | Protocol         | Min Port     | Max Port | Remote             |
| Network Ports   | egress                | IPv4                       | -                | -            | -        | 0.0.0/0            |
| Security Groups | ingress               | IPv4                       | -                |              | -        |                    |
|                 | ingress               | IPv6                       | -                | -            | -        | -                  |
| Key Pair        | egress                | IPv6                       | -                | -            | -        | ::/0               |
| Configuration   |                       |                            |                  |              |          |                    |
| Server Groups   | ✔ cdg                 | Security group for         | CDG deployment c | on openstack |          | •                  |
| Scheduler Hints | Direction             | Ether Type                 | Protocol         | Min Port     | Max Port | Remote             |
| Metadata        | egress                | IPv6                       | -                | -            | -        | ::/0               |
|                 | egress                | IPv4                       | -                | -            | -        | 0.0.0/0            |
|                 |                       |                            |                  |              |          |                    |
|                 | ✓ Available 1         |                            |                  |              |          | Select one or more |
|                 | Q Click here for      | r filters or full text sea | arch.            |              |          | ×                  |
|                 | Name                  |                            | Description      |              |          |                    |
|                 | > open                |                            | open             |              |          | •                  |
|                 |                       |                            |                  |              | Nexts    |                    |
|                 |                       |                            |                  | < Bac        | K Next>  | Launch Instance    |

図 25: [インスタンスの起動(Launch Instance)] ウィンドウ - [セキュリティグループ(Security Groups)] タブ

[次へ (Next)]をクリックします。

- **ステップ17** [キーペア (Key Pair)] タブで、[次へ (Next)] をクリックします。
- ステップ18 [設定 (Configuration)] タブでは次の操作を行います。
  - •[ファイルの選択(Choose File)]をクリックして、VM用に変更して保存した config.txt ファイル を選択してアップロードします。
  - •[設定ドライブ (Configuration Drive)]チェックボックスをオンにします。

| Launch Instance |                                                                                                    | ×                                 |
|-----------------|----------------------------------------------------------------------------------------------------|-----------------------------------|
| Details         | You can customize your instance after it has launched using the options available he<br>analogous to "User Data" in other systems. | ere. "Customization Script" is    |
| Source          | Load Customization Script from a file                                                                                              |                                   |
|                 | Choose File No file chosen                                                                                                    |                                   |
| Flavor          | Customization Script (Modified)                                                                                                    | Content size: 1.48 KB of 16.00 KB |
| Networks        | ActiveVnics=3<br>AllowRFC8190=Yes                                                                                                  | *                                 |
| Network Ports   | AuditdAddress=<br>AuditdPort=60                                                                                                    |                                   |
| Security Groups | ControllerCertChainPwd=<br>ControllerdP=10.10.10.201                                                                               |                                   |
| Key Pair        | ControllerPort=30607<br>ControllerSignCertChain=                                                                                   | •                                 |
| Configuration   | Disk Partition                                                                                                    |                                   |
| Server Groups   | Automatic                                                                                                    | *                                 |
| Scheduler Hints | ♂ Configuration Drive                                                                                                    |                                   |
| Metadata        |                                                                                                    |                                   |
| × Cancel        | < Back                                                                                                    | Next >                            |

#### 図 26: [インスタンスの起動(Launch Instance)] ウィンドウ - [構成(Configuration)] タブ

ステップ19 [インスタンスの起動(Launch Instance)]をクリックします。

OpenStack で VM のインストールが開始されます。

ステップ20 手順9から手順20を繰り返して、すべての Crosswork Data Gateway VM をインストールします。

Crosswork Data Gateway VM が正常にインストールされたことを確認します。

- **1.** OpenStack の UI で [コンピューティング(Compute)] > [インスタンス(Instances)] に移 動します。
- **2.** インストール済みおよびインストール中の Crosswork Data Gateway VM のリストがここに 表示されます。

図 27:[インスタンス (Instances)] ウィンドウ - [CDG VMインストールのステータス (Status of CDG VM Installation)]

| 🤐 Red Hat Op  | penStack Platform | Project Admin Identity |                     |               |          |        |                   |          |             |                 | Project ~        | Help       | 🛓 admin 🗸 |
|---------------|-------------------|------------------------|---------------------|---------------|----------|--------|-------------------|----------|-------------|-----------------|------------------|------------|-----------|
| Project ~     |                   |                        |                     |               |          |        |                   |          |             |                 |                  |            |           |
| Overview      | Instances         | Images Key Pairs       | Server Groups       |               |          |        |                   |          |             |                 |                  |            |           |
| Project / Con | mpute / Instances |                        |                     |               |          |        |                   |          |             |                 |                  |            |           |
| Instar        | nces              |                        |                     |               |          |        |                   |          |             |                 |                  |            |           |
|               |                   |                        |                     |               |          |        |                   |          |             |                 |                  |            |           |
|               |                   |                        |                     |               |          |        | Instance ID = *   |          | Filter      | Launch Instance | Delete Instances | More A     | ctions 🕶  |
| Displaying 2  | titems ?          |                        |                     |               |          | _      |                   | -        |             |                 |                  |            |           |
| Instar        | nce Name          | Image Name             | IP Address          | Flavor        | Key Pair | Status | Availability Zone | Task     | Power State | Age             | Actions          |            |           |
| C cdg-b       | vios-dhcp         | cdg-cloud-bios-6       | network2 network1 ) | Not available |          | Build  | ⊫° nova           | Spawning | No State    | 0 minutes       | Associat         | e Floating | IP ¥      |

インストール中の Crosswork Data Gateway VM の [ステータス (Status)]は[ビルド (Build)]、[タスク (Task)]は[生成 (Spawning)]、[電源の状態 (Power State)]は[状 態なし (No State)]になります。

**3.** VM が正常にインストールされると、[ステータス(Status)]は[アクティブ(Active)]に 変わります。また、[タスク(Task)]は[なし(None)]、[電源状態(Power State)]は[稼 働中(Running)]になります。

図 28:[インスタンス (Instances)] ウィンドウ - [CDG VMインストールのステータス (Status of CDG VM Installation)]

| 👱 Red Hat O  | penStack Platform | Project Admin | Identity  |                                        |           |          |        |   |                   |      |             |                 | Project ~        | Help      | 1 admin v |
|--------------|-------------------|---------------|-----------|----------------------------------------|-----------|----------|--------|---|-------------------|------|-------------|-----------------|------------------|-----------|-----------|
|              |                   |               |           |                                        |           |          |        |   |                   |      |             |                 |                  |           |           |
| Overview     | Instances         | Images        | Key Pairs | Server Groups                          |           |          |        |   |                   |      |             |                 |                  |           |           |
| Project / Co | npute / Instance  | 8             |           |                                        |           |          |        |   |                   |      |             |                 |                  |           |           |
| Insta        | nces              |               |           |                                        |           |          |        |   |                   |      |             |                 |                  |           |           |
|              |                   |               |           |                                        |           |          |        |   | Instance ID = *   |      | Filter      | Launch Instance | Delete Instances | More      | Actions - |
| Displaying 2 | items             |               |           |                                        |           |          |        |   |                   |      |             |                 |                  |           |           |
| Insta        | nce Name          | Image N       | ime       | IP Address                             | Flavor    | Key Pair | Status |   | Availability Zone | Task | Power State | Age             | Actic            | ns        |           |
| C cdg-t      | iios-dhcp         | cdg-cloue     | l-bios-6  | network2 '<br>network3 '<br>network1 ' | cdg-cloud | -        | Active | - | nova              | None | Running     | 0 minutes       | Cre              | ate Snaps | shot 💌    |

4. [ステータス (Status)] が [アクティブ (Active)] に変わったら、約 10 分間待ちます。

Crosswork Data Gateway の VM 名をクリックします。VM コンソールへのリンクが開きます。

5. dg-admin ユーザーまたは dg-oper ユーザー(割り当てられたロールに応じて)のアカウン トと、VMの config.txt ファイルに入力した対応するパスワードを使用してログインしま す。正常にログインすると、Crosswork Data Gateway のインタラクティブコンソールが表 示されます。

次のタスク

登録パッケージを生成およびエクスポートして、Crosswork Cloud に Crosswork Data Gateway を 登録します。登録パッケージのエクスポート (97 ページ) を参照してください。

# Amazon EC2 に Crosswork Data Gateway をインストールする

次のいずれかの方法で Amazon EC2 に Crosswork Data Gateway をインストールできます。

- CloudFormation (CF) テンプレートを使用した Crosswork Data Gateway のインストール (80 ページ)
- Amazon EC2 に Crosswork Data Gateway を手動でインストールする (87 ページ)

# CloudFormation (CF) テンプレートを使用した Crosswork Data Gateway のインストール

- CF テンプレート画像の抽出 (80 ページ)
- ロールとポリシーの権限 (81ページ)
- ページ)
- CF テンプレートの展開の管理 (85ページ)

# CF テンプレート画像の抽出

このセクションでは、Crosswork Data Gateway テンプレート画像を抽出して検証する手順につ いて説明します。

## Δ

このトピックで言及されているファイル名はサンプル名であり、リリースバージョンの実際の ファイル名とは異なる場合があります。

ステップ1 テンプレートパッケージ (cw-na-platform-cft-5.0.0-signed.tar.gz) をダウンロードします。

**ステップ2** 次のコマンドを使用して、パッケージを解凍します。

tar -xzvf cw-na-platform-cft-5.0.0-signed.tar.gz

パッケージの内容が新しいディレクトリに解凍されます。この新しいディレクトリには、CFテンプレート 画像と、画像の検証に必要なファイルが含まれています。

次に例を示します。

```
tar -xzvf cw-na-platform-cft-5.0.0-signed.tar.gz
x CFT-5.0.0_release500 2.tar.gz
x CFT-5.0.0 release500 2.tar.gz.signature
x README
x CW-CCO RELEASE.cer
x cisco x509 verify release.py3
x cisco x509 verify release.py
```

ステップ3 README ファイルに目を通して、パッケージの内容、および次の手順による検証方法を理解します。

- **ステップ4** 前の手順で作成したディレクトリに移動し、次のコマンドを使用してインストーライメージの署名を確認 します。
  - python --version を使用して、マシンの Python バージョンを確認します。 (注)

Python 2.x を使用している場合は、次のコマンドを使用してファイルを検証します。

python cisco x509 verify release.py -e <.cer file> -i <.tar.gz file> -s <.tar.gz.signature file> -v dgst -sha512

Python 3.x を使用している場合は、次のコマンドを使用してファイルを検証します。

注目

python cisco\_x509\_verify\_release.py3 -e <.cer file> -i <.tar.gz file> -s <.tar.gz.signature file> -v dgst -sha512

次に例を示します。

python cisco\_x509\_verify\_release.py3 -e CW-CCO\_RELEASE.cer -i CFT-5.0.0\_release450\_2.tar.gz -s CFT-5.0.0\_release450\_2.tar.gz.signature -v dgst -sha512 Retrieving CA certificate from http://www.cisco.com/security/pki/certs/crcam2.cer ... Successfully retrieved and verified crcam2.cer. Retrieving SubCA certificate from http://www.cisco.com/security/pki/certs/innerspace.cer ... Successfully retrieved and verified innerspace.cer. Successfully retrieved and verified innerspace.cer. Successfully verified root, subca and end-entity certificate chain. Successfully fetched a public key from CW-CCO\_RELEASE.cer. Successfully verified the signature of CFT-5.0.0\_release450\_2.tar.gz using CW-CCO\_RELEASE.cer

パッケージの内容が抽出され、正常に検証されます。

**ステップ5** ディレクトリで install-cnc-templates ファイルを見つけ、その[説明(Description)] セクションに記載されて いる指示に従います。

ディレクトリ内の CF テンプレートをカスタマイズして、Amazon に Cisco Crosswork をインストールします。

# ロールとポリシーの権限

このセクションでは、Amazon に CF テンプレートを展開するときに必要なロールとポリシー の権限について説明します。ロールを作成および管理する方法については、Amazon のドキュ メントを参照してください。

| 表 2: Amazon EC2 のロールと | 、ロールに割り当てられたアクショ | ョン |
|-----------------------|------------------|----|
|-----------------------|------------------|----|

| 役割     | アクション                                                                                                    |
|--------|----------------------------------------------------------------------------------------------------|
| EC2    | DescribeInternetGateways、DescribeNetworkInterfaces、<br>DescribeImages、DeleteLaunchTemplate、DescribeSubnets、<br>DescribeAccountAttributes、DescribeSecurityGroups、RunInstances、<br>DescribeVpcs、DescribeInstances、CreateNetworkInterface、<br>CreateTags、DescribeKeyPairs、CreateLaunchTemplate、<br>DeleteNetworkInterface、TerminateInstances。 |
| ELB    | DescribeLoadBalancers、CreateLoadBalancer、<br>ModifyLoadBalancerAttributes、AddTags、DeleteLoadBalancer。                                                                                                    |
| ELB v2 | DescribeLoadBalancers, CreateLoadBalancer, AddTags,<br>DeleteLoadBalancer, CreateTargetGroup, CreateListener,<br>DeleteListener, DescribeTargetGroups,<br>ModifyLoadBalancerAttributes, DescribeListeners, RegisterTargets,<br>DeleteTargetGroup, ModifyTargetGroupAttributes,<br>DescribeTargetHealth <sub>o</sub>                        |
| IAM    | CreateNodegroup, DescribeNodegroup, DeleteNodegroup <sub>o</sub>                                                                                                    |

# Crosswork Data Gateway をインストールするための CF テンプレートのパラメータ

このセクションでは、Crosswork Data Gateway コントロールプレーン、ノード、プール、およ びその他の重要なコンテナを作成するときに必要なパラメータについて説明します。EC2 Crosswork Data Gateway NLB スタックの作成に必要なパラメータもあります。

## 表 3: Crosswork Data Gateway 展開パラメータ

| パラメータ                   | Description                                                                                                    |
|-------------------------|----------------------------------------------------------------------------------------------------|
| VpcId                   | 既存の仮想プライベートクラウド(VPC)のVPC ID。たとえば、vpc-0f83aac74690101a3です。                                                                                                    |
| SecGroup                | スタックに適用する必要がある事前に作成されたセキュリティ<br>グループ。たとえば、sg-096ff4bc355af16a0です。グループは、<br>Crosswork、NSO、Crosswork Data Gateway、および IOS-XR が<br>使用するすべてのポートへの入力アクセスを許可する必要があ<br>ります。                   |
| CDGSSHPassword          | Crosswork Data Gateway ノードで設定する SSH パスワード。                                                                                                    |
| CDGOperPassword         | Dg-Oper ユーザー用に Crosswork Data Gateway に設定するパス<br>ワード。                                                                                                    |
| CDGAmild                | Crosswork Data Gateway AMI ID <sub>o</sub>                                                                                                    |
| InstanceType            | ノードインスタンスの EC2 インスタンスタイプ。<br>デフォルト値は m5.2xlarge です。<br>これは必須パラメータです。                                                                                                    |
| CNCControllerIP         | Crosswork Data Gateway コントローラのホストアドレス。<br>これは必須パラメータです。                                                                                                    |
| CNCControllerPassword   | Crosswork またはCNC コントローラにアクセスするために使用<br>される cw-admin ユーザーのパスワード。                                                                                                    |
| InterfaceDeploymentMode | <ul> <li>Crosswork Data Gateway の展開モード。</li> <li>次のオプションがあります。</li> <li>・1: すべてのインターフェイスを展開します。</li> <li>・2:管理およびデータインターフェイスを展開します。</li> <li>・3:管理、データ、および制御インターフェイスを展開します。</li> </ul> |

I

| パラメータ                      | Description                                                                                                |
|----------------------------|----------------------------------------------------------------------------------------------------|
| CDGInterface0IPAddress     | サブネットのフリー IP アドレス。0.0.0.0 に設定すると、IP ア<br>ドレスが自動的に割り当てられます。                                                 |
|                            | これは必須パラメータです。                                                                                              |
| CDGInterface0SubnetId      | Crosswork Data Gateway VM の最初のインターフェイスサブネット。                                                               |
| CDGInterface0Gateway       | 選択したサブネットのデフォルトゲートウェイ。通常、サブ<br>ネットの最初のアドレスです。                                                              |
| CDGInterface0SubnetNetmask | ドット付き 10 進数形式の最初のインターフェイス サブネット<br>ネットマスク。たとえば、255.255.255.0 と指定します。                                       |
|                            | これは必須パラメータです。                                                                                              |
| CDGInterface1IPAddress     | 最初のサブネットのフリーIPアドレス。0.0.0.0に設定すると、<br>IPアドレスが自動的に割り当てられます。                                                  |
|                            | これは必須パラメータです。                                                                                              |
| CDGInterface1SubnetId      | Crosswork Data Gateway の2番目のインターフェイスサブネット。サブネットは、CDGInterface0SubnetIdと同じ可用性ゾーンにある必要があります。                 |
| CDGInterface1Gateway       | 選択したサブネット上の2番目のインターフェイスのデフォル<br>トゲートウェイ。通常、サブネットの最初のアドレスです。                                                |
|                            | これは必須パラメータです。                                                                                              |
| CDGInterface1SubnetNetmask | ドット付き 10 進数形式の 2 番目のインターフェイス サブネットネットマスク。たとえば、255.255.0と指定します。デュアル インターフェイス モードが使用されていない場合、このパラメータは無視されます。 |
|                            | これは必須パラメータです。                                                                                              |
| CDGInterface2IPAddress     | 2番目のサブネット上のフリーIPアドレス。0.0.0.0に設定する<br>と、IPアドレスが自動的に割り当てられます。                                                |
|                            | これは必須パラメータです。                                                                                              |
| CDGInterface2SubnetId      | Crosswork Data Gateway VM の3番目のインターフェイスサブ<br>ネット。サブネットは、CDGInterface0SubnetIdと同じ可用性<br>ゾーンにある必要があります。      |
| CDGInterface2Gateway       | 選択したサブネット上の3番目のインターフェイスのデフォル<br>トゲートウェイ。通常、サブネットの最初のアドレスです。                                                |
|                            | _ 4 UIA2UQ/ 1 / 「                                                                                          |

| パラメータ                      | Description                                                                                                    |  |
|----------------------------|----------------------------------------------------------------------------------------------------|--|
| CDGInterface2SubnetNetmask | ドット付き 10 進数形式の 3 番目のインターフェイス サブネッ<br>トネットマスク。たとえば、255.255.0と指定します。トリ<br>プルインターフェイス モードが使用されていない場合、この<br>パラメータは無視されます。<br>これは必須パラメータです。 |  |
| CNCControllerIP            | Crosswork Data Gateway コントローラのホストアドレス。                                                                                                 |  |
| HANetworkMode              | Crosswork Data Gateway $\mathcal{O}$ HA $\mathcal{E}$ - $\aleph_{\circ}$                                                               |  |
|                            | プールモードのオプションは次のとおりです。                                                                                                    |  |
|                            | <ul> <li>L2:このオプションは、HAプールを作成するためのIPア<br/>ドレスを指定するときに使用します。</li> </ul>                                                                 |  |
|                            | <ul> <li>L3:このオプションは、HAプールの作成とマルチサブネット展開のための FQDN を指定するときに使用します。</li> </ul>                                                            |  |
| DataDiskSize               | Crosswork データディスクのサイズ。最小サイズは20です。デ<br>フォルトサイズは50です。                                                                                    |  |
|                            | これは必須パラメータです。                                                                                                    |  |
| CDGProfile                 | Crosswork Data Gateway の展開プロファイル。                                                                                                    |  |
|                            | • Standard                                                                                                    |  |
|                            | • Extended                                                                                                    |  |
|                            | これは必須パラメータです。                                                                                                    |  |
| CdgInstanceHostname        | Crosswork Data Gateway インスタンス名 (CDG-01 など)。                                                                                            |  |

## 表 4: Crosswork Data Gateway および Network Load Balancer (NLB) スタックパラメータ

| パラメータ     | Description         |  |
|-----------|---------------------|--|
| VpcId     | ワーカーインスタンスの VPC ID。 |  |
|           | これは必須パラメータです。       |  |
| SubnetId1 | サブネット1の管理 ID。       |  |
|           | これは必須パラメータです。       |  |
| SubnetId2 | サブネット2の管理 ID。       |  |
|           | これは必須パラメータです。       |  |

| パラメータ           | Description          |  |
|-----------------|----------------------|--|
| DomainName      | ドメイン名。               |  |
|                 | これは必須パラメータです。        |  |
| HostedZoneId    | ホステッドゾーン ID。         |  |
|                 | これは必須パラメータです。        |  |
| CdgPoolHostname | Route53 レコードの名前。     |  |
|                 | これは必須パラメータです。        |  |
| CdgTargetIP1    | 管理ノードの IP アドレス 1。    |  |
| CdgTargetIP2    | 管理ノードの IP アドレス 2。    |  |
| LBIPaddress1    | サブネット上の最初のLBIPアドレス。  |  |
|                 | これは必須パラメータです。        |  |
| LBIPaddress2    | サブネット上の2番目のLBIPアドレス。 |  |
|                 | これは必須パラメータです。        |  |

# CF テンプレートの展開の管理

以下のセクションでは、Amazon EC2 に CF テンプレートを展開し、そのインストールを確認 する方法について説明します。

- CF テンプレートの展開 (85 ページ)
- インストールのモニター (87ページ)

#### CF テンプレートの展開

カスタムリソースを使用して Amazon EC2 に Crosswork Data Gateway をインストールできます。 構成したパラメータに応じて、機能を備えた必要なコンポーネントもインストールされます。

## 始める前に

- Amazon EC2 に Crosswork Data Gateway をインストールするために規定された Amazon EC2 設定 を満たしていることを確認してください。
- S3 バケットまたはローカルマシンに保存されている CloudFormation テンプレートにアク セスできることを確認します。テンプレートが Amazon S3 にある場合は、テンプレート ファイルの URL をコピーしたままにしておきます。

ステップ1 AWS アカウントにログインし、S3 バケットに移動します。CF テンプレートがローカルコンピュータにあ る場合は、テンプレートをアップロードできます。

- **ステップ2** AWS CloudFormation コンソールで、[スタック(Stacks)]ページに移動し、[スタックの作成(Create stack)] >[新しいリソースを使用(標準) (With new resources (standard))]を選択します。[スタックの作成(Create stack)]ページが開きます。
- ステップ3 次の詳細を入力します。
  - **1.** [前提条件-テンプレートの準備 (Prerequisite Prepare template)]で、[テンプレート準備完了 (Template is ready)]を選択します。
  - [テンプレートの指定 (Specify template)]>[テンプレートソース (Template source)]で、次のいずれ かのオプションを選択します。
    - CF テンプレートが配置されている S3 バケットを指す YAML または JSON ファイルの URL がある場合は、[Amazon S3 URL]を選択します。[Amazon S3 URL] フィールドに URL を入力し、[次へ(Next)]をクリックします。
    - CFテンプレートがローカルコンピュータに保存されている場合は、[テンプレートファイルのアップロード(Upload a template file)]を選択し、[ファイルの選択(Choose File)]をクリックして、アップロードするファイルを選択します。テンプレートを選択すると、Amazonによってファイルがアップロードされ、S3 URL が表示されます。[Next]をクリックします。
  - (オプション)[デザイナで表示(View in Designer)]をクリックして、CFテンプレートの実行 フローを視覚的に表示します。
- **ステップ4** [スタックの詳細を指定(Specify stack details)] ページで、スタック名とパラメータ値に関連する値を入力 します。[Next] をクリックします。
  - (注) このウィンドウに表示されるパラメータフィールド名は、CFテンプレートのパラメータによっ て定義されます。
- ステップ5 構成したパラメータ値を確認します。
- ステップ6 [機能(Capabilities)]で、次の横にあるチェックボックスをオンにします。
  - AWS CloudFormation がカスタムの名前を持つ IAM リソースを作成することを認める。(I acknowledge that AWS CloudFormation might create IAM resources with custom names.)
  - AWS CloudFormation が次の機能を必要とする可能性があることを認める: CAPABILITY\_AUTO\_EXPAND。(I acknowledge that AWS CloudFormation might require the following capability: CAPABILITY\_AUTO\_EXPAND.)

ステップ7 [送信 (Submit)]をクリックします。

#### 次のタスク

クラスタの作成にかかる時間は、展開プロファイルのサイズとハードウェアのパフォーマンス 特性によって異なることがあります。インストールのステータスを確認する方法については、 インストールのモニター (87 ページ)を参照してください。 インストールのモニター

このセクションでは、展開がエラーなしで完了したかどうかを確認する方法について説明しま す。

- ステップ1 CloudFormation コンソールの左側の [スタック(Stacks)] ペインから、展開したスタックを選択します。
- ステップ2 スタックの詳細が右側に表示されます。このウィンドウの各タブをクリックして、スタックの詳細を表示 します。スタックの作成が進行中の場合、[イベント(Events)]タブのスタックのステータスは CREATE IN PROGRESS です。
- ステップ3 スタックが作成されたら、次の手順を実行します。
  - •スタックのステータスが CREATE\_COMPLETE に変わり、[論理ID(Logical ID)]にスタック名が表示 されます。
  - •[リソース(Resources)]タブには、物理 ID を含む、CF テンプレートが作成したすべてのリソースの 詳細が表示されます。
  - •[出力(Outputs)]タブには、VMのインターフェイス IP アドレスの詳細が表示されます。

# Amazon EC2 に Crosswork Data Gateway を手動でインストールする

次の手順を実行して、EC2 に Crosswork Data Gateway をインストールします。

(注)

- インスタンスの起動ワークフローには、要件に基づいて構成できる幅広い起動オプションが用意されています。次の手順は、Crosswork Data Gateway VM を正常にインストールするために構成する必要がある必須設定を示しています。
  - この手順のステップでは、3つのインターフェイスを備えた Extended Crosswork Data Gateway VMのインストールについて説明します。

始める前に

Crosswork Data Gateway VM を展開する前に、次の情報が用意されていることを確認してください。

- Amazon EC2 設定に指定されている要件を満たしていることを確認します。
- すべての Cisco Crosswork VM がインストールされています。
- •インストールする Crosswork Data Gateway VM インスタンスの数を決定します。
- Crosswork Data Gateway AMI イメージを AWS にアクセス可能な場所に保存します。

## ステップ1 Crosswork Data Gateway VM のユーザーデータを準備します。

 a) Crosswork Data Gateway VM のユーザーデータを準備します。パラメータの詳細については、Cisco Crosswork データゲートウェイ(Cisco Crosswork Data Gateway) 導入パラメータとシナリオ(3ページ)を参照してください。参考のために、VM のユーザーデータの例をここに添付します。重要なパ ラメータが強調表示されています。

AwsIamRole=changeme ActiveVnics=3 AllowRFC8190=Yes AuditdAddress= AuditdPort=60 ControllerCertChainPwd=changeme ControllerIP= ControllerPort=30607 ControllerSignCertChain=cw-admin@<controller-IP>:/home/cw-admin/controller.pem ControllerTlsCertChain= Deployment=Crosswork On-Premise Description=changeme DGAppdataDisk=5 DGCertChain= DGCertChainPwd= DGCertKey= DNS=changeme DNSSEC=False DNSTLS=False Domain=changeme EnrollmentPassphrase= EnrollmentURI= Hostname=changeme Label= LLMNR=False mDNS-False NTP=changeme NTPAuth=False NTPKey= NTPKeyFile= NTPKeyFilePwd= Profile=Extended ProxyBypass= ProxyCertChain= ProxyCertChainPwd= ProxyPassphrase= ProxyURL= ProxyUsername= SyslogAddress= SyslogCertChain= SyslogCertChainPwd= SyslogPeerName= SyslogPort=514 SyslogProtocol=UDP SyslogTLS=False UseRemoteAuditd=False UseRemoteSyslog=False Vnic0IPv4Address=0.0.0.0 //IP address of management interface Vnic0IPv4Gateway=0.0.0.1 Vnic0TPv4Method=None Vnic0IPv4Netmask=0.0.0.0 Vnic0IPv4SkipGateway=False Vnic0IPv6Address=::0 Vnic0IPv6Gateway=::1

```
Vnic0IPv6Method=None
VnicOIPv6Netmask=64
Vnic0IPv6SkipGateway=False
Vnic11Pv4Address=0.0.0.0 //IP address of data interface
Vnic1IPv4Gateway=0.0.0.1
Vnic1IPv4Method=None
Vnic1IPv4Netmask=0.0.0.0
Vnic1IPv4SkipGateway=False
Vnic1IPv6Address=::0
Vnic1IPv6Gateway=::1
Vnic1IPv6Method=None
Vnic1TPv6Netmask=64
Vnic1IPv6SkipGateway=False
Vnic2IPv4Address=0.0.0.0 //leave unchanged to default value.
Vnic2IPv4Gateway=0.0.0.1
Vnic2IPv4Method=None
Vnic2IPv4Netmask=0.0.0.0
Vnic2IPv4SkipGateway=False
Vnic2IPv6Address=::0
Vnic2IPv6Gateway=::1
Vnic2IPv6Method=None
Vnic2IPv6Netmask=64
Vnic2IPv6SkipGateway=False
dg-adminPassword=changeme
dg-operPassword=changeme
```

b) 前の手順を繰り返して、インストールする予定のCrosswork Data VM ごとにユーザーデータを作成しま す。

## ステップ2 Crosswork Data Gateway VM をインストールします。

- a) AWS にログインし、EC2 サービスを検索します。EC2 ダッシュボードが開きます。
- b) ダッシュボードの [インスタンスの起動(Launch Instance)] ペインに移動し、[インスタンスの起動 (Launch Instance)] > [インスタンスの起動(Launch Instance)] の順にクリックします。

[インスタンスの起動(Launch an Instance)] ウィンドウが表示されます。

- c) [名前とタグ(Name and tags)] セクションで、Crosswork Data Gateway VM の名前を入力します。
- (アプリケーションおよびOSイメージ(Amazonマシンイメージ)(Application and OS Images (Amazon Machine Image))] セクションで、[マイAMI(My AMIs)]>[自分が所有(Owned by me)]の順にクリックし、[Amazonマシンイメージ(AMI)(Amazon Machine Image (AMI))] フィールドで Crosswork Data Gateway AMI イメージを選択します。
- e) [インスタンスタイプ(Instance type)] セクションで、展開している Crosswork データ VM のプロファ イルに基づいて、次のインスタンスタイプ(実稼働環境とラボ環境の両方)を選択します。

• m5.4xlarge : 標準 VM の場合。

・m5.8xlarge: 拡張 VM の場合。

- f) [キーペア(ログイン) (Key pair (login))]セクションで、ドロップダウンリストから[キーペア名 (Key pair name)]を選択します。
  - (注) Cisco Crosswork は、キーベースの認証をサポートしていません。これは AWS の要件であり、Cisco Crosswork では使用されません。
- g) [ネットワーク設定(Network Settings)] セクションで、[編集(Edit)] をクリックします。

- 1. 次のフィールドに値を入力します。
  - [VPC]:環境に適した VPC を選択します。
  - •[サブネット (Subnet)]:管理インターフェイスに割り当てるサブネットを選択します。
  - •[パブリックIPの自動割り当て(Auto-assign public IP)]:[無効(Disabled)]を選択します。
  - •[ファイアウォール(セキュリティグループ)(Firewall (security groups))]: VM のセキュリ ティグループを指定します。セキュリティグループを作成するか、すでに作成した既存のセ キュリティグループを使用できます。

上記の詳細を入力すると、[高度なネットワーク設定(Advanced network configuration)]の下 に、[ネットワークインターフェイス1(Network Interface1)]が自動的に作成されます。

- **2.** [説明 (Description)]、[プライマリIP (Primary IP)] (ユーザーデータからのvNIC0IPアドレス)、 [サブネット (Subnet)]、[セキュリティグループ (Security groups)]を更新します。
- 3. [ネットワークインターフェイスの追加(Add network interface)]をクリックし、VMの2番目のインターフェイス(vNIC1に対応)と3番目のインターフェイス(vNIC2)の詳細を追加します。
  - 重要 VMのユーザーデータには、プールの作成中に割り当てられる vNIC2の IP アドレスが ないことに注意してください。ネットワーク インターフェイスが作成されるたびに IP アドレスを割り当てることはAWSの要件です。3番目のインターフェイスの[プライマ リIP(Primary IP)]フィールド(静的 IP)に IP アドレスを入力するか、空白のままに することができます(AWS が IP を自動的に割り当てます)。
- h) [ストレージの構成 (Configure Storage)] セクションで、[詳細 (Advanced)]をクリックし、[新しいボ リュームの追加 (Add new volume)]をクリックして、VMのパーティションを追加します。新しく作 成されたボリュームの次のフィールドを更新します。
  - •[デバイス名 (Device name)]: /device/sdb
  - [サイズ (GIB) (Size (GIB))]: 20 GB (標準 CDG) または 520 GB (拡張 CDG)
  - [ボリュームタイプ (Volume type)]: gp2 または gp3 の使用をお勧めします。
- i) [詳細設定(Advanced Settings)] セクションで、次のフィールドを更新します。
  - •[IAMインスタンスプロファイル (IAM instance profile)]: ユーザーデータで指定した AWS IAM ロールを選択するか、新しいロールを作成します。
  - [メタデータにアクセス可能(Metadata accessible)]: 有効。
  - [メタデータのバージョン (Metadata version)]: V1 および V2 (トークンはオプション)
  - [メタデータレスポンスのホップ制限(Metadata response hop limit)]:2
  - [ユーザーデータ(User data)]: 手順1で準備したユーザーデータをコピーして、ここのウィンド ウ内に貼り付けます。パラメータを base64 エンコード形式で指定する場合は、チェックボックス をオンにします。

- (注) ユーザーデータを貼り付けるときは、先頭に空白がないようにしてください。そうしないと、展開が失敗します。
- ステップ3 [インスタンスの起動(Launch Instance)]をクリックします。Amazon EC2 が VM のインストールを開始します。
- ステップ4 手順2から4を繰り返して、残りの VM をインストールします。

VM が正常にインストールされたことを確認します

- EC2ダッシュボードで、左側のメニューから[インスタンス(Instances)]をクリックして、 展開された VM を表示します。名前、属性、またはタグを使用して VM を検索できます。 VM が展開されるまで約 20 分間待ちます。
- **2.** VM が正常に起動されると、[インスタンスの状態(Instance State)]は[実行中(Running)] になります。
- 3. VM が正常にインストールされたことを確認するには、VM を選択して[接続(Connect)] (右上隅)をクリックします。
- **4.** 表示される[インスタンスに接続(Connect to instance)]ウィンドウで、[EC2シリアルコン トロール(EC2 Serial Control)]タブをクリックし、[接続(Connect)]をクリックします。
- 5. ユーザーデータで構成したパスワードを使用して、dg-admin または dg-oper ユーザーとして VM にログインします。

ログインに成功すると、VM の対話型コンソールが表示されます。

# **Crosswork Data Gateway** を展開するための自動構成

自動構成手順は、欠落している構成パラメータを検出し、ベースVMをインストールするための必須パラメータを自動的に定義します。構成パラメータは、Dynamic Host Configuration Protocol (DHCP) フレームワークを使用して渡されます。Day 0 構成では、自動構成メカニズムは必須パラメータのみをデフォルト値で定義します。

セキュリティポリシーに準拠するために、自動構成中にデフォルトのパスワードが提供されま す。最初のログイン時に、dg-adminおよびdg-operユーザーはデフォルトのパスワードをリセッ トする必要があります。デフォルトのパスワードが変更されるまで、データ ゲートウェイ イ ンスタンスは収集サービスを開始しません。

自動構成プロセスは、単一のNIC展開をサポートします。特に、eth0は管理ネットワーク用に 構成されています。eth0インターフェイスは、DHCPインタラクションに使用されます。DHCP サーバーには、自動構成中にプロセスが使用するデフォルト値が含まれています。インタラク ティブコンソールを使用して、デフォルト値を構成または変更できます。コンソールの使用方 法については、現在のシステム設定の変更を参照してください。

# ¢

**重要** 自動構成機能は、OpenStack および Amazon EC2 での Crosswork Data Gateway の展開をサポートします。

## 自動構成時に使用されるパラメータ

自動構成ユーティリティは、次のパラメータをデフォルト値で構成します。これらのパラメー タの詳細については、Cisco Crosswork データゲートウェイ (Cisco Crosswork Data Gateway) 導 入パラメータとシナリオ (3 ページ) を参照してください。

#### 表 5: Cisco Crosswork Data Gateway 必須展開パラメータ

| 名前                               | パラメータ            | デフォルト値                                        |
|----------------------------------|------------------|-----------------------------------------------|
| AllowRFC8190                     | AllowRFC8190     | デフォルト値は[Yes] です。                              |
| 監査サーバポート<br>(Auditd Server Port) | AuditdPort       | デフォルトポートは 60 です。                              |
| 展開                               | Deployment       | デフォルト値は Crosswork Cloud です。                   |
| Crosswork コントロー<br>ラポート          | ControllerPort   | デフォルトポートは 443 です。                             |
| 説明                               | Description      | デフォルト値は CDG auto configure です。                |
| dg-admin パスフレーズ                  | dg-adminPassword | デフォルトのパスワードは changeme です。                     |
|                                  |                  | デフォルト値を dg-admin ユーザー用に選択し<br>たパスワードでリセットします。 |
|                                  |                  | パスワードは8~64文字である必要があります。                       |
| dg-oper パスフレーズ                   | dg-operPassword  | デフォルトのパスワードは changeme です。                     |
|                                  |                  | デフォルト値を dg-oper ユーザー用に選択した<br>パスワードでリセットします。  |
|                                  |                  | パスワードは8~64文字である必要がありま<br>す。                   |
| データディスクサイズ<br>(Data Disk Size)   | DGAppdataDisk    | このパラメータのデフォルト値は 5 です。                         |
| DNS アドレス (DNS<br>Address)        | DNS              | このパラメータのデフォルト値は以下になりま<br>す。                   |
|                                  |                  | 208.67.222.222                                |
|                                  |                  | 208.67.220.220                                |

| 名前                                                                   | パラメータ              | デフォルト値                                                                                                    |
|----------------------------------------------------------------------|--------------------|----------------------------------------------------------------------------------------------------|
| DNS セキュリティ拡<br>張機能 (DNS Security<br>Extensions)                      | DNSSEC             | このパラメータのデフォルト値はFalseです。                                                                                     |
| DNS over TLS                                                         | DNSTLS             | このパラメータのデフォルト値はFalseです。                                                                                     |
| DNS 検索ドメイン<br>(DNS Search<br>Domain)                                 | Domain             | このパラメータのデフォルト値は localdomain<br>です。                                                                          |
| Crosswork Data<br>Gateway のHA モード                                    | HANetworkMode      | このパラメータのデフォルト値は L2 です。                                                                                      |
| ホストネーム                                                               | Hostname           | このパラメータのデフォルト値は dg- <eth0<br>address&gt; です。<br/>この <eth0-address>は vNIC0 のアドレスです。</eth0-address></eth0<br> |
| リンクローカル マル<br>チキャスト名前解決<br>(Link-Local Multicast<br>Name Resolution) | LLMNR              | このパラメータのデフォルト値はFalseです。                                                                                     |
| マルチキャスト DNS<br>(Multicast DNS)                                       | mDNS               | このパラメータのデフォルト値はFalseです。                                                                                     |
| NicAdministration                                                    | NicAdministration  | このパラメータのデフォルト値は eth0 です。                                                                                    |
| NicControl                                                           | NicControl         | このパラメータのデフォルト値は eth1 です。                                                                                    |
| NicDefaultGateway                                                    | NicDefaultGateway  | このパラメータのデフォルト値は eth0 です。                                                                                    |
| NicExternalLogging                                                   | NicExternalLogging | このパラメータのデフォルト値は eth0 です。                                                                                    |
| NicManagement                                                        | NicManagement      | このパラメータのデフォルト値は eth0 です。                                                                                    |
| NicNBExternalData                                                    | NicNBExternalData  | このパラメータのデフォルト値は eth1 です。                                                                                    |
| NicNBSystemData                                                      | NicNBSystemData    | このパラメータのデフォルト値は eth1 です。                                                                                    |
| NicSBData                                                            | NicSBData          | このパラメータのデフォルト値は、1つの NIC<br>展開の場合は eth0、2つの NIC の場合は eth1 な<br>ど、最後にアクティブになったインターフェイ<br>スです。                 |

I

| 名前                                                  | パラメータ                 | デフォルト値                              |
|-----------------------------------------------------|-----------------------|-------------------------------------|
| NTPv4サーバ                                            | NTP                   | このパラメータのデフォルト値は以下になりま<br>す。         |
|                                                     |                       | 162.159.200.1                       |
|                                                     |                       | 65.100.46.164                       |
|                                                     |                       | 40.76.132.147                       |
|                                                     |                       | 104.131.139.195                     |
| NTPv4 認証の使用<br>(Use NTPv4<br>Authentication)        | NTPAuth               | このパラメータのデフォルト値はFalseです。             |
| Profile                                             | Profile               | このパラメータのデフォルト値は                     |
|                                                     |                       | Crosswork-Cloud です。                 |
| Syslog マルチサーバー<br>モード                               | SyslogMultiserverMode | このパラメータのデフォルト値は Simultaneous<br>です。 |
| Syslogサーバーボート<br>(Syslog Server Port)               | SyslogPort            | このパラメータのデフォルト値は 514 です。             |
| Syslogサーバープロト<br>コル (Syslog Server<br>Protocol)     | SyslogProtocol        | このパラメータのデフォルト値は UDP です。             |
| TLS 経由の Syslog を<br>使用する(Use Syslog<br>over TLS)    | SyslogTLS             | このパラメータのデフォルト値はFalseです。             |
| リモート監査サーバー<br>の使用(Use Remote<br>Auditd Server)      | UseRemoteAuditd       | このパラメータのデフォルト値はFalseです。             |
| Syslog リモートサー<br>バーの使用(Use<br>Remote Syslog Server) | UseRemoteSyslog       | このパラメータのデフォルト値はFalseです。             |
| vNIC IPv4 方式                                        | Vnic0IPv4Method       | このパラメータのデフォルト値は DHCP です。            |
| vNIC IPv4 スキップ<br>ゲートウェイ(vNIC<br>IPv4 Skip Gateway) | Vnic0IPv4SkipGateway  | このパラメータのデフォルト値はFalseです。             |
| vNIC IPv6 方式                                        | Vnic0IPv6Method       | デフォルト値は None です。                    |

| 名前                                                  | パラメータ                | デフォルト値            |
|-----------------------------------------------------|----------------------|-------------------|
| vNIC IPv6 スキップ<br>ゲートウェイ(vNIC<br>IPv6 Skip Gateway) | Vnic0IPv6SkipGateway | デフォルト値は False です。 |
| vNIC IPv4 方式                                        | VniclIPv4Method      | デフォルト値は None です。  |
| vNIC IPv4 スキップ<br>ゲートウェイ(vNIC<br>IPv4 Skip Gateway) | VniclIPv4SkipGateway | デフォルト値は False です。 |
| vNIC IPv6 方式                                        | VniclIPv6Method      | デフォルト値は None です。  |
| vNIC IPv6 スキップ<br>ゲートウェイ(vNIC<br>IPv6 Skip Gateway) | Vnic1IPv6SkipGateway | デフォルト値は False です。 |
| vNIC IPv4 方式                                        | Vnic2IPv4Method      | デフォルト値は None です。  |
| vNIC IPv4 スキップ<br>ゲートウェイ(vNIC<br>IPv4 Skip Gateway) | Vnic2IPv4SkipGateway | デフォルト値は False です。 |
| vNIC IPv6 方式                                        | Vnic2IPv6Method      | デフォルト値は None です。  |
| vNIC IPv6 スキップ<br>ゲートウェイ(vNIC<br>IPv6 Skip Gateway) | Vnic2IPv6SkipGateway | デフォルト値は False です。 |

# 登録パッケージの生成

それぞれの Crosswork Data Gateway は、不変の識別子によって識別する必要があります。その ためには、登録パッケージの生成が必要です。登録パッケージは、次のいずれかの方法で生成 できます。

- インストールプロセス中に自動登録パッケージパラメータを指定する(「表1: Cisco Crosswork データゲートウェイ (Cisco Crosswork Data Gateway) 導入パラメータとシナリ オ」の「自動登録パッケージ」を参照)。
- インタラクティブコンソールの[登録パッケージのエクスポート (Export Enrollment Package)]オプションを使用する(登録パッケージのエクスポート (97ページ)を参照)。
- インタラクティブコンソールの[base64でエンコードされた登録パッケージの表示 (Display base64 Encoded Enrollment Package)]オプションを使用する(エンコード済み登録パッケージの作成 (99ページ)を参照)。

登録パッケージは、インストール時にユーザが入力した OVF テンプレートから取得した情報 で作成された JSONドキュメントです。証明書、Crosswork Data Gateway の UUID、メタデータ (Crosswork Data Gateway の名前、作成時間、バージョン情報など)など、登録に必要な Crosswork Data Gateway に関するすべての情報が含まれます。

インストール時に登録パッケージをエクスポートしないことを選択した場合は、Crosswork Data Gateway を Crosswork Cloud に登録する前にエクスポートまたはコピーする必要があります。 手順については、登録パッケージの入手 (97 ページ) を参照してください。

(注) 登録パッケージは、各 Crosswork Data Gateway で固有です。

JSON 形式を使用した登録パッケージのサンプルを次に示します。

```
"name": "cdg450-test01",
"description": "cdg500-test01",
"profile": {
    "cpu": 8,
    "memory": 31,
    "nics": 1,
    "base_vm": "true"
},
"interfaces": [
    {
        "name": "eth0",
        "mac": "xx:xx:xx:xx:xx",
        "ipv4Address": "x.x.x.x/24",
        "roles":
"NUMINISTRATION CONTROL DEFAULT CATEMAX FYTHER
```

"ADMINISTRATION, CONTROL, DEFAULT\_GATEWAY, EXTERNAL\_LOGGING, MANAGEMENT, NB\_EXTERNAL\_DATA, NB\_SYSTEM\_DATA, SB\_DATA"

```
}
],
"certChain": [
```

"MIIJCjCEVqqAwIBAqIUVBf8hVppCcDBA+yZG6tzIEvq/mEwDQYJKoZIhvcNAQENBQAwIDEIMAKGA1UBCqwCREcxHIAbBqNVBAMFG1hdmFzIMVkZzQ1MC 10zxNMExM84XDT1zvD1wME3MIQ00VoxD1QzvD1wMjE3MIQ00Vow1DE1MAKGA1UE0gwCREcxHIAbBgNBAWFG1hbmFz1NNKzzQ1MC10zXN0MExM11E1jANB gkqhkiGM0BAgEFAAOCBA8AMIIEOgKCBAFAuvgIWyIDi6FOleccvhdUcGagARRQ32QBkz3s07QgpkatyJalHUMTeseGi0rAFKfzIXceIZicK5JphIKIRnSze6XJBM kNpaNyhRIEXNOR/D0551RzMQ9qvY3NpNUY1JIKgnbxypabttakIGsOFjXNugBn4RL3XnhMboRDkvf7YF5N9MQnszfICRfDtEMIPMC3xeIU19FIKULS18FaBgt2oJN ylk9201%expQHP0h5cH3Nt0ytEFkcd1yjKlwhJRmpXUccqxXJLHyg129AaiMIA58ByurdWhR/0th7NAzFF9M5/mcVrvcq0NH8pxpX162MEKDyLeHRkyX6EOBo kwPD3ysEnT/HwHXsVbOpt8a11QeeQK8MaOsbManZ0ksP8DZk/q8Q1XwFWbRsNnq8+GfpvBdzVkoyT1inp43QFrsXxdpTX8pAT1wNxoZ0kD21jLK7sYIQaNHXK1A1KRu YIMDQzt30C5cHRvzfA9V95Wixt+cRaUhdp7JXG8UYyDc/FhMroq1bFE8csscBiGvncz/xQ4jaErnAu3UAVEWRISFZuSIcbCPD/Esgfb1PpYFhnug/5Un49HB2PYXZuI yJaKbbX6FAzD49dE62n5WaZPrfBr8v4ru/21+PFhTfY17nYyRvieMX72wXtfyZ+bH3xSgi7rG3Vqkte4XqNL/1VkHod2SXWQ4M/1/dVbFDk9iffWPtInUQgRlen kvzXMSxCqXC3olgjz1TELEUPvvkKoZk3x6qp5IZoriW5CGHv1ikqfQCD1V9DatnhmIHPVtVQyM80TycW8uCHJLDqU130LqDC126k0RC126muJRi35DV44pIszh2 08ayH6hy7rzaIMIC/Uw68z4AJ4k4Bpodox1yr1xf0xeg5Nvf47/GP+LLsn9JeaRhU0dFF8xcNIN+jXxH81fJ72H111H1srR873+V4w3r0C921s1K8ssN8YAssQm+IRa ze6Pw41vcb1fu1Vys7Pqiw19L5beCePzPbKZ4zq17/A21jh8XsV52Hz7shOPqUyaNojvBi/+/0p13w11F1bawVam1EO1Oekim+N1pWowH9sB65EXjG7mL11jGWFHqV nduztjABjWhFEZHUZWLAZaLL25Lhd4db+DeDwtsMiMOgvIKSn5c5YS2xjDvZnUF2pf85AYObrWjRep0z46p3D+zFuW9DP1n69M+Bypf+0ZIns7IfhUXx2LWKCIEM xvdbgc6eeMF2lDc26c1BE2e/5Y9mv8rtgP0lecC9tcaYifr0B2f9EF0x3Dr5c0xFzhBo9IzhNVjPjvp1H/bEruFAiENgc0QPy3tvf+IMgC3IX0BLpMF2Hc UKrwIIAQAB04GIMIGINBUCA1UbDqWEFFBoccsvqUjVkcpacfBuZ2UHslsiTzAfBqNH5MED2WdFFBoccsvqUjVkcpacfBuZ2UHslsiTzAfBqNHFWBAf8FEIADAQH/MUUG ALUGEQUNCyCFGlhmFzIWkZzQINC10ZNOMExghRtW6hcy1jZGONIAtdGVzdDavMIAVBgkqhkiG9w0BAQ0FAA0CBAFAoLczUiKA4Z8RC5QMIyx9xeFMs1Px7XFF2z Dleedls1SVDoolp1KaQs5nyityD5fvzipSgi4H1y1TkynB+UMXrCAE6KSA1//nMaft7Wbh1qx5706FY0JghefQ4MaZ/gW/H19uxBD2WHG/SWHH3zR5/mED2VksG 1pyF1U2ap2rbcqVahC7ueVeDcPMD9F5H1QeI/qoqp31EF6iJ16iV9qfdV294EFcs/R1k11XR/YwzoCibRvtiJqiZR1vzHX3rYa2vtX8Qv1V9Evdx561r342d1y5/1w9F ZZHLOQUWJX0zCHFFBwMCLo4SogRWj8qFg4+dGuBzyZkGiaB70wgBx/JzqE00Kv51Z9YGvDeX709icNkAIRZsbE89U+VZu6D1xstcnR1Rbc/cgBo3iXIHJZk2a9 4734158711si1u1zAzJXfAYLYR0voYyoxx7x54/up0Ugmess/HaOcuElOBiYS+/CEnF5r4019r0011K43C2Gi40v1X6kFYinKD91k7A++TCENt-BERUIYioNHCR8vvMCF1 JALZIM5/22Mg6ZIItppNJxC7s8sBzfU6TrcOxA2FhiHgFS3ETrZAPByPkzAGL@BArLsLw0F5dAgxyO6ZwFgca5Ce8EEJRFBB34boi3A0v&nCoeXfaHtynhenDQ 09XHEEG4w/EScfmM8vfiin6Plajo2EbDIq8y8zF0yNjyEF8Dc611.2bxHrAJnez/0gZ4n5a003UmbIK+SqvUntWfc7MbqnVFvJrhCkc41Ui.3srhwpF5gK82n8S0/QheWScz WGKXEGIQR46rR&XxzzVAxSwzBrtMDNPeoCINIFW47Ra9srSM66CREnX7F1S3AHetzB/4V/Kmx4XinPO+T4HrPSHXJrZ+KXaBkHIV8Lt55Jrc1vNrGxEU/1V9di F08wi0+ChhzC8yfFc855f/dKdHanHzp5f547B3IYIC9xF37q/dHv1uzDzSkFbWgWbANGx0n4poCfePcAVQ7iDcPr1Jvu3XIJPpxzAKBqPa28G3Y11riD1k7do7HII 11YCE10C530rbo1zhmM2EHMCI0eMWinsiiDrCpb1yn63kh2zz2++9knJtp0eFBHc530ab5qfX+Xp25zr2Nt9rE61e80x864LEXp0gkKJr5v/VshrFcFLIF0ab80y PpqNBED+HDrFDdCMBrE7g7Ach4xDlwlc2WadvSF7fwNdzGlAsb+lbBiDreelQ6y17leiWqAseSZIXZ7xyXHjYa3WbjwbAM17vI/9RnHZSyEjyNBhWaew="

```
],
"version": "5.0.0 (branch dg45x - build number 19)",
"duuid": "a3bf6411-1ad0-418c-9957-eb199e9395e0",
"profileType": "VM_PROFILE_STANDARD"
```

# 登録パッケージの入手

}

登録パッケージを入手するには、パッケージのエンコードされたコンテンツをエクスポートするか、コピーして貼り付けることで登録ファイルを作成します。

- ステップ1 Cisco Crosswork データゲートウェイ(Cisco Crosswork Data Gateway) にログインします。
- ステップ2 メインメニューから [登録パッケージの取得(Get Enrollment Package)]を選択します。
- ステップ3 [登録パッケージのエクスポート (Export Enrollment Package)]または [base64でエンコードされた登録パッ ケージの表示 (Display base64 Encoded Enrollment Package)]を選択します。
- ステップ4 [OK] をクリックします。

#### 次のタスク

選択したオプションに応じて登録パッケージのエクスポート (97 ページ)またはエンコード 済み登録パッケージの作成 (99 ページ)を参照し、登録パッケージを入手します。

# 登録パッケージのエクスポート

Cisco Crosswork データゲートウェイ (Cisco Crosswork Data Gateway) を Crosswork Cloud に登録するには、ローカルコンピュータに登録パッケージのコピーが必要です。

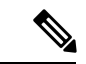

- (注) インストール時に自動登録パッケージ転送設定を指定していない場合のみ、コピーが必要になります。指定している場合、ファイルは VM の起動後に選択した SCP URI の宛先にコピーされます。インストール時に自動登録パッケージ転送を設定した場合のみ、Crosswork Cloud アプリケーションを使用した Crosswork Data Gateway の登録(100ページ)に進みます。
- ステップ1 Cisco Crosswork データゲートウェイ (Cisco Crosswork Data Gateway) にログインします。
- ステップ2 メインメニューから [1登録パッケージの取得(1 Get Enrollment Package)]を選択します。
- ステップ3 [登録パッケージのエクスポート (Export Enrollment Package)]を選択します。
- ステップ4 [OK] をクリックします。

```
図 29:メインメニュー
```

| Cisco Crosswork | Main Menu – Please Choose an Option:                                                                                                    |  |
|-----------------|----------------------------------------------------------------------------------------------------|--|
|                 | <ul> <li>Export Enrollment Package</li> <li>Show System Settings</li> <li>Change Current System Settings</li> <li>Vitals</li> <li>Troubleshooting</li> <li>Change Passphrase</li> <li>Logout</li> </ul> |  |
|                 | < <mark>0</mark> K >                                                                                                    |  |

ステップ5 登録パッケージをエクスポートするための SCP URI を入力し、[OK] をクリックします。

- ・ホストは SCP サーバを実行する必要があります。理想的には、Crosswork サーバーへのア クセスに使用するローカルコンピュータに登録パッケージをエクスポートする必要があり ます。
  - ・デフォルトのポート22を使用していない場合は、SCPコマンドの一部としてポートを指定できます。たとえば、登録パッケージを管理者ユーザとしてエクスポートし、そのユーザのホームディレクトリにポート4000でファイルを配置するには、次のコマンドを実行します。

scp -P4000 admin@<ip\_address>:/home/admin

- ・登録ファイルは一意の名前で作成されます。例:9208b9bc-b941-4ae9-b1a2-765429766f27.json
- **ステップ6** SCP パスフレーズ (SCP ユーザパスワード) を入力し、[OK] をクリックします。
- ステップ7 登録パッケージをローカルコンピュータに直接コピーできなかった場合は、SCP サーバからローカルコン ピュータに登録パッケージを手動でコピーします。

## 次のタスク

「Crosswork Cloud アプリケーションを使用した Crosswork Data Gateway の登録 (100ページ)」 の説明に従い、Crosswork Cloud への Cisco Crosswork データゲートウェイ (Cisco Crosswork Data Gateway) の登録に進みます。

# エンコード済み登録パッケージの作成

登録パッケージファイルは、インタラクティブコンソールからパッケージの内容をコピーして 貼り付けることで、ローカルマシン上に作成できます。内容はJSON 形式で保護され、Base64 スキームを使用してエンコードされます。

- ステップ1 Cisco Crosswork データゲートウェイ(Cisco Crosswork Data Gateway) にログインします。
- ステップ2 メインメニューから、[登録パッケージの取得(Get Enrollment Package)]>[base64でエンコードされた登録 パッケージの表示(Display base64 Encoded Enrollment Package)]を選択します。登録パッケージの内容が コンソールに表示されます。

図 30: 登録パッケージの内容

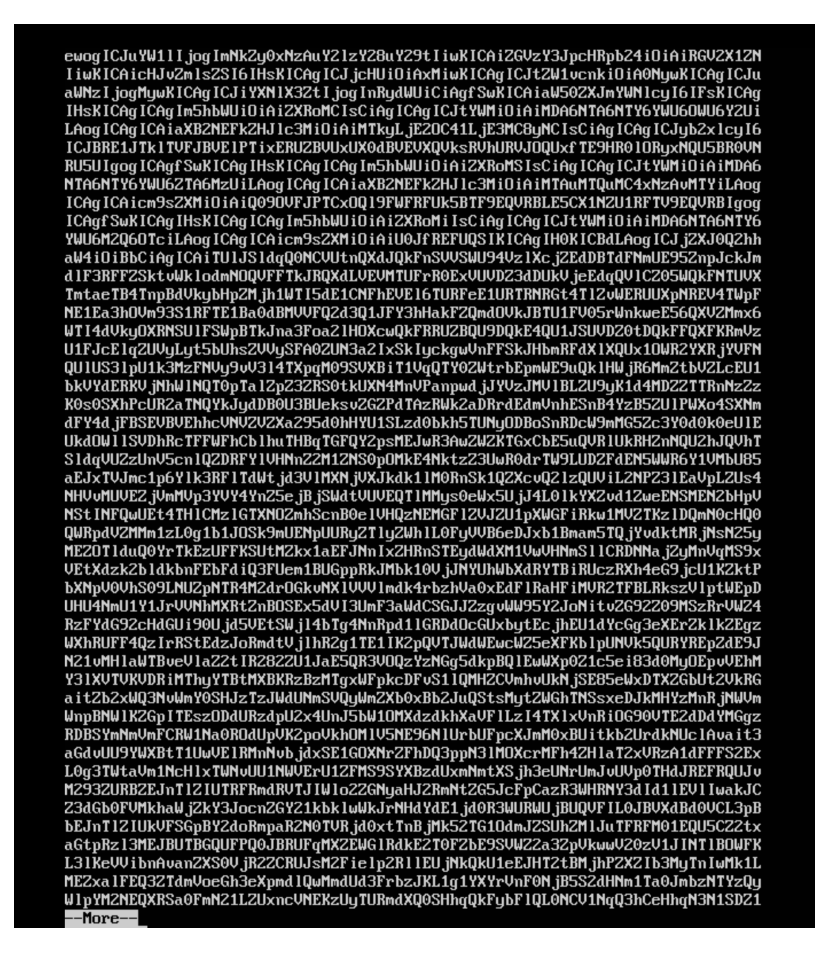

## ステップ3 パッケージの内容をコピーして、.jsonファイルに貼り付けます。このファイルを保存します。

#### 次のタスク

「Crosswork Cloud アプリケーションを使用した Crosswork Data Gateway の登録 (100ページ)」 の説明に従い、Crosswork Cloud への Cisco Crosswork データゲートウェイ (Cisco Crosswork Data Gateway) の登録に進みます。

# Crosswork Cloud アプリケーションを使用した Crosswork Data Gateway の登録

Crosswork Data Gateway の.json 登録ファイルには、 Crosswork Cloud に Crosswork Data Gateway を登録する際に使用される一意のデジタル証明書が含まれています。以下の説明に従い、 Crosswork Cloud にその情報を追加します。

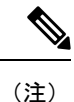

Crosswork Data Gateway の出力トラフィックでファイアウォールを使用する場合は、ファイア ウォールの設定で cdg.crosswork.cisco.com および crosswork.cisco.com が許可されていることを 確認します。

- ステップ1 Crosswork Cloud にログインします。
- ステップ2 メインウィンドウで、[設定 (Configure)]>[データゲートウェイ (Data Gateways)]の順にクリックして から、[追加 (Add)]をクリックします。
- ステップ3 [登録 (Registration File)]をクリックして、Crosswork Data Gateway からダウンロードした登録データファ イルをアップロードし、.json ファイルの場所に移動してから、「次へ (Next)]をクリックします。
- ステップ4 Cisco Crosswork Data Gateway の名前を入力します。
- ステップ5 [アプリケーション(Application)]フィールドで、この Crosswork Data Gateway インスタンスを使用してい る Crosswork Cloud アプリケーションを選択します。各 Crosswork Data Gateway は、1 つの Crosswork Cloud アプリケーションにのみ適用できます。
- ステップ6 残りの必須フィールドに入力してから、[次へ (Next)]をクリックします。
- ステップ7 (オプション) タグ名を入力します。これにより、同じタグを持つ Crosswork Data Gateway をグループ化 できます。その後、[次へ (Next)]をクリックします。
- ステップ8 入力した Crosswork Data Gateway の情報を確認してから、[次へ(Next)]をクリックします。
- **ステップ9** [承認(Accept)]をクリックして、セキュリティ証明書を受け入れます。

Crosswork Data Gateway の追加に成功したことを示すメッセージが表示されます。

#### 次のタスク

この手順を繰り返して、ネットワーク内のすべての Crosswork Data Gateway を Crosswork Cloud に登録します。

Crosswork Data Gateway が正常に接続されたことを確認するには、[データゲートウェイ (Data Gateways)]をクリックしてから、Crosswork Data Gateway の名前をクリックし、追加した Crosswork Data Gateway に関する次の値を確認します。

- [セッションアップ (Session Up)]: [アクティブ (Active)]
- •[接続(Connectivity)]:[セッションアップ(Session Up)]

Crosswork Data Gateway が Crosswork Cloud サービスに正常に接続されていない場合は、 「Crosswork Data Gateway 接続のトラブルシュート (101 ページ)」の項を参照してください。

# Crosswork Data Gateway 接続のトラブルシュート

次の表では、Crosswork Data Gateway を Crosswork Cloud アプリケーションに接続する際に発生 する可能性のある一般的な問題を列挙し、問題の原因を特定して解決するためのアプローチを 示します。

| 問題                                                                      | 操作                                                                                                    |  |
|-------------------------------------------------------------------------|----------------------------------------------------------------------------------------------------|--|
| NTP の問題により Crosswork Data Gateway を<br>Cisco Crosswork Cloud に登録できません。つ | 1. Crosswork Data Gateway VM にログインしま<br>す。                                                                            |  |
| まり、2つの間にクロックのずれがあります。                                                   | 2. メインメニューから、[5 トラブルシューティ<br>ング(5 Troubleshooting)] > [show-tech の実行<br>(Run show-tech)] に移動します。                      |  |
|                                                                         | ログとバイタルを含む tarball を保存する接続<br>先を入力し、[OK] をクリックします。                                                                    |  |
|                                                                         | show-tech ログ<br>(/cdg/logs/components/controller-gateway/session.log<br>にある session.log ファイル) でエラーが表<br>示された場合、       |  |
|                                                                         | UNAUTHENTICATED:invalid certificate. reason:<br>x509: certificate has expired or is not yet                           |  |
|                                                                         | valid                                                                                                    |  |
|                                                                         | Crosswork Data Gateway と Cisco Crosswork<br>Cloud の間にクロックのずれがあります。                                                    |  |
|                                                                         | 3. メインメニューから、[3 現在のシステム設定の変更(3 Change Current System Settings)] > [1 NTP設定(1 Configure NTP)]に移動します。                   |  |
|                                                                         | Cisco Crosswork Cloud サーバーのクロック時<br>刻と同期するように NTP を設定し、Crosswork<br>Cloud に対して Crosswork Data Gateway の登録<br>を再度試みます。 |  |
| Crosswork Data Gateway は、外部 Web サービ<br>スに直接接続されません。                     | <ol> <li>お使いの環境にプロキシサーバーがない<br/>場合は、プロキシサーバーを設定します。</li> </ol>                                                        |  |
|                                                                         | <ol> <li>プロキシサーバーが環境内に既に存在す<br/>る場合は、プロキシの URL が正しいかど<br/>うかを確認します。</li> </ol>                                        |  |
|                                                                         | <ol> <li>プロキシのクレデンシャル(証明書、プロキシ名など)が正しいかどうかを確認します。</li> </ol>                                                          |  |
|                                                                         | Crosswork Data Gateway のプロキシサーバーの<br>詳細を更新するには、「制御プロキシの設定」<br>を参照してください。                                              |  |

| 表 6: Crosswor | k Data Gateway 接続0 | <b>Dトラブルシューティング</b> |
|---------------|--------------------|---------------------|
|---------------|--------------------|---------------------|

翻訳について

このドキュメントは、米国シスコ発行ドキュメントの参考和訳です。リンク情報につきましては 、日本語版掲載時点で、英語版にアップデートがあり、リンク先のページが移動/変更されている 場合がありますことをご了承ください。あくまでも参考和訳となりますので、正式な内容につい ては米国サイトのドキュメントを参照ください。